# **Christie**<sup>®</sup> **MicroTiles**<sup>™</sup>

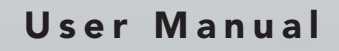

020-100554-01

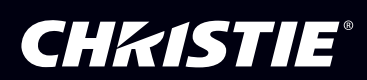

# **Christie**<sup>®</sup> **MicroTiles**<sup>™</sup>

User Manual

020-100554-01

#### COPYRIGHT

#### © 2009-2010 Christie Digital Systems USA, Inc. - All rights reserved.

This document contains proprietary information of Christie Digital Systems Canada, Inc. and Christie Digital Systems USA, Inc., and may not be reproduced, stored in a retrieval system, transferred to other documents, disclosed to other manufacturers, or used for manufacturing or for any other purpose, in whole or in part, without prior written permission of Christie Digital Systems, Inc.

Every effort has been made to ensure accuracy, however in some cases changes in the products or availability could occur which may not be reflected in this document. Christie Digital Systems USA, Inc., reserves the right to make changes to specifications at any time without notice. The information furnished in this publication was believed to be accurate and reliable. Christie Digital Systems USA, Inc. makes no warranty of any kind with regard to this material, including, but not limited to, implied warranties of fitness for a particular purpose. Christie Digital Systems USA, Inc. shall not be liable for errors contained herein or for incidental or consequential damages in connection with the performance or use of this material.

#### TRADEMARKS

All brand names and product names are trademarks, registered trademarks or trade names of their respective holders.

#### FCC

This equipment has been tested and found to comply with the limits for a Class A digital device, pursuant to Part 15 of the FCC Rules. These limits are designed to provide reasonable protection against harmful interference when the equipment is operated in a commercial environment. This equipment generates, uses, and can radiate radio frequency energy and, if not installed and used in accordance with the instruction manual, may cause harmful interference to radio communications. Operation of this equipment in a residential area is likely to cause harmful interference in which case the user will be required to correct the interference at his own expense.

#### FCC/IC RF Radiation Exposure Statement:

This equipment complies with FCC/IC radiation exposure limits set forth for an uncontrolled environment. End users must follow the specific operating instructions for satisfying RF exposure compliance. This transmitter must not be co-located or operating in conjunction with any other antenna or transmitter.

#### This Class A digital apparatus complies with Canadian ICES-003. Cet appareil numérique de la classe A est conforme à la norme NMB-003 du Canada

이 기기는 업무용 (A 급 ) 으로 전자파적합등록을 한 기기이오니 판매자 또는 사용자는 이점을 주의하시기 바라며 , 가정 외의 지역에서 사용하는 것을 목적으로 합니다

#### Contains FCC ID: XU6-CRMX100

Contains IC: 8691A-CRMX100

## CE

#### NOTICES

Manufacturing facility is ISO 9001 and 14001 certified. Performance specifications are typical, but may vary depending on conditions beyond Christie's control such as maintenance of the product in proper working conditions. Performance specifications are based on information available at the time of printing.

The equipment is designed and manufactured with high-quality materials and components that can be recycled and reused.

This symbol 🕱 means that electrical and electronic equipment, at their end-of-life, should be disposed of separately from regular waste. Please dispose of this equipment appropriately and according to local regulations. In the European Union, there are separate collection systems for used electrical and electronic products. Please help us to conserve the environment we live in!

#### WARRANTY

For complete information about Christie's limited warranty, please contact your Christie Dealer. In addition to the other limitations that may be specified in Christie's limited warranty, the warranty does not cover:

- (a) Damage occurring during shipment, in either direction.
- (b) Problems caused by combination of the equipment with non-Christie equipment, such as distribution systems, cameras, video tape recorders, etc., or use of the equipment with any non-Christie interface device.
- (c) Damage caused by misuse, improper power source, accident, fire, flood, lightening, earthquake or other natural disaster.
- (d) Damage caused by improper installation/alignment, or by equipment modification, if by other than Christie service personnel or a Christie authorized service provider.
- (e) Failure due to normal wear and tear.
- (f) Damage due to operating beyond the products specified environment. This product is designed to operate in an environment of 5°C to 40°C (41°F to 104°F) and a relative humidity between 35% to 85% non-condensing.
- (g) Avoid setting up the arrays in environments where the module temperature exceeds 50°C (122°F). This is especially true when exposing the screens to direct sunlight. Layers of the screen assembly will delaminate if exposed to environments where this temperature is exceeded.

#### **PREVENTATIVE MAINTENANCE**

Preventative maintenance is an important part of the continued and proper operation of your Christie<sup>®</sup> MicroTiles™. Please see the Maintenance section for specific maintenance items. Failure to perform maintenance as required, and in accordance with the maintenance schedule specified by Christie, will void the warranty.

#### SPECIAL DISCLAIMER

The AC Y-Power Harnesses (001-111279-01 & 001-111074-01) are NOT certified by Underwriters Laboratories Inc. for use with the Christie® MicroTiles™ products.

The AC Y-Power Harnesses are certified and approved for use with Christie® MicroTiles™ products where CSA, CE, C-Tick and GoST regulations apply.

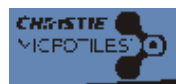

### 1: Product Overview

| 1.1 Using this Manual                    | 1-1 |
|------------------------------------------|-----|
| 1.1.1 Labels and Markings                | 1-1 |
| 1.1.2 Typographical Notations            | 1-1 |
| 1.2 Safety Warnings and Guidelines       | 1-2 |
| 1.3 Purchase Record and Service Contacts | 1-2 |
| 1.4 Order Guide                          | 1-3 |
| 1.4.1 Standard Components                | 1-3 |
| 1.4.2 Optional Accessories               | 1-3 |
| 1.4.3 Sample Ordering Quantities         | 1-4 |
| 1.5 Christie MicroTiles Overview         | 1-4 |
| 1.6 How Christie MicroTiles Work         | 1-5 |
| 1.6.1 System Overview                    | 1-5 |
| 1.6.2 System Master                      | 1-5 |
| 1.6.3 Mechanical Housing                 | 1-6 |
| 1.6.4 Rear Projection Screen             | 1-7 |
| 1.7 User Interface Overview              | 1-7 |
| 1.8 External Control Unit (ECU)          | 1-8 |
|                                          |     |

#### 2: Installation and Setup

| 2.1 Safety Guidelines                       | 2-1  |
|---------------------------------------------|------|
| 2.1.1 Before Constructing an Array          |      |
| 2.2 Christie MicroTiles Installation        | 2-3  |
| 2.2.1 Required Tools and Hardware           | 2-3  |
| 2.2.2 Light Seal Trim Application           |      |
| 2.2.3 Mount to Leveling Feet (Optional)     |      |
| 2.2.4 Assemble First Row                    | 2-5  |
| 2.2.5 Assemble Additional Rows              |      |
| 2.2.6 Install Screens                       | 2-9  |
| 2.2.7 How to Remove Screens                 |      |
| 2.2.8 Cable Routing                         |      |
| Cable Routing for a Simple Array            |      |
| Cable Routing for Multi-Source              |      |
| 2.3 Cooling                                 |      |
| 2.4 Wall Mounting                           |      |
| 2.5 Connecting Sources                      | 2-13 |
| 2.5.1 Displaying Content                    |      |
| 2.5.2 Connect to Power                      |      |
| Power Distribution                          |      |
| Install Security Clip onto Power Connection |      |
| Power ON                                    |      |
|                                             |      |

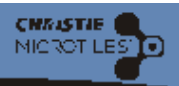

| Power Down                                    |  |
|-----------------------------------------------|--|
| 2.6 Disassembling a Christie MicroTiles Array |  |

## **3: Operation**

| 3.1 Powering Up the Christie MicroTiles Array   |  |
|-------------------------------------------------|--|
| 3.1.1 If a Tile Fails to Power Up               |  |
| 3.2 Powering Down the Christie MicroTiles Array |  |
| 3.3 Status Indicator                            |  |
| 3.4 R100 Remote Control                         |  |
| 3.4.1 Guide to Keypads                          |  |
| 3.4.2 Keypad Commands                           |  |
| Power                                           |  |
| Input                                           |  |
| Pair                                            |  |
| Contrast                                        |  |
| Brightness                                      |  |
| Gamma                                           |  |
| Sharpness                                       |  |
| Arrow Keys                                      |  |
| Enter                                           |  |
| Menu                                            |  |
| Exit                                            |  |
| Economy                                         |  |
| Info                                            |  |
| Preset                                          |  |
| Number Keys                                     |  |
| Function                                        |  |
| Help                                            |  |
| 3.4.3 Pairing the Remote to the ECU via the OSD |  |
| Remote Pairing via the OSD                      |  |
| 3.5 Using the On Screen Display (OSD)           |  |
| 3.5.1 OSD Functionality                         |  |
| 3.5.2 OSD Guidelines                            |  |
| 3.5.3 Navigating the OSD Menus                  |  |
| 3.5.4 OSD Source Management Menu                |  |
| 3.5.5 OSD Array Management Menu                 |  |
| 3.5.6 OSD Array Management Menu continued       |  |
| 3.5.7 OSD Configuration Menu                    |  |
| 3.5.8 OSD Status Menu                           |  |
| 3.5.9 OSD Help Menu                             |  |
| 3.6 Using the Web User Interface (webUI)        |  |

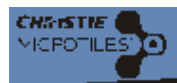

| 3.6.1 Recommended System Requirements                 |      |
|-------------------------------------------------------|------|
| 3.6.2 WebUI Menu Tree                                 |      |
| 3.7 Navigating the WebUI                              |      |
| 3.8 WebUI Source Management Menu                      |      |
| 3.8.1 Adjust Image Settings                           |      |
| 3.8.2 Changing the Size and Position of Video Content |      |
| Input Source Properties                               |      |
| Display Window                                        |      |
| 3.8.3 EDID Restore                                    |      |
| 3.9 WebUI Array Management Menu                       |      |
| 3.9.1 Select a Display Mode                           |      |
| Display Mode Options                                  |      |
| 3.9.2 Mapping Tiles                                   |      |
| Automatically Mapping                                 |      |
| Manual Mapping                                        |      |
| Picture-In-Picture (PIP)                              |      |
| Editing a PIP Region                                  |      |
| 3.9.3 Array Settings                                  |      |
| Color Correction                                      |      |
| 3.9.4 Mullion Reduction                               |      |
| 3.9.5 Uniformity Correction                           |      |
| 3.9.6 Display a Test Pattern                          |      |
| 3.10 Configuration Menu                               |      |
| 3.10.1 Tile(s) ON/OFF                                 |      |
| 3.10.2 Resetting Selected Tile(s) and ECU             |      |
| 3.10.3 Upgrading Main Software                        |      |
| Check Current Software Version from OSD               |      |
| Check Current Software Version from webUI             |      |
| Upgrade Software                                      |      |
| 3.10.4 Hardware Upgrades                              |      |
| Upgrading FPGA                                        |      |
| 3.10.5 Remote Control                                 |      |
| Remote Pairing via the WebUI                          |      |
| 3.10.6 Set Date and Time                              |      |
| 3.11 Status Menu                                      |      |
| 3.11.1 System Information - Web Application           |      |
| 3.11.2 System Information - External Control Unit     |      |
| 3.11.3 System Information - Tiles                     |      |
| Tile Properties                                       | 3-38 |
| Tile Software Versions                                |      |
| Tile Logs                                             |      |
|                                                       |      |

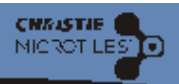

| 3.11.4 Help Menu |
|------------------|
|------------------|

#### 4: Maintenance

| 4.1 Cleaning Procedures               |     |
|---------------------------------------|-----|
| 4.1.1 Cleaning Inside Screen Surface  |     |
| 4.1.2 Cleaning Outside Screen Surface |     |
| 4.1.3 Lens                            |     |
| 4.1.4 Light Engine Heat Sinks         | 4-1 |

## 5: Troubleshooting

| 5.1 Failed to Power Up      | 5-1 |
|-----------------------------|-----|
| 5.2 WebUI Common Errors     | 5-1 |
| 5.2.1 Unmapped Tiles Found  | 5-1 |
| 5.2.2 System Not Responding | 5-2 |
| 5.2.3 EDID Restore          | 5-2 |

## 6: Specifications

| 6.1 Technical Specifications   |  |
|--------------------------------|--|
| 6.1.1 Model Numbers            |  |
| 6.1.2 Display Unit Dimensions  |  |
| 6.1.3 ECU Dimensions           |  |
| 6.1.4 Display Specifications   |  |
| 6.1.5 Processing and Control   |  |
| 6.1.6 Power                    |  |
| 6.1.7 Operating Specifications |  |
| 6.1.8 Accessories              |  |
| 6.1.9 Regulatory Approvals     |  |
| 6.1.10 Limited Warranty        |  |
| 5                              |  |

## A: OSD Menu Tree

| A.1 OSD Menu Tree                          | A-3 |
|--------------------------------------------|-----|
| A.1.1 Source and Array Management Menus    | A-3 |
| A.1.2 Configuration, Status and Help Menus | A-4 |
|                                            |     |

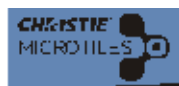

## **1** Product Overview

## 1.1 Using this Manual

This manual contains the following sections:

- Section 1 Product Overview
- Section 2 Installation and Setup
- Section 3 Operation
- Section 4 Maintenance
- Section 5 Troubleshooting
- Section 6 Specifications
- Appendix A: OSD Menu Tree

Disclaimer: Every effort has been made to ensure the information in this document is accurate and reliable. However, due to constant research, the information in this document is subject to change without notice. Christie Digital Systems assumes no responsibility for omissions or inaccuracies. Updates to this document are published regularly, as required. Please contact Christie Digital Systems for availability.

#### 1.1.1 Labels and Markings

**A DANGER** Danger symbols indicate a hazardous situation which, if not avoided, will result in death or serious injury.

**A WARNING** Warning symbols indicate a hazardous situation which, if not avoided, could result in death or serious injury.

**ACAUTION** Caution symbols indicate a hazardous situation which, if not avoided, could result in minor or moderate injury.

NOTICE! Information provided with this heading alerts users to key points of interest not related to personal injury.

#### 1.1.2 Typographical Notations

- References to specific areas of the document appear italicized and highlighted in blue. For example, *Section 3 Operation.* When viewing the document online these references provide direct links to the specified section.
- References to other documents appear italicized and bold, such as Service Manual.
- References to software menus and available options appear bold, such as **Source Management** or **Status**.
- User input or messages that appear on screen, in status display units or other control modules appear in Courier font. For example, No Signal Present.
- Operational states of modules appear capitalized, such as power ON/OFF.

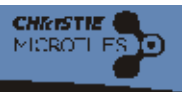

#### 1.2 Safety Warnings and Guidelines

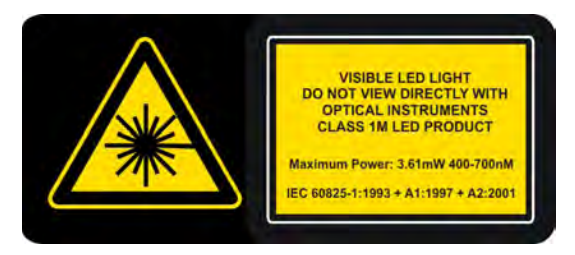

When the screen is removed, directly viewing the beam with an optical instrument (for example, an eye loupe, magnifier or microscope) from a distance of less than 100mm may pose an eye hazard. Christie<sup>®</sup> MicroTiles<sup>™</sup> (Christie MicroTiles) is a class 1M source of visible and invisible LED radiation with a maximum power rating of 3.61mW @ 400-700nM.

**A WARNING** Always power down and disconnect/disengage all power sources to the Christie MicroTiles before servicing or cleaning. Read and understand all product safety labels before installing/operating this product.

**A WARNING** Electrical Shock Hazard: Disconnect from AC when servicing.

**A CAUTION** A minimum 2" (50mm) gap must be left at the back of all tile arrays to ensure proper air flow and cooling. If the array is installed in an enclosed area additional cooling may be required to limit the maximum temperature of the inlet air, in order to comply with safety regulations and local codes. Each tile requires 70 CFM (33 L/s) of input cooling air. Maximum cooling load is 110W (375 BTUs/hr) per tile, when operating at full brightness. The inlet air temperature cannot exceed the maximum operating temperature. For details, refer to 6.1.7 Operating Specifications, on page 6-2.

### 1.3 Purchase Record and Service Contacts

Whether the Christie MicroTiles (Christie MicroTiles) are under warranty or the warranty has expired, Christie's highly trained and extensive factory and dealer service network is always available to quickly diagnose and correct tile malfunctions. Complete service manuals and updates are available for the tiles. Should a problem be encountered with any part of the Christie MicroTiles, contact your dealer. In most cases, servicing is performed on site. If you have purchased Christie MicroTiles, keep a copy of the packing slip, shipped with your purchase for your records. The packing slip contains the serial numbers for each tile. The serial number can also be found on the licence label located on the back of the Christie MicroTiles, as well as on the front chassis.

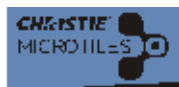

### 1.4 Order Guide

For a detailed overview visit <u>www.microtiles.com</u>.

#### **1.4.1 Standard Components**

The items listed in **Table 1.1** will be ordered with every system.

#### Table 1.1 Standard System Components

| ltem                  | Part Number   | Part Description                | Details                                                                                                    |
|-----------------------|---------------|---------------------------------|----------------------------------------------------------------------------------------------------|
| Display Unit          | 123-001102-01 | MicroTiles<br>Display Unit D100 | Each display unit includes a one meter display port cable.                                                                                                    |
| Screen                | 123-102104-01 | MicroTiles Screen S100          | Ordered separately from display unit.                                                                                                    |
| External Control Unit | 123-101103-01 | MicroTiles ECU E100             | Includes a three meter display port cable,<br>Y power cord and line cord.                                                                                                    |
| User Kit              | 123-103105-01 | MicroTiles User Kit             | Includes: R100 Remote Control, screen<br>removal tool, Christie MicroTiles Quick<br>Setup Guide, Christie MicroTiles User<br>Manual and Christie MicroTiles Service<br>Manual.                               |
| Setup Kit             | 123-104106-01 | MicroTiles Setup Kit            | One kit supports up to nine tiles. Each kit<br>includes nine Y-power cords, a line cord,<br>roll of light seal trim, nine power cord<br>security clips and screws for fine optimi-<br>zation of screen gaps. |

#### 1.4.2 Optional Accessories

The items listed in **Table 1.2** are optional, but in many cases may be required or recommended. To order additional kits and hardware go to <u>www.microtiles.com</u>.

#### Table 1.2 Optional Accessories

| Item             | Part Number   | Part Description                                           | Details                                                                                                    |
|------------------|---------------|------------------------------------------------------------|----------------------------------------------------------------------------------------------------|
| End Foot Kit     | 123-105107-01 | MicroTiles Foot/Ends (includes left<br>and right end feet) | Leveling feet are recommended<br>to help level the bottom row when<br>building on a supporting struc-<br>ture. Order one end foot kit per<br>array. |
| Center Feet      | 123-106108-01 | MicroTiles Foot/Center (3-pack)                            | Order one center foot in between each column.                                                                                                    |
| Mounting Bracket | 123-107109-01 | MicroTiles Mounting Bracket (2-pack)                       | One required for every tile that is added to rows 6 and above in an array.                                                                          |

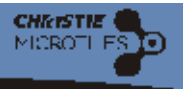

#### 1.4.3 Sample Ordering Quantities

The items in **Table 1.3** list a sample bill of materials for a floor mounted 9x9 Christie MicroTiles array, which in this example consists of 81 tiles and three ECUs.

| Part Number   | Part Description                  | Qty.        | Calculation Notes                                                                                                    |
|---------------|-----------------------------------|-------------|----------------------------------------------------------------------------------------------------|
| 123-001102-01 | MicroTiles Display Unit D100      | 81          |                                                                                                    |
| 123-102104-01 | MicroTiles Screen S100            | 81          | One per display unit.                                                                                                    |
| 123-101103-01 | MicroTiles ECU E100               | See<br>note | The number of ECUs is a design choice and affects the maximum content resolution of the display. For help in determining the number of ECUs, access the online calculator at <u>www.microtiles.com</u> . |
| 123-103105-01 | MicroTiles User Kit               | 1           | One per system.                                                                                                    |
| 123-104106-01 | MicroTiles Setup Kit              | 9           | 1 kit supports 9 tiles. For a 9x9 array 9 Setup<br>Kits are required.                                                                                                    |
| 123-105107-01 | MicroTiles Foot/Ends              | 1           | 1 kit (includes left/right) per bottom row.                                                                                                    |
| 123-106108-01 | MicroTiles Foot/Center (3-pack)   | 3           | Count bottom row = 9 tiles<br>Subtract 1 = 8 joints = 8 feet required                                                                                                    |
| 123-107109-01 | MicroTiles Mount Bracket (2-pack) | 18          | Count above five high = $9 \times 4 = 36$ tiles                                                                                                    |

| Table 1.3 | Order | Quantities | for | a 9x9 | Array |
|-----------|-------|------------|-----|-------|-------|
|-----------|-------|------------|-----|-------|-------|

### 1.5 Christie MicroTiles Overview

Christie MicroTiles is a modular, high-quality image display unit with related accessories, which, when combined form large arrays of virtually any size and shape. The modular display unit uses rear projection, based on a single TI Digital Micromirror Device<sup>TM</sup> (DMD) and chipset. High brightness LEDs provide the illumination source. Christie MicroTiles can be quickly and easily deployed in small display configurations, while providing the additional features required for larger and more complex installations.

Suitable applications for Christie MicroTiles include:

- Retail signage, fixtures and displays
- Architectural displays
- Event production and trade shows
- Video walls (control rooms, television studios)
- Sports venue displays and signage

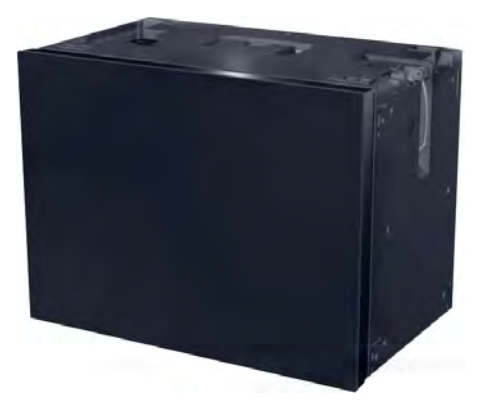

Figure 1-1 Christie MicroTiles Display Unit

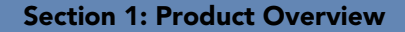

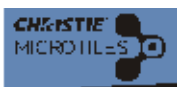

## 1.6 How Christie MicroTiles Work

Christie MicroTiles are self contained display units. The mechanical and optical design allows multiple tiles to be stacked together into an array of any size or configuration. Custom electronics allow the array to be completely self configuring without any external hardware. The video signal to be displayed is fed into the array via an External Control Unit (ECU). This signal is buffered and converted into a high speed (5 Gbps) serial stream and relayed to every unit in the array. Each Christie MicroTiles captures a portion of the image and applies scaling as required, which results in a single picture. The ECU also acts as the main system controller and coordinates all Christie MicroTiles.

#### 1.6.1 System Overview

Display units consist of several subsystems, which include the mechanical housing, screen and Fresnel, light engine, Front End Formatter Board (FEFB), IR sensor, internal power supply and cooling system. An array of display units requires at least one ECU, acting as a main control unit and input interface for image content distribution through the array.

Christie MicroTiles consist of the following primary elements:

- Rear Projection Screen
- Light Engine
- Mechanical Housing
- Front End Formatter Board (FEFB)
- Low Voltage Power Supply (LVPS)
- Fans

#### 1.6.2 System Master

## NOTICE! The Web User Interface (webUI) is only functional on a main ECU. It does not communicate with local ECUs.

Each display unit and ECU contains a microprocessor. One ECU in the entire array acts as the main system, while all other units act as local devices. Multiple main systems can occur when a system is powered up with more than one ECU attached. On start-up, all ECUs assume they are the main system and begin the self organization process. When two main units encounter each other, one of the units is chosen to be themain ECU. If immediately prior to the last power down, one of the two units had been acting as main and the other as local, then the unit who was last main remains so. If both units had been main, or neither then the next level of priority is based on firmware revision, with the unit with the newest firmware taking precedence. For more information, refer to *1.8 External Control Unit (ECU), on page 1-8*.

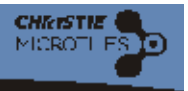

#### 1.6.3 Mechanical Housing

NOTICE! Christie MicroTiles can be mounted in a variety of orientations, but there are some limitations:

- Angle Mounting: Brackets can be installed on each tile to allow angle mounting. The maximum incline supported at this time is ±20°.
- Floor Mounting (facing up): This is supported; however, the tiles cannot bear weight in this orientation.
- Ceiling Mounting (facing down): Not supported at this time.

The mechanical housing comes equipped with internal supports, which are designed to support small arrays. For larger arrays, external supports are required. Christie MicroTiles are optimized to operate in an upright, landscape orientation; however, they can be operated in many other orientations (except ceiling mount), as long as the cooling requirements are met. Product cooling and mechanical support in any orientation other than upright landscape is the responsibility of the end user. For information on installation specifications for simple and complex structures, refer to *Section 2 Installation and Setup*.

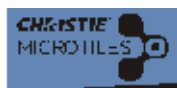

#### 1.6.4 Rear Projection Screen

#### NOTICE! Avoid touching the screen surface. Always handle the screen from the sides. Remove all hand jewelry before handling the screens.

The screen is designed to display high-quality images under a wide range of viewing angles and high ambient lighting conditions. The screen has a matte non-glare front surface that reduces specular reflections from adjacent light sources and maintains the contrast and luminance uniformity of the displayed image. The screen is designed to display a sharp image formed close to the screen edge to allow for image blending from screen to screen when tiled in an array. The screen material has expansion characteristics that are low and closely matched for the screen elements. This allows the screen to retain its dimensions in various operational environments and prevent separation between the screen elements that would induce unwanted image artifacts. The screen is attached magnetically to the housing. The screen can be easily removed by applying suction with a screen removal tool (supplied). In the event that the magnets fail to retain the screen, for instance

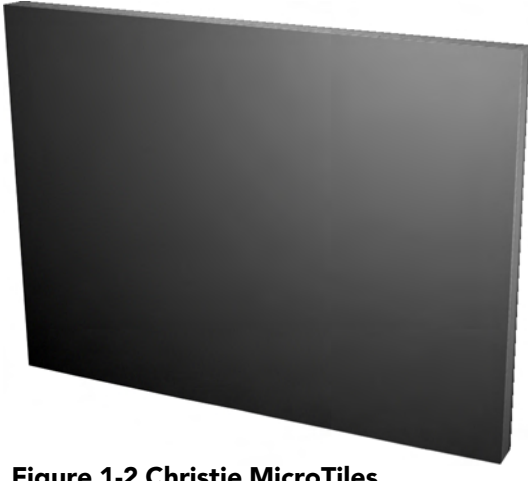

Figure 1-2 Christie MicroTiles Screen

due to extreme vibration of the housing, an integral tether ensures the screen remains attached to the housing. For proper cleaning instructions, refer to *4.1.2 Cleaning Outside Screen Surface, on page 4-1*.

#### 1.7 User Interface Overview

Christie MicroTiles incorporates two basic user interface systems; the On Screen Display (OSD) and the Web User Interface (WebUI), which both come standard with the External Control Unit (ECU). For the most part, the OSD and WebUI contain the same features and functionality; however, the WebUI is faster to operate, but also requires an Ethernet connection, PC, web browser software and an Adobe<sup>®</sup> Flash Player<sup>TM</sup> Plug-in. The WebUI also enables you to update the software (firmware/FPGA) and select individual tiles, where the OSD does not. The OSD is accessed via the R100 Remote Control. For more information about the OSD, refer to 3.4 *R100 Remote Control, on page 3-3* and 3.5 *Using the On Screen Display (OSD), on page 3-7*. For more

information about the WebUI, refer to 3.6 Using the Web User Interface (webUI), on page 3-13. Each application gives clients access to the configuration, control and diagnostics of the Christie MicroTiles.

A sophisticated external software application is also available to clients, which provides a graphical method of viewing the installation where the on screen layout of the Christie MicroTiles matches the physical installation. Users are able to arrange/change the configuration and view the results via the on screen layout of the software. For more information, go to <u>www.microtiles.com</u> and click on MicroTiles Designer.

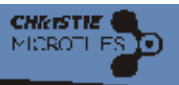

### 1.8 External Control Unit (ECU)

A Christie MicroTiles array requires an ECU (Figure 1-3) in order to display an image across the entire array. End users connect a PC or media player to the array using a DVI-D cable. The ECU then ensures the supplied video signal is properly displayed across the entire array. For more complex arrays, multiple ECUs can be used. The ECU is able to communicate with all tiles in the array and with any other controller using Christie's proprietary HSSL interface. Each Christie MicroTile and ECU has a unique IP address, allowing full communication between tiles and ECUs across the network. The address of each tile is assigned using DHCP. For more information, refer to 2.5 Connecting Sources, on page 2-13.

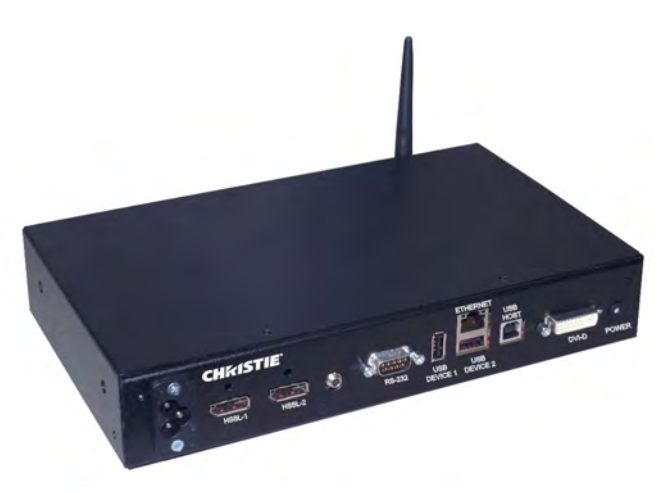

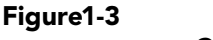

**Christie MicroTiles ECU** 

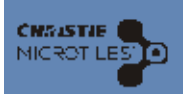

## 2 Installation and Setup

## 2.1 Safety Guidelines

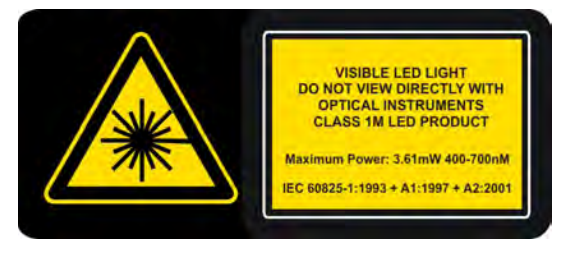

When the screen is removed, directly viewing the beam with an optical instrument (for example, an eye loupe, magnifier or microscope) from a distance of less than 100mm may pose an eye hazard. Christie<sup>®</sup> MicroTiles<sup>™</sup> (Christie MicroTiles) is a class 1M source of visible and invisible LED radiation with a maximum power rating of 3.61mW @ 400-700nM.

**A DANGER** Electrical Hazard! Up to nine tiles may be connected per daisy chain when hooking up the power supply. This is the maximum power carrying capability of the power cord.

**A WARNING** Always power down and disconnect/disengage all power sources to the Christie MicroTiles before servicing or cleaning. Read and understand all product safety labels before installing/operating this product.

NOTICES!

- When constructing a Christie MicroTiles array always complete the first row and ensure it is aligned properly before continuing on to the next. DO NOT attempt to construct the array column by column.
- DO NOT remove the lens guard from the Christie MicroTiles or the dust cap from the lens until assembly is complete.
- It is advised that when an array is setup near a wall to connect the cables row by row.
   When setting up an array where the back is exposed, first setup the entire array and then connect.
- □ Always ensure the top latches on the Christie MicroTiles are open before assembling the array.

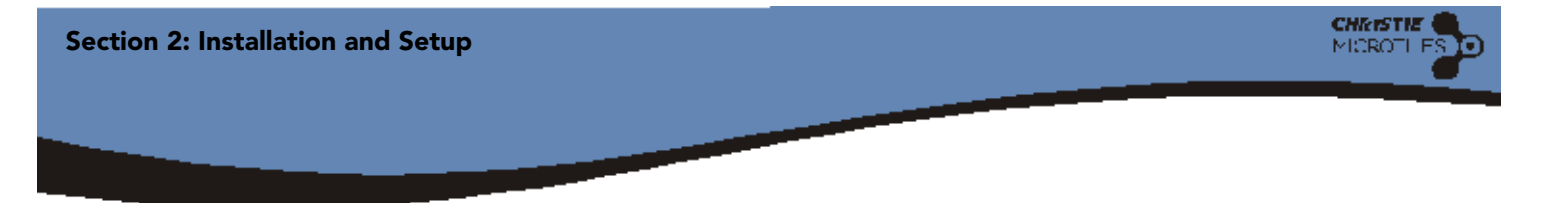

#### 2.1.1 Before Constructing an Array

**NOTICE!** The configuration of each array varies between each installation; therefore, the following instructions are a guideline ONLY.

**NOTICE!** When constructing any size array always complete the first row and ensure it is flat before continuing with the next row. DO NOT attempt to construct the array column by column.

**NOTICE!** Power up each tile to ensure it is functioning. Check the LED on the back of the tile. A green light indicates power is enabled. Should the tile fail to power up, refer to Section 5 Troubleshooting for more information.

**NOTICE!** DO NOT remove the lens guard from the Christie MicroTiles or dust cap from the lens until the array is constructed.

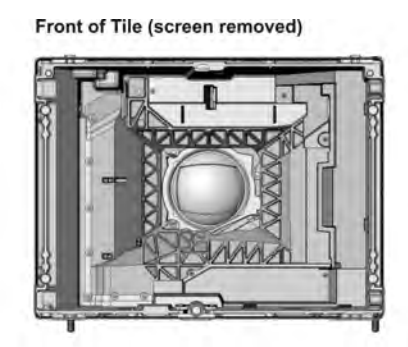

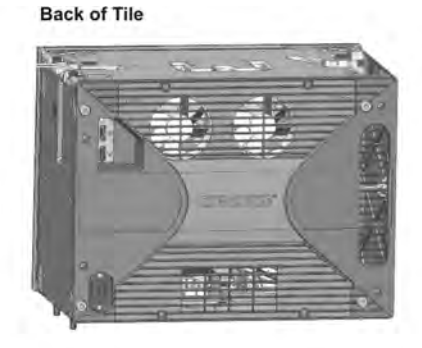

Left Side of Tile

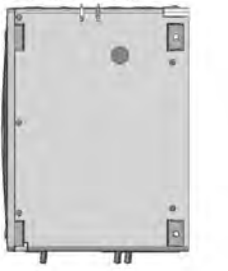

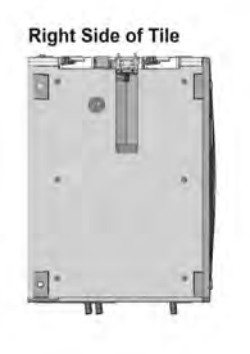

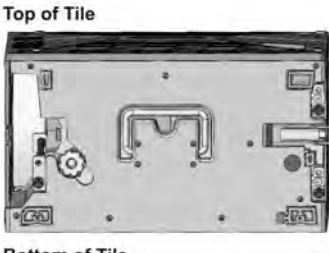

Bottom of Tile

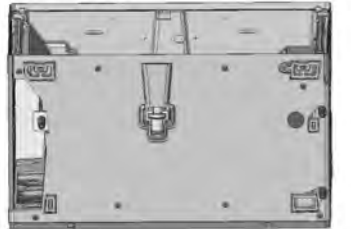

Figure 2-1 Christie MicroTiles without Screen

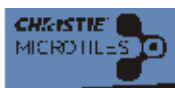

#### 2.2 Christie MicroTiles Installation

These instructions explain how to install, connect and optimize the Christie MicroTiles for smooth operation. Before installing, it is important to fully understand all site requirements and characteristics. This document outlines installations which are no higher than five rows and no wider than 10 columns.

**A CAUTION** A minimum 2" (50mm) gap must be left at the back of all Christie MicroTiles arrays to ensure proper air flow and cooling. If the array is installed in an enclosed area additional cooling may be required to limit the maximum temperature of the inlet air, in order to comply with safety regulations and local codes. Each tile requires 70 CFM (33 L/s) of input cooling air. Maximum cooling load is 110W (375 BTUs/hr) per tile, when operating at full brightness. The inlet air temperature cannot exceed the maximum operating temperature. For details, refer to 6.1.7 Operating Specifications, on page 6-2.

**NOTICE!** DO NOT remove the lens guard from the Christie MicroTiles or the dust cap from the lens until the array is assembled.

#### 2.2.1 Required Tools and Hardware

For every Christie MicroTiles system you will need Display Units, Screens (one per display unit), External Control Units (ECUs) and Setup Kits (one per nine display units) and a User Kit. This combination provides the tools and hardware shown in **Figure 2-2**. For a complete overview of the available kits, refer to *1.4 Order Guide, on page 1-3*. For detailed information, go to www.microtiles.com.

- 1. Assembly Tool M6 Screw (for installations three rows high, but recommended for all installations)
- 2. Screen Removal Tool
- 3. Vertical Screws x3
- 4. Screen Assembly
- 5. Display Port Cable (one per *tile*)
- 6. End and Center Leveling Feet *(optional)*
- 7. Y-Power Cord
- 8. External Control Unit (ECU)
- 9. Grille with Hardware (optional)
- Not Shown:
  - Display Unit
  - Straight Edge (not provided)
  - 5mm hex key (not provided)
  - Light Seal Trim

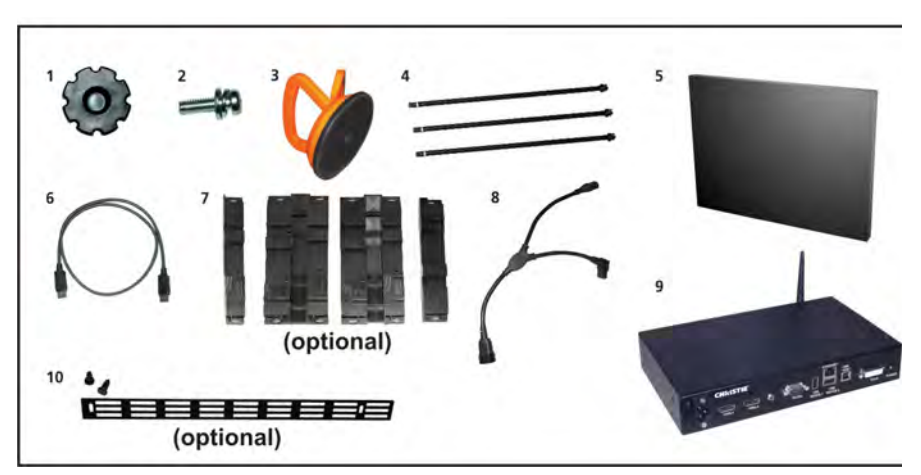

Figure 2-2 Tools and Hardware

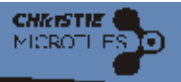

#### 2.2.2 Light Seal Trim Application

The light seal trim is supplied with the Setup Kit (P/N: 123-104106-01) and is used to prevent light leakage between the tiles in the array. It is typcially used for applications where there is lighting in the space behind the tiles. If required, apply the light seal trim, as shown in **Figure 2-3** onto each tile before adding it to the array.

#### 2.2.3 Mount to Leveling Feet (Optional)

**ADANGER** If the array is mounted to the leveling feet it is mandatory they are fastened to an adequately ballasted base structure anytime the array is two rows or higher to prevent tipping and provide stability. The leveling feet come equipped with machined points for bolting the array down to a base, but the hardware is not supplied. Use M6 or 1/4" hardware and follow all local area standards and safety regulations when bolt

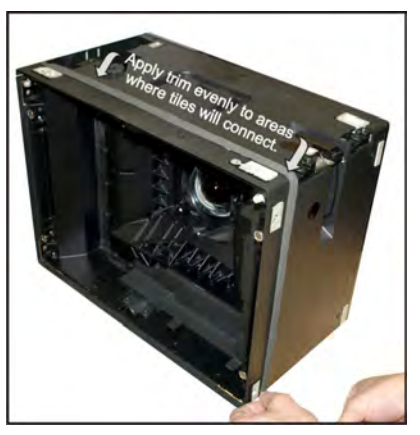

Figure 2-3 Apply Light Seal Trim

follow all local area standards and safety regulations when bolting the array.

Optional leveling feet are available for use with the Christie MicroTiles. Typically, the leveling feet are used when constructing an array two rows or higher to bolt the array down to prevent tipping, and to level and tilt small arrays. The leveling feet come equipped with machined points for bolting the array down, but the fastening hardware is not supplied. Use either M6 or 1/4" hardware. Follow all local area standard and safety regulations when bolting the array. **NOTICE! Ensure the surface underneath the array is flat.** 

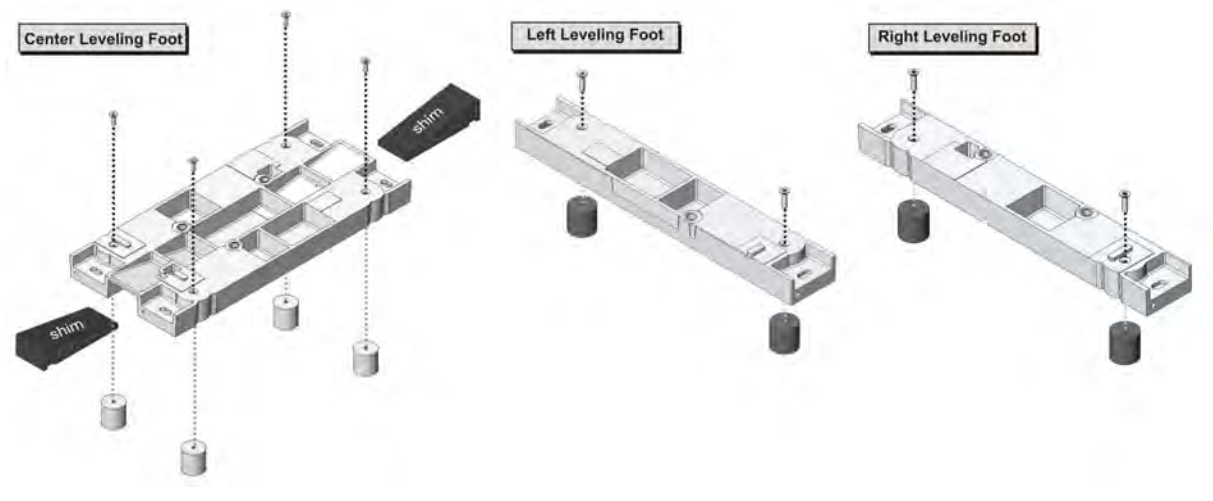

Figure 2-4 Leveling Feet

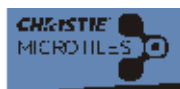

#### 2.2.4 Assemble First Row

- 1. Ensure the latches on each tile are open before beginning (Figure 2-5).
- 2. Assemble the first tile in the array to a left and center leveling foot (Figure 2-5).
- 3. Insert the three vertical screws that are shipped with the Christie MicroTiles into the three positions indicated in **Figure 2-5**.
- 4. Detach the assembly tool from the top of the Christie MicroTiles and hand-tighten the three vertical screws to mount the tile to the feet (Figure 2-5). DO NOT completely tighten the screws at this point to allow for adjustments. NOTICE! DO NOT use power tools to tighten the vertical screws. DO NOT use the vertical screws as anchors to hang the array.

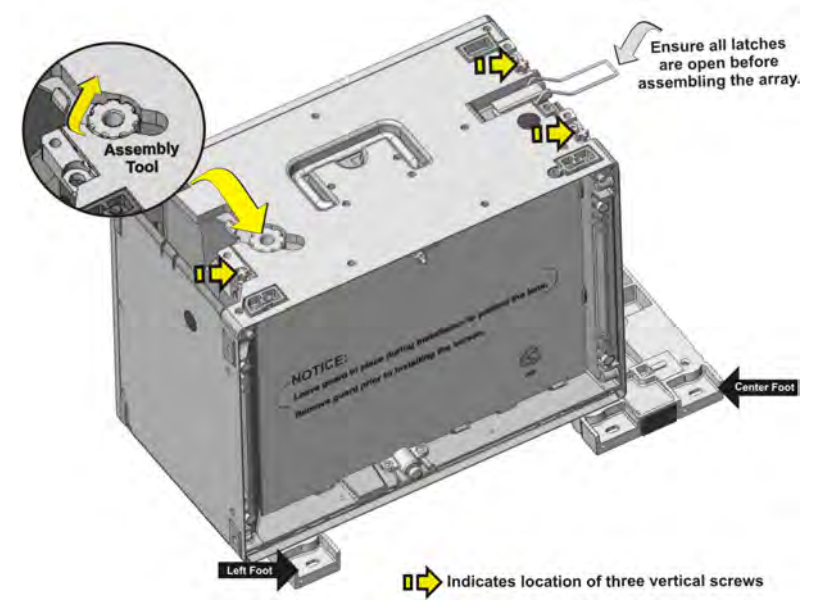

Figure 2-5 Assembly Tool and Leveling Feet

5. Assemble the next tile in the array to a center leveling foot only (Figure 2-6). Using the assembly tool, hand-tighten the two vertical screws to mount the tile to the center foot. DO NOT completely tighten the screws to allow for adjustments. Line the tile with the center foot to the previous tile with left and center feet (Figure 2-6). Using the assembly tool, hand tighten the vertical screw on the second tile to secure it onto the center foot of the previous tile.

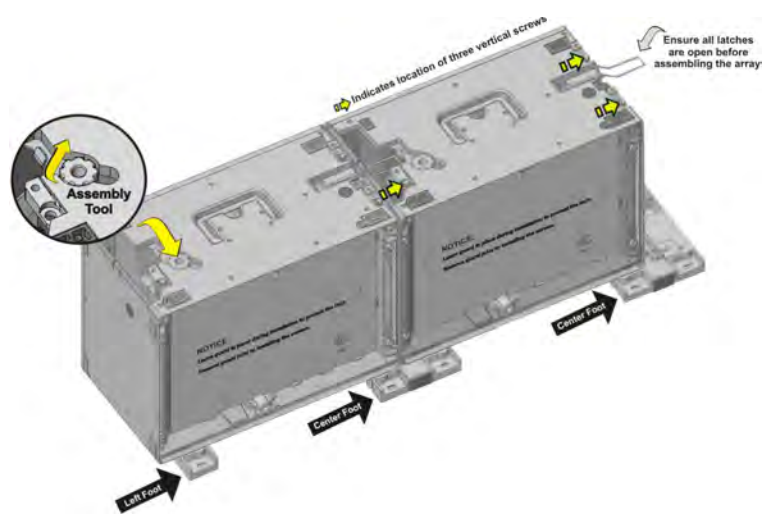

Figure 2-6 Assemble Second Tile in First Row

- 6. Repeat Step 5 for all remaining Christie MicroTiles that are to be used in the first row, except for the last tile.
- Assemble a right leveling foot to the final tile in the row and secure it to the last tile in the first row (Figure 2-7).INSTALLATIONS WITHOUT LEVELING FEET: When installing an array without leveling feet ensure the surface underneath the array is flat. DO NOT use the vertical screws in the bottom row of installations without leveling feet to ensure the tiles sit flat.

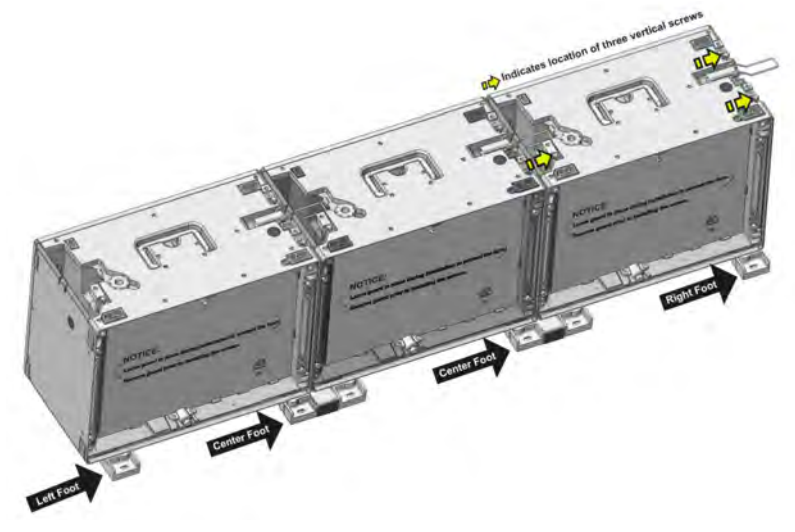

Figure 2-7 Assemble Final Tile in First Row

CHRISTI

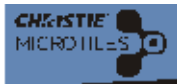

- Hand thread an M6 screw (Figure 2-8) into the mounting points between the first two Christie MicroTiles (Figure 2-8). DO NOT completely tighten until the entire row is complete to allow for adjustments. NOTICE! The M6 screw is optional and is provided to aid in the fine optimization of the seams.
- 9. Repeat Step 10 for every tile added to the first row. NOTICE! It is recommended that M6 screws be installed on all other rows when assembling an array higher than three rows to ensure fine optimization of seams. For arrays that are three rows or less it is not necessary to install M6 screws; however, if you require fine optimization of the seams, M6 screws are recommended on all rows.

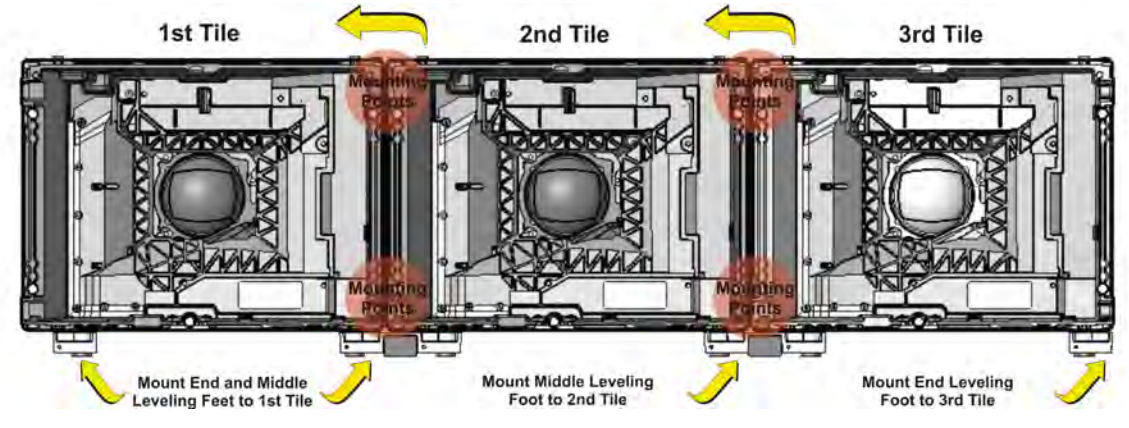

Figure 2-8 Construct the First Row of Christie MicroTiles

10. Once the first row is assembled, place a straight edge onto the interface pads, along the tops of the tiles to ensure the row is flat (Figure 2-9). If needed, adjust the vertical screws (if mounted to leveling feet) and M6 screws. NOTICE! Poor alignment of the first row limits the size of the array that can be built.

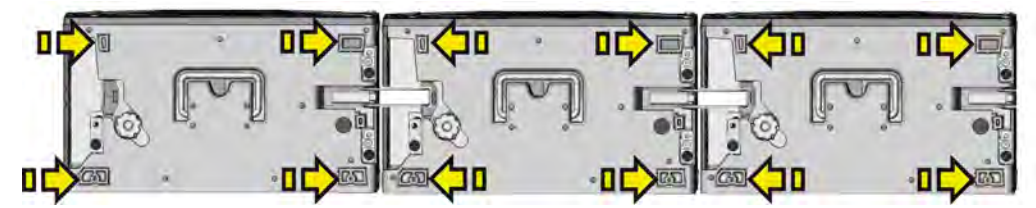

Figure 2-9 Interface Pads Along Top of Christie MicroTiles

- 11. Snap and lock the side latch onto the adjacent tile. Repeat for every tile in the row.
- 12. If the array is mounted to leveling feet, use the assembly tool to completely tighten all vertical screws. Failure to properly tighten the vertical screws causes the tiles to be misaligned, making screen installation difficult.
- 13. Using a 5mm hex key, completely tighten all M6 screws.
- 14. For instructions on how to add additional rows, refer to 2.2.5 Assemble Additional Rows, on page 2-8.

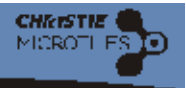

- 15. If the array is mounted to the leveling feet, insert shims into either the front or the back (or both) of each leveling foot to tilt the array or provide additional security. If necessary, fasten the leveling feet down.
- 16. Optional: Fasten the grilles to the leveling feet, using the supplied fasteners. Refer to Figure 2-2 Tools and Hardware, on page 2-3.

#### 2.2.5 Assemble Additional Rows

**A DANGER** TIP LOAD! If the array is two rows or higher additional hardware for tip resistance must be used in order to comply with safety regulations and local codes. Either use the rear tie points on the array or bolt the leveling feet into the ground.

**A DANGER** If the array is mounted to the leveling feet it is mandatory they are fastened to an adequately ballasted base structure anytime the array is two rows or higher to prevent tipping and provide stability. The leveling feet come equipped with machined points for bolting the array down to a base, but the hardware is not supplied. Use M6 or 1/4" hardware and follow all local area standards and safety regulations when bolting the array.

**NOTICE!** It is advised that when an array is setup near a wall to connect the cables row by row. When setting up an array where the back is exposed, first setup the entire array and then connect the wires. For more information, refer to 2.2.8 Cable Routing, on page 2-10.

When building an array two rows or higher additional support is mandatory to offset the tip load. It must be supported to a rear structure in such a way that the weight of each tile is individually supported. To accomplish this amounting bracket can be purchased from Christie (P/N: 123-107109-01).

- 1. Ensure the latches on each tile are open before beginning (Figure 2-5).
- 2. Place a tile on top of the first tile in the bottom row (Figure 2-10).

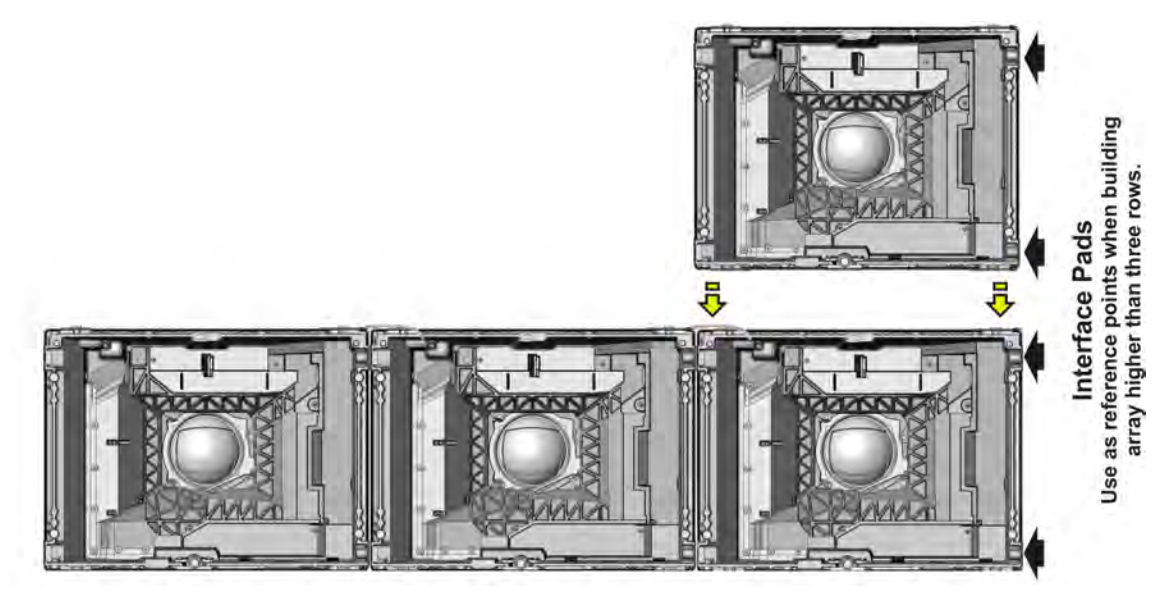

Figure 2-10 Assemble the Second Row

3. Push the tile back until the front edge is lined up with the front edge of the tile below.

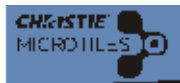

- 4. Once the tile is in place, use the assembly tool to hand-tighten the three vertical screws. DO NOT completely tighten at this point to allow for adjustments.
- 5. Continue to add the remaining Christie MicroTiles to the second row.
- 6. Repeat Step 4 for every tile added to the second row.
- 7. Once the second row is in place, use the assembly tool to completely tighten the vertical screws on the tiles in the second row. Failure to properly tighten the vertical screws and M6 screws causes the tiles to be misaligned, making screen installation difficult.
- 8. It is recommended that M6 screws be installed on all other rows when assembling an array higher than three rows. For arrays that are three rows or less it is not necessary to install M6 screws; however, if you require fine optimization of the seams, M6 screws are recommended on all rows.
- 9. Place a straight edge on the four interface pads along the side of the column to ensure the top and bottom tiles are straight (Figure 2-10). If needed, readjust the top tile or the first row until they are straight.
- 10. Snap and lock the side latches onto the adjacent tile.
- 11. Repeat the steps outlined above for every additional row added to the array.

#### 2.2.6 Install Screens

**NOTICES!** 1) Before installing the screens remove the lens guard from the Christie MicroTiles and the dust cap from the lens. Replace the lens guard and dust cap anytime the array is disassembled and shipped. 2) Avoid touching the screen surface. Always handle from the sides. Remove all hand jewelry before handling the screens. For cleaning instructions, refer to *Section 4 Maintenance*.

- 1. Pull the screen tether out of the top of the tile housing and hook it into the locking latch on the screen (**Figure 2-11**). The tether ensures the screen does not fall if subjected to excessive force/vibrations.
- 2. To attach a screen, line up the two mounting holes on the screen with the two pins on the tile and carefully press onto the tile. Magnets on the housing secure the screen to the tile.
- 3. It is recommended that the screens be installed starting from the bottom of the array.

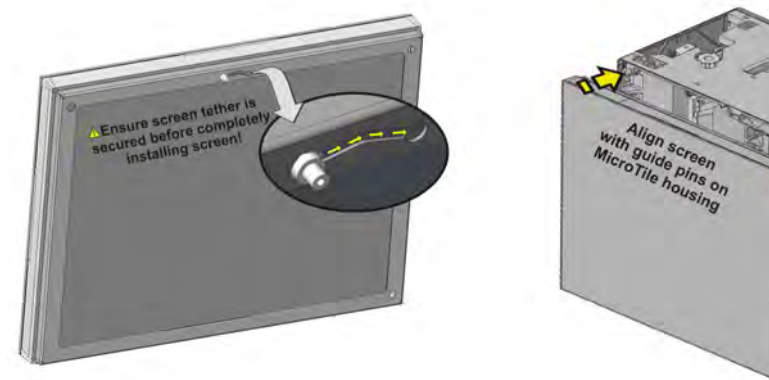

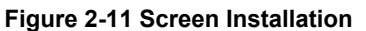

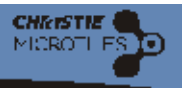

#### 2.2.7 How to Remove Screens

**NOTICE!** To avoid damaging the screen ensure the surface of the screen removal tool is clean and free of debris.

- 1. Open the handle on the screen removal tool (**Figure 2-12**) and gently place it in the center of the screen.
- 2. Carefully, push the screen removal tool towards the screen using moderate pressure.
- 3. Close the handle on the screen removal tool to apply suction.
- 4. To remove the screen, carefully pull on the screen removal tool.

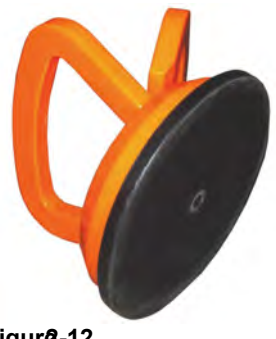

igur**2**-12 Screen Removal Tool

#### 2.2.8 Cable Routing

NOTICES! 1) It is not necessary to make a complete loop; however, if you create a complete loop, communication to the entire Christie MicroTiles array is not lost if one tile fails. 2) It is advised to connect the cables row by row when an array is setup near a wall. When setting up an array where the back is exposed, first setup the entire array and then connect the cables. 3) Ensure sufficient slack in the cable to allow servicing of the Christie MicroTiles from the front. DO NOT tie wrap or secure the cabling if the array is setup near a wall.

- Plug the display port cables into any of the two ports on the back of the Christie MicroTiles (Figure 2-13). Either port is acceptable on both the ECU and the Christie MicroTiles unless connecting multiple ECUs. When using multiple ECUs ensure the local ECU is connected to HSSL-1 (input) and the main ECU is connected to HSSL-2 output).
- Daisy chain the cable from one tile to the next and plug the last one back into the ECU (Figure 2-14). NOTE: The display port cable has a built in retention latch. When disconnecting the cable, the latch must be pressed down in order to avoid damaging the cable (Figure 2-13).

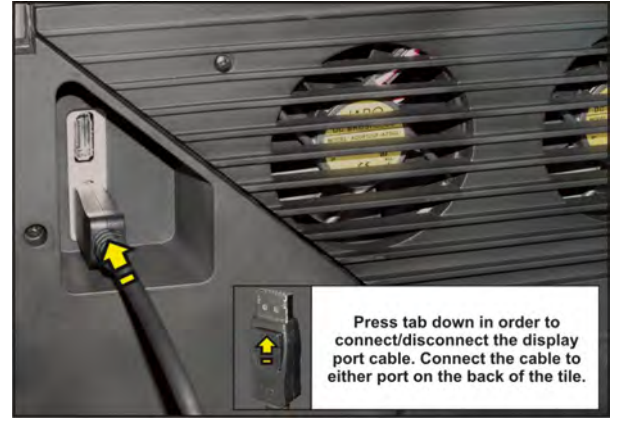

Figure 2-13 Display Port Cable

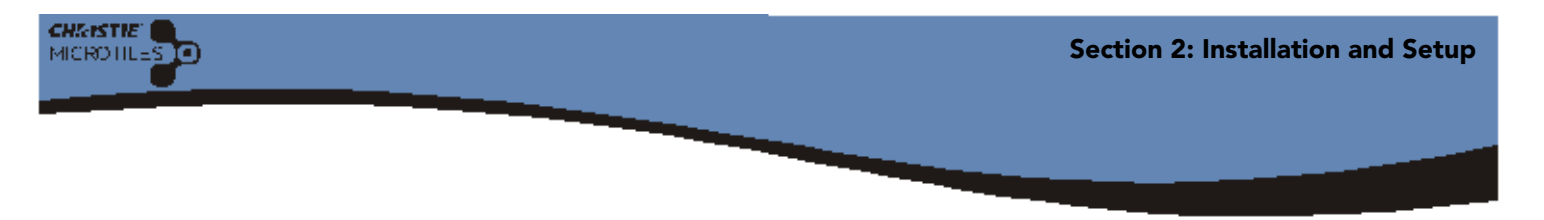

#### Cable Routing for a Simple Array

The illustration below is a sample and is to be used for reference only. For a detailed overview of cable routing, go to <u>www.microtiles.com</u> to download the MicroTiles Designer<sup>™</sup> software.

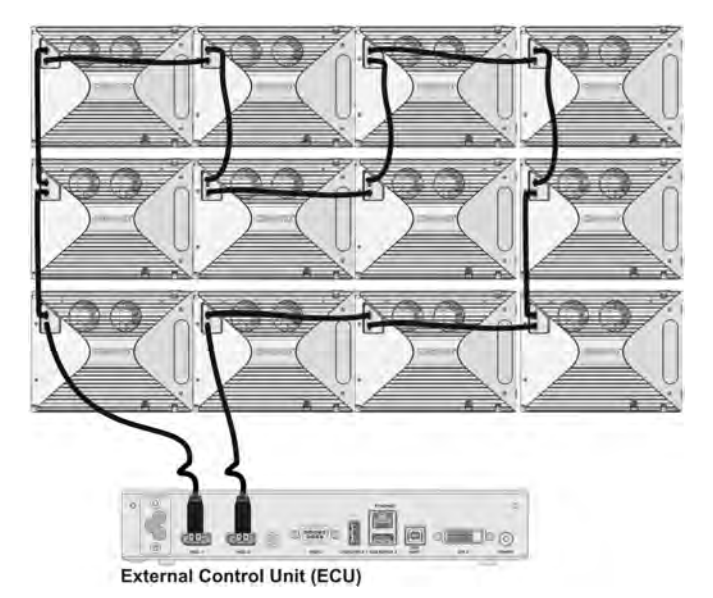

Figure 2-14 Cable Routing for a Simple Array (Complete Loop)

#### **Cable Routing for Multi-Source**

The illustration below depicts cable routing for the most common application, which is used to display images with a higher resolution.

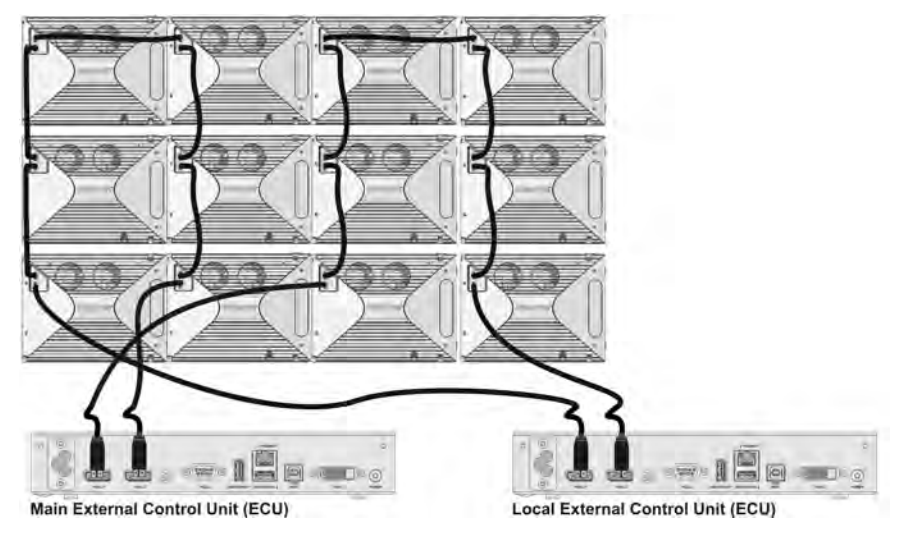

Figure 2-15 Cable Routing for Multi-Source

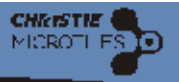

#### 2.3 Cooling

A CAUTION A minimum 2" (50mm) gap must be left at the back of all Christie MicroTiles arrays to ensure proper air flow and cooling. If the array is installed in an enclosed area additional cooling may be required to limit the maximum temperature of the inlet air, in order to comply with safety regulations and local codes. Each tile requires 70 CFM (33 L/s) of input cooling air. Maximum cooling load is 110W (375 BTUs/hr) per tile, when operating at full brightness. The inlet air temperature cannot exceed the maximum operating temperature. For details, refer to 6.1.7 Operating Specifications, on page 6-2.If proper air flow is not provided the tiles continue to operate for a limited time. Temperature limitations can be adjusted through the Web User Interface (webUI). If the tiles exceed the preset temperature, it will dim. If it operates at or above

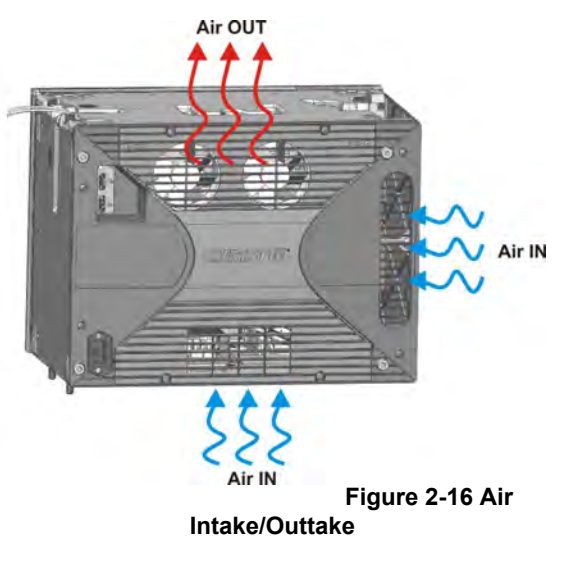

that temperature for too long, the tile will power down. For details, refer to 3.11.3 System Information - Tiles, on page 3-38.

## 2.4 Wall Mounting

NOTICE! Christie MicroTiles can be mounted in a variety of orientations, but there are some limitations:

- Angle Mounting: Brackets can be installed on each tile to allow angle mounting. The maximum incline supported is ±20°.
- Floor Mounting (facing up): This is supported; however, the tiles cannot bear weight in this orientation.
- Ceiling Mounting (facing down): Not supported.

Four M6 female threaded bosses are located on the back of each tile for wall mounting purposes (**Figure 2-17**). A thread engagement of 16-18mm is required. **NOTE: 1**) *The hardware for this is not supplied. Follow all local area standards and safety regulations.* 

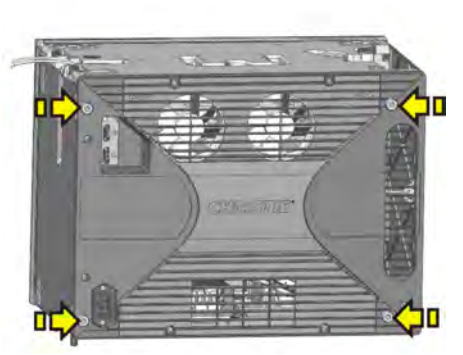

Figure 2-17 Wall Mounting Points

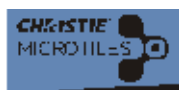

#### 2.5 Connecting Sources

#### NOTICE! The Web User Interface (webUI) is only functional on a main ECU. It does not

**communicate with local ECUs.** An array of Christie MicroTiles requires an ECU (**Figure 2-18**). This product allows the end user to display an image using a source connected via a DVI-D cable. It acts as the controller and ensures the supplied video signal is properly displayed across the entire array. Once the ECU is connected and powered up the video content is enabled by default, as long as the video source is connected to the DVI-D connection. It also monitors the health of the array. In the event of an error or failure, it can report that fault either locally through a USB device port, or remotely through Ethernet. In a more complex setup, multiple ECUs can be utilized. For details on controlling an array with multiple ECUs, refer to *2.5.2 Connect to Power, on page 2-15*. When multiple ECUs are connected into a single array, an arbitration scheme is used to ensure only one ECU acts as the main system controller . All other ECUs in the network act as local controllers.

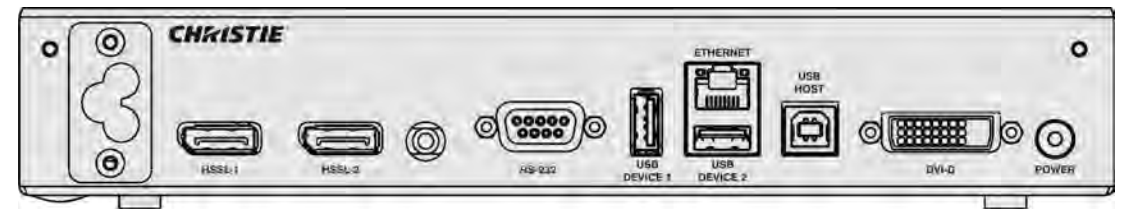

Figure 2-18 External Control Unit (ECU)ECU Features

## NOTICE! Up to 7m (20 ft.) of long distance communication between the ECU and the tiles is supported at this time.

- **Power Connector:** Each ECU comes with a universal power supply (110V-240V, 50Hz/60Hz) power splitter cable, which forms a T-junction. One end of the 'T' plugs into the back of the ECU and the other two ends form a daisy chain with either another ECU or with a tile.
- **Power Switch:** Switch ON to toggle the ECU and any attached array of Christie MicroTiles between the ON and STANDBY states. The bicolored LED flashes green when the system is in an ON state and red when the system is in STANDBY. If any error occurs the LED flashes red.
- HSSL-1 and HSSL-2: These two bi-directional ports are capable of carrying 5Gbps of video and data in both directions, simultaneously. The ECU is connected via the HSSL interface directly to a tile. The order in which system elements are connected is not significant unless you are connecting multiple ECUs. When connecting multiple ECUs HSSL-1 is used to supply the local video (input) and HSSL-2 (output) is used to supply the main video. The self-configuration capabilities of the Christie MicroTiles account for the sequence.
- RS-232: Connect with a laptop or PC for access to all controls and all system status information serially.
- USB Device 1/USB Device 2: Reserved for future use.
- Ethernet: A host computer connected to this interface has full access to all controls and all system status information. All firmware can be updated through this port. This interface supports 10-BaseT and 100-BaseT. A web client interface is available through this port and is used as the primary human interface for remote PC based control of a Christie MicroTiles installation.
- USB Host: Reserved for future use.

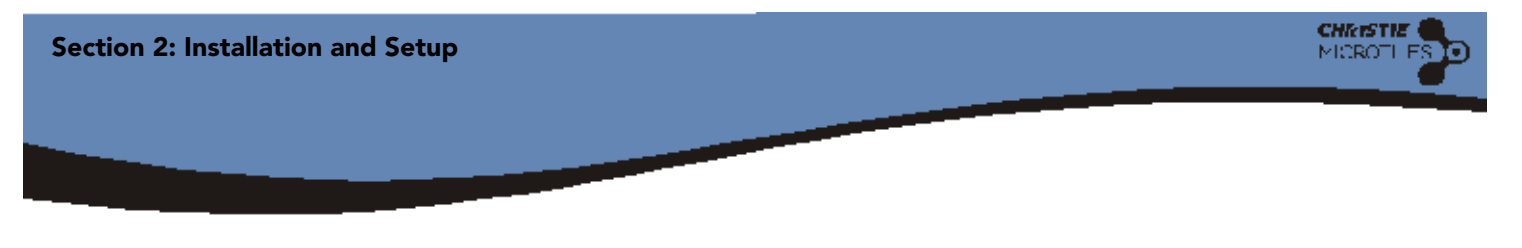

• **DVI-D**: Connect a variety of progressive video and graphics sources to the DVI-D port. The bandwidth of the input is limited to 165 MHz.

#### 2.5.1 Displaying Content

- 1. Connect the DVI-D output from video source (i.e., media player) to the DVI-D input on the ECU (Figure 2-19).
- 2. Once the DVI-D is connected and the ECU is powered up the video is enabled by default. Use the R100 Remote Control to control the video content through the On Screen Display (OSD). For details, refer to 3.4 R100 Remote Control, on page 3-3.

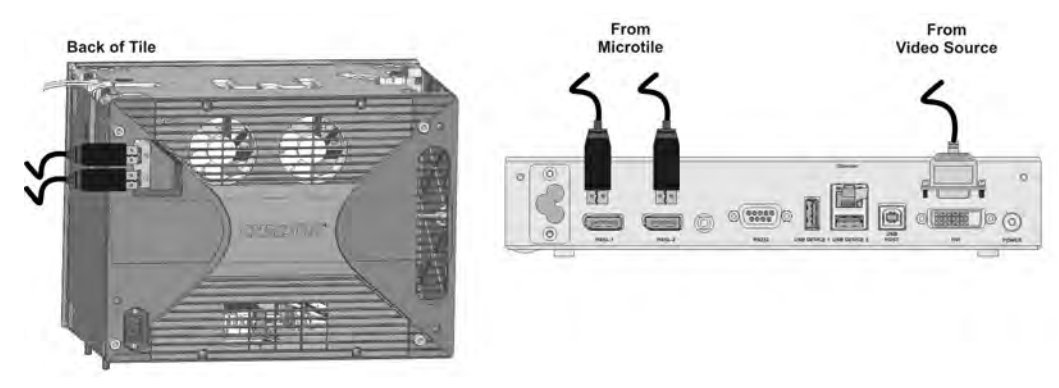

Figure 2-19 Connecting Sources

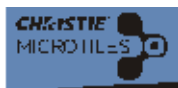

#### 2.5.2 Connect to Power

**WARNING** The North American rated line cord is provided with each MicroTiles Setup Kit (P/N:123-104106-01). For all regions ensure you are using a line cord, power plug and socket that meet the appropriate rating standards. Connect the line cord to the AC receptacle at the lower corner, on the rear of the Christie MicroTiles and to proper AC. DO NOT attempt operation if the AC supply and cord are not within the specified voltage and power range. The appropriate ratings for the Christie MicroTiles are listed on the licence label (located on the back of the Christie MicroTiles).

**A WARNING** Electrical Hazard! A maximum of nine Christie MicroTiles may be connected per daisy chain. This is the maximum power carrying capability of the power cord. In an array of 12 Christie MicroTiles, two outlets and two power bars should be used.

#### **Power Distribution**

NOTICES! 1) Local or national regulations many not allow the use of Y power cords and may require standard individual power cords for each tile. This may include Japan, China and Korea. 2) If you are constructing an array witout the leveling feet, directly onto an existing surface you must connect the standard connection to the tile and not the 90° connection. Plugging the 90° connection interfers with the mounting surface.

- Each tile comes equipped with a captive "Y-Splitter" power cord. A quantity of nine cords are shipped with each Setup Kit (P/N: 123-104016-01).
- Multiple Christie MicroTiles are daisy chained to a single power feed.
- Up to nine tiles per chain can be supported.

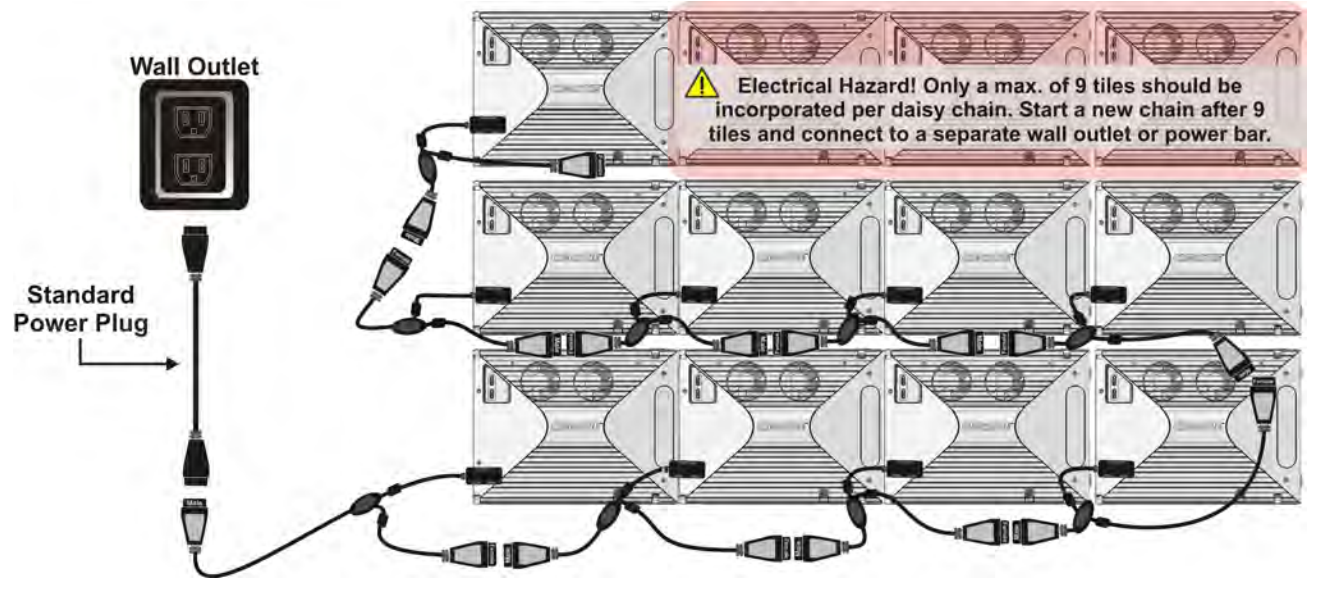

Figure 2-20 Connecting to Power Using Y-power Cords

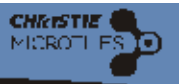

#### Install Security Clip onto Power Connection

To ensure the power cord is secured at the Christie MicroTiles power connection a security clip, supplied with the Setup Kit (P/N: 123-101106-01) must be installed. To install insert the end of the clip into the two machined holes on the two posts (Figure 2-21). If connecting the 90° connection to the tile ensure the clip locks from the left-side and if using the standard connector ensure it locks from the right-side. See Figure 2-21.

#### **Power ON**

- 1. Connect the power plug from the ECU into an outlet or power bar.
- 2. Daisy chain the 'Y' power cords into each tile in the array and connect the standard power plug into an outlet or power bar (Figure 2-20).
- 3. Apply electrical tape or tie wraps to secure the inline connection between the Y-power cords.
- 4. Push the **Power** button ON at the ECU. The LED status light on the button turns green when the system is ready. **NOTE:** It is recommended that a power bar with an inline power switch be used to simplify switching the array ON and OFF. If any of the Christie MicroTiles fail to power up check each connection.

#### **Power Down**

- 1. Turn the **Power** button OFF at the ECU.
- 2. Switch OFF power at the power bar or disconnect the power plug from the outlet.

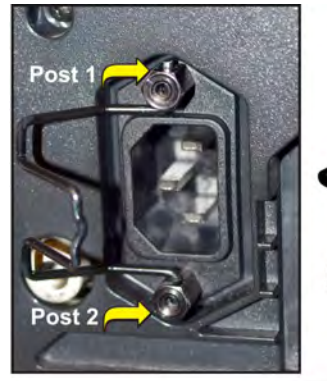

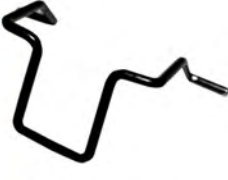

**Power Cord Security Clip** 

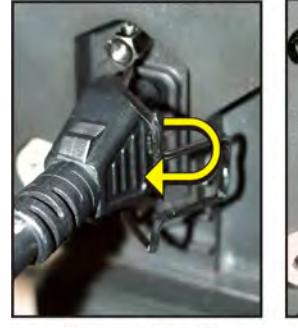

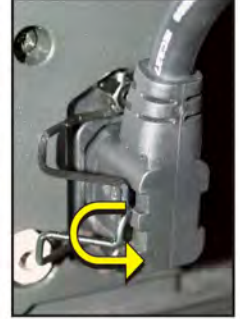

Standard Connector

90° Connector Ensure clip locks from right-side. Ensure clip locks from left-side.

Figure 2-21 Power Cord Security Clip

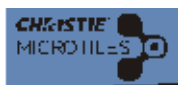

### 2.6 Disassembling a Christie MicroTiles Array

#### **A CAUTION** Always replace the lens guard and dust cap when tearing down a tile array.

- 1. Power down and disconnect all power cables and display port cables.
- 2. Use the supplied suction cup to remove the screens from each tile and release the screen tether. For details, refer to 2.2.7 *How to Remove Screens, on page 2-10*.
- 3. Replace the lens guard and dust cap.
- 4. Loosen the three vertical screws from the top row using the assembly tool.
- 5. Unhinge all the latches from the top row.
- 6. Remove each of the Christie MicroTiles from the top row.
- 7. Repeat Steps 2 to 6 for all remaining rows. **NOTE:** *If M6 screws were used in building the array ensure they are removed. If necessary, remove the leveling feet.*

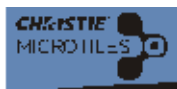

## 3 Operation

## 3.1 Powering Up the Christie MicroTiles Array

A WARNING A North American rated line cord is provided with each MicroTiles Setup Kit (P/ N: 123-104106-01). For all other regions, ensure you are using a line cord, power plug and socket that meet the appropriate rating standards. Connect the line cord to the AC receptacle at the lower-corner on the rear of the Christie<sup>®</sup> MicroTiles<sup>™</sup> (Christie MicroTiles) and to proper AC. The outlet must be near the equipment and easily accessible. Use the line cord provided with the Christie MicroTiles or a power cord of appropriate ratings that comply with regional standards. DO NOT attempt operation if the AC supply is not within the rated voltage range, as specified on the licence label (found on the back of the tile and on the front chassis).NOTICE! A maximum of nine Christie MicroTiles may be connected per daisy chain. In an array of 12 Christie MicroTiles, two outlets and two power bars should be used.

- 1. Connect the power plug from the ECU into an outlet or power bar.
- 2. Daisy chain the 'Y' power cords onto each of the Christie MicroTiles in the array and connect the standard power plug into an outlet or power bar. For more information on how to connect the power cords refer to 2.5.2 Connect to Power, on page 2-15.
- 3. Apply electrical tape or tie wraps to secure the inline connection between the Y-power cords. The LED status light on the ECU **Power** button is red for a few minutes as it powers up and then turns green. **NOTE:** *It is recommended that a power bar with an in-line power switch is used to simplify switching the array ON and OFF. If any of the MicroTles fail to power up, check each connection.*
- 4. Once the LED turns green do any one of the following to start the ECU it up:
  - Press the **Power** button on the ECU.
  - Press the **Power** button on the R100 Remote control.
  - Select Power On All Tile(s) from the web user interface (webUI)
- 5. Once the system is powered up the LED light on the ECU **Power** button flashes green. **NOTE:** *It is recommended that a power bar with an in-line power switch is used to simplify switching the array ON and OFF. If any of the MicroTles fail to power up, check each connection.*
- 6. Refer to 2.5 *Connecting Sources, on page 2-13* for information on how to display content onto the Christie MicroTiles array.

#### 3.1.1 If a Tile Fails to Power Up

- Check to ensure each cable is properly connected.
- Power cycle the failing Christie MicroTiles or the entire array using the switch on the power bar.
- Check the LED on the back of each Christie MicroTiles. A flashing green light indicates power is enabled.

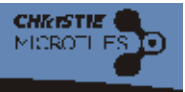

## 3.2 Powering Down the Christie MicroTiles Array

- 1. Push the **Power** button OFF at the ECU.
- 2. Switch OFF power at the power bar or disconnect the power plug from the outlet.

### 3.3 Status Indicator

Each Christie MicroTiles is equipped with a tri-color LED, located on the back of the tile, which indicates power status.

#### Table 3.1 LED Indicator

| LED Mode        | Description                                                 |
|-----------------|-------------------------------------------------------------|
| OFF             | No power                                                    |
| Amber           | Standby Mode (stays on for one minute before turning green) |
| Green           | ON                                                          |
| Green: Flashing | Indicates the main ECU.                                     |
| Red: Solid      | Electronics failure. No diagnostics available.              |
| Red: Flashing   | Failure detected. Refer to Section 5 Troubleshooting.       |
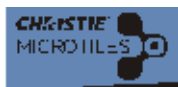

# 3.4 R100 Remote Control

This radio frequency remote control is used to navigate menu commands on the On Screen Display (OSD) from up to 100m (328ft) away.

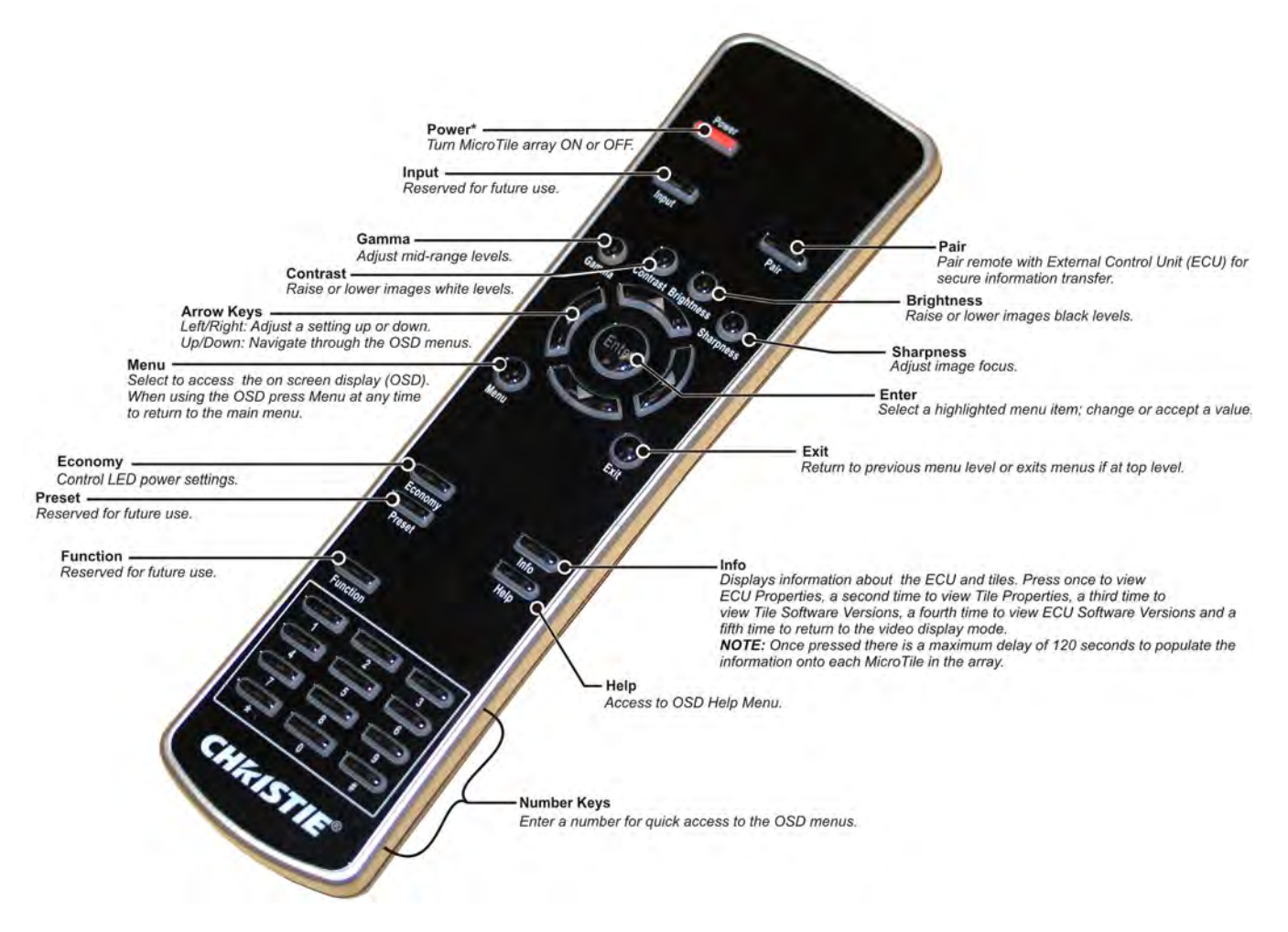

Figure 3-1 R100 Remote Functionality

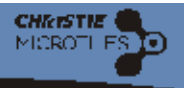

## 3.4.1 Guide to Keypads

Press keys one-at-a-time; there are no simultaneous key combinations. Press the arrow keys down once for each continuous adjustment/movement in one direction. If a key is pressed while the Christie MicroTiles are still responding to a previous action, such as during power up, the second key press may not take effect. These are toggle keys, which require you to press and hold or press twice or use the up/down arrow keys. The remote keypad controls the Christie MicroTiles, via communication from a battery-powered RF transmitter. **NOTES: 1)** *Two triple A batteries are required.* **2)** *The keypad on the remote remains lit up when the batteries are running low.* 

## 3.4.2 Keypad Commands

### Power

Press the **Power** button on the R100 Remote Control to toggle the array ON. The LED light on the ECU turns green when power is enabled. Press again to turn the array OFF. The LED light on the ECU turns red when the array is OFF. **NOTE:** *This is not a complete powered down state. To completely disable power turn the array OFF at the power source.* 

### Input

Reserved for future use.

### Pair

Press to pair the remote with the ECU for secure information transfer. For more information, refer to 3.4.3 *Pairing the Remote to the ECU via the OSD, on page 3-6.* 

### Contrast

Changes the level of peak white in your images. Use the **Left/Right Arrow** keys to reach the desired level of contrast—for best results, start low and increase so that whites remain bright, but are not distorted or tinted and that light areas do not become fully white (i.e., "crushed"). Low contrast causes dim images. Press **Enter** to see the changes take affect.

### Brightness

Increases or decreases the black level in the image. Use **Left/Right Arrow** keys to reach the desired level of brightness. For best results, start high and decrease so that dark areas do not become fully black (i.e., "crushed"). Overly high brightness changes black to dark gray, causing washed-out images. Press **Enter** to see the changes take affect.

### Gamma

Determines how gray shades are displayed between minimum input (black) and maximum input (white) for a given amount of signal. The proper setting helps maintain optimized blacks and whites while ensuring a smooth transition for the "in-between" values utilized in grays. Unlike brightness and contrast controls, the overall tone of an image can be lightened or darkened without changing the two extremes and your images will be more vibrant yet with good detail in dark areas when using the Gamma control. The nominal setting for Gamma Correction of 2.22 is correct for most signals and conditions. If excess ambient light washes out the

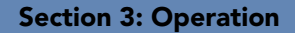

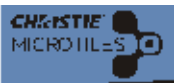

image and it becomes difficult or impossible to see details in dark areas, increase the gamma correction setting to compensate. Once the gamma level is set press **Enter** to see the changes take affect.

### Sharpness

Press **Sharpness** for a shortcut to the ON Screen Display **Source Management> Image Settings** menu, which is used to adjust image focus, brightness, gamma and contrast. For details, refer to 3.5.4 OSD Source Management Menu, on page 3-8.

### **Arrow Keys**

Use the Left/Right arrow key to change a slide bar value.

### Enter

Press Enter to send any changes made through the OSD to the array.

### Menu

Press **Menu** to enter the On Screen Display (OSD). Once you are working within the OSD you can press **Menu** at any time to return to the main menu.

### Exit

Press Exit to return to the previous level, such as the previous menu.

### Economy

Press **Economy** for a shortcut to the Array Management>**Array Settings** menu, which is used to control the LED power settings. For details, refer to 3.5.5 OSD Array Management Menu, on page 3-9.

### Info

Press once to display the ECU Properties, a second time to display Tile Properties, a third time to display Tile Software Versions and a fourth time to display ECU Software Versions. Once pressed there is a maximum delay of 30 seconds to populate the information onto each tile in the array.

### Preset

Reserved for future use.

### **Number Keys**

Use the number keys for quick access to the OSD menus.

### Function

Reserved for future use.

### Help

Press Help to access the Help menu.

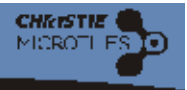

# 3.4.3 Pairing the Remote to the ECU via the OSD

The remote must be paired to the main ECU in order for it to communicate with the Christie MicroTiles array. Pairing does not function with local ECUs. The following instructions outline how to pair the remote through the OSD. Only one remote can be paired to the main ECU. For information on how to pair the remote using the webUI, refer to *Remote Pairing via the WebUI, on page 3-34*.

### Remote Pairing via the OSD

1. Press and hold the **Power** button on the ECU for approximately five seconds until the screen shown in **Figure 3-2** appears.

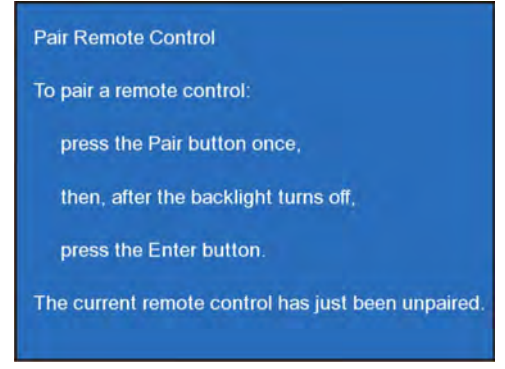

Figure 3-2 Pair Remote Control

- 2. If the remote is not paired within 30 seconds the application times out and the message A Remote Could Not Be Detected appears on screen.
- 3. Press the **Pair** button from the R100 Remote Control and then the **Enter** button. Once pairing was successful the screen shown in **3**. appears on the OSD. **NOTE:** *If the Pair button is accidentally pressed on the remote when the array has been paired press Pair again to toggle pairing mode OFF.*

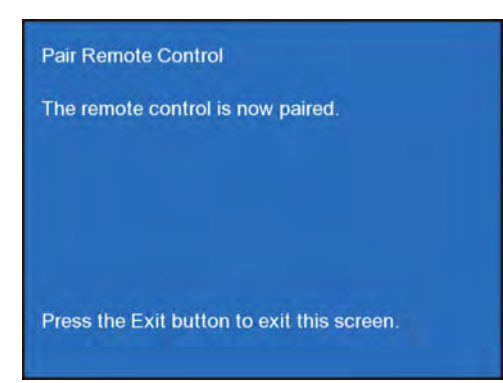

Figure 3-3 Remote is Paired

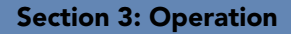

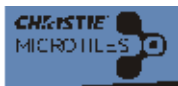

# 3.5 Using the On Screen Display (OSD)

# 3.5.1 OSD Functionality

- · Adjust display window offsets
- Specify Video or OSD display mode
- Disable and enable automatic mapping/configuration of the array
- View input properties, which includes:
  - DVI Clock
  - Input
  - Pixel Width
  - Pixel Height
  - Frames per Second
- Display a test pattern
- Select all Christie MicroTiles in an array
- Calibrate all Christie MicroTiles in an array
- · Turn the Christie MicroTiles array ON and OFF
- Reset the ECU
- Set date and time
- View the status of the tiles and ECU (i.e., properties, software versions, IP address)
- Help menu

## 3.5.2 OSD Guidelines

- Press keys one-at-a time; there are no simultaneous key combinations required or allowed.
- Pause briefly between key presses to allow the tile(s) to respond to the previous action.
- Press Exit once to cancel a selection or go back one level in the menu.
- If the back light turns OFF, push any key to turn it ON again.

## 3.5.3 Navigating the OSD Menus

To access the OSD press **Menu** from the R100 Remote Control. For a detailed overview, refer to *Appendix A: OSD Menu Tree*. Most basic controls of the Christie MicroTiles are accessed from within the OSD menu system. When the OSD is activated it appears on the top-left tile in a mapped array and anywhere if the array is unmapped. All other tiles in the array remain on video. With the Main menu displayed (**Figure 3-4**), either use the arrow keys on the remote to highlight the desired option and press **Enter**, or use the number keypad on the remote to make the selection. The corresponding menu will appear. To scroll through a list of items, use the up/down arrow keys. Press **Exit** once to return to the previous level of options. Press **Menu** at any time to return to the Main menu.

1 Source Management

- 2 Array Management
- 3 Configuration
- 4 Status
- 5 Help

#### Figure 3-4 OSD Main Menu

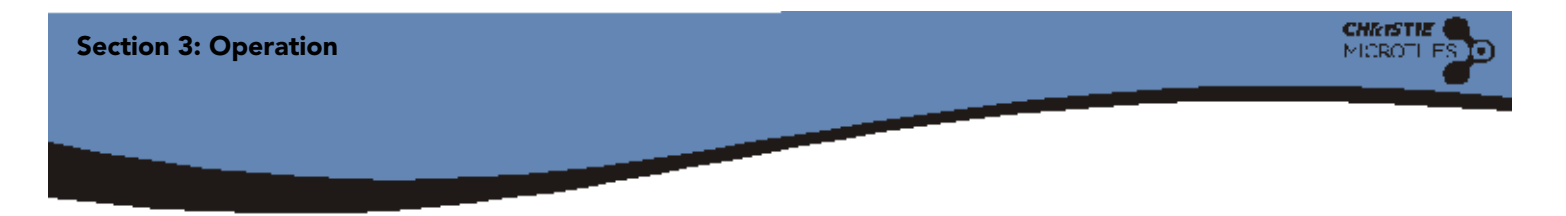

# 3.5.4 OSD Source Management Menu

The Source Management menu (**Figure 3-5**) allows users to enable/disable the active input source, view and edit the properties of the active input source and display window, and adjust image brightness, color temperature, contrast, gamma and sharpness. To access the **Source Management Menu** press **Menu** from the R100 Remote Control, use the arrow keys to highlight **Source Management** from the main menu and press **Enter** to access the Source Management menu selections (**Figure 3-5**). For quick access to this menu press **Menu** from the remote and then **1** from the numeric keypad. For a detailed description of the same controls accessible from the webUI, refer to *3.8 WebUI Source Management Menu, on page 3-15*.

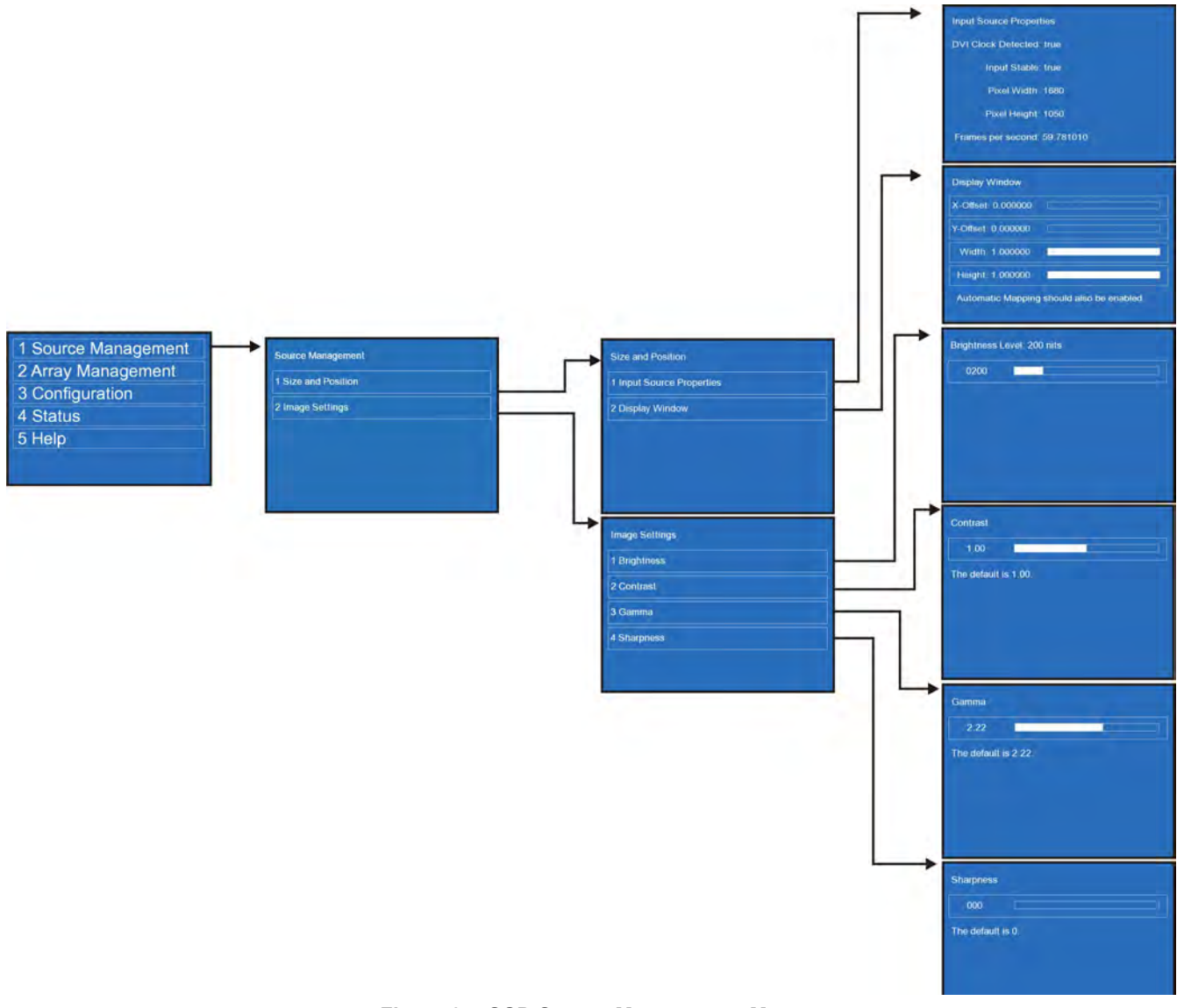

Figure 3-5 OSD Source Management Menu

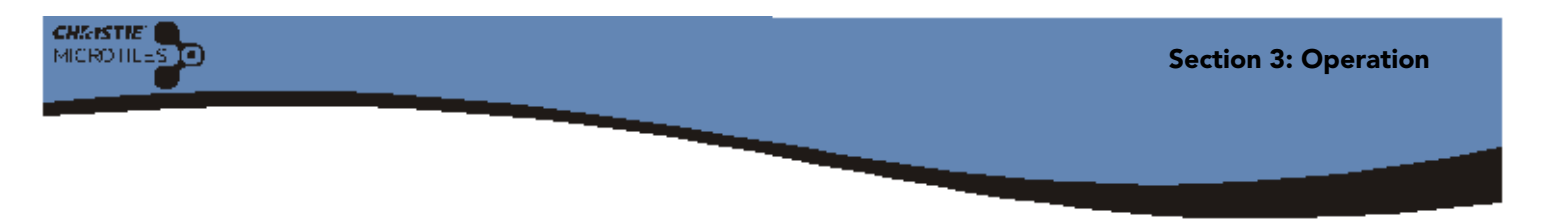

# 3.5.5 OSD Array Management Menu

The Array Management menu (**Figure 3-6**) enables users to select the video signal for displaying content onto the Christie MicroTiles. It also enables users to enable or disable automatic mapping. It also enables users to adjust display settings, such as intensity, color matching, mullion reduction and uniformity correction. Use the **Diagnostics and Calibration** menu (**Figure 3-7**) selection to select from a list of test patterns used for troubleshooting and setup purposes. To access the **Array Management Menu** press **Menu** from the R100 Remote Control, use the arrow keys to highlight **Array Management** from the main menu and press **Enter**. For quick access to this menu press Menu from the remote and then 2 from the numeric keypad. For a detailed description of the same controls accessible from the webUI, refer to *3.9 WebUI Array Management Menu, on page 3-18*.

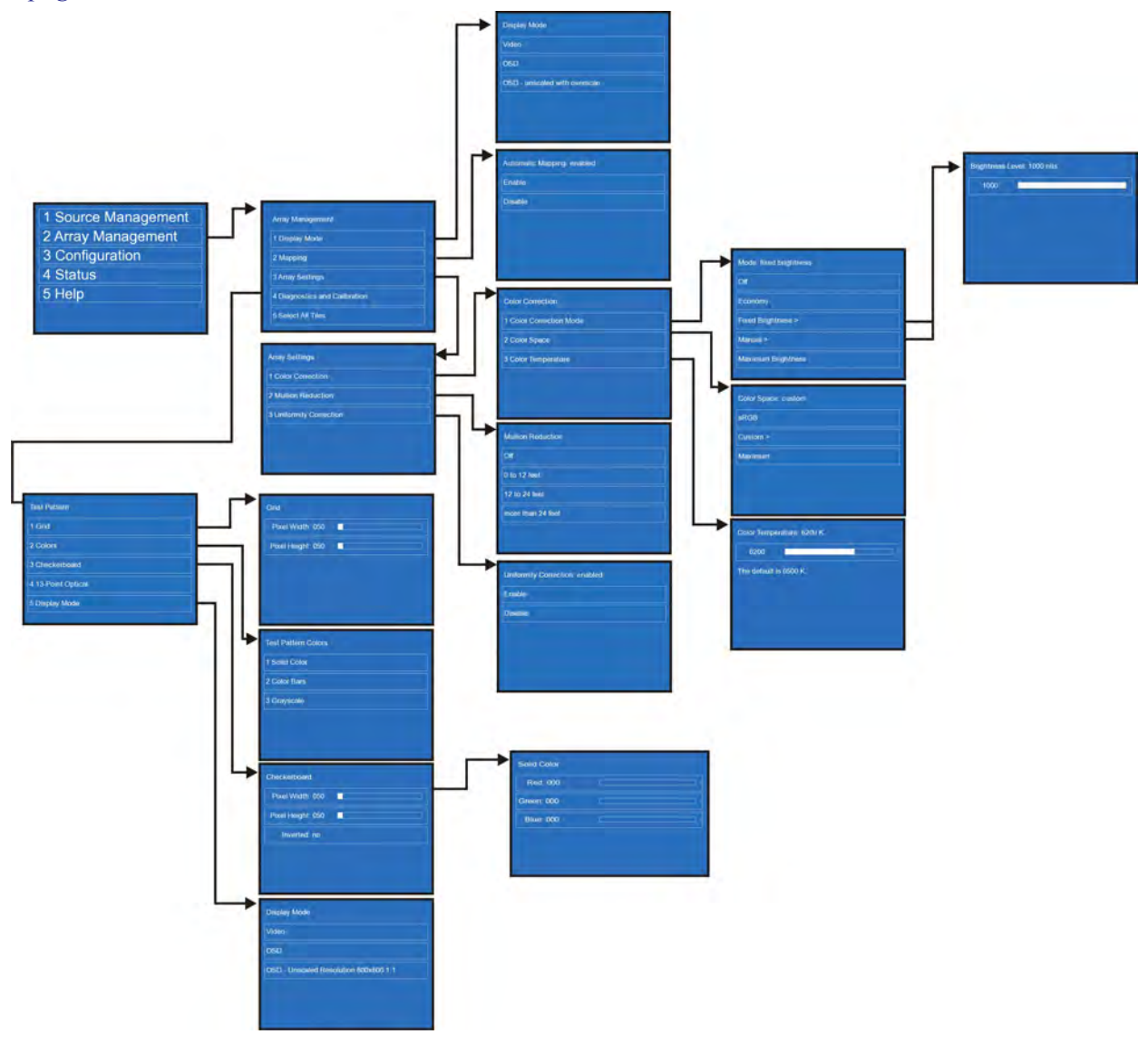

Figure 3-6 OSD Array Management Menu>Display Mode, Mapping and Array Settings

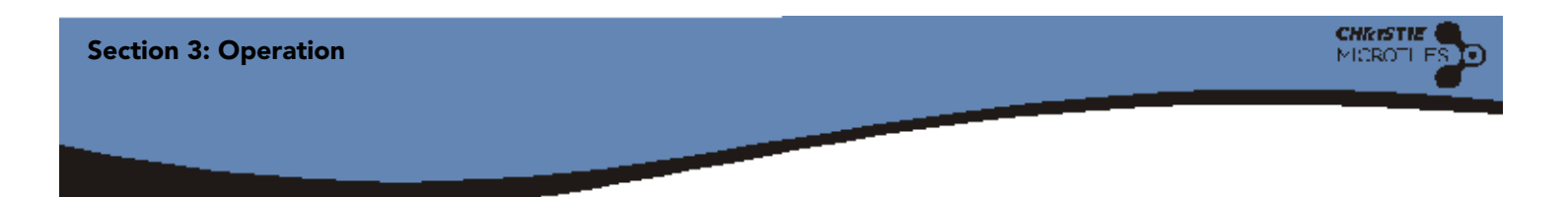

# 3.5.6 OSD Array Management Menu continued

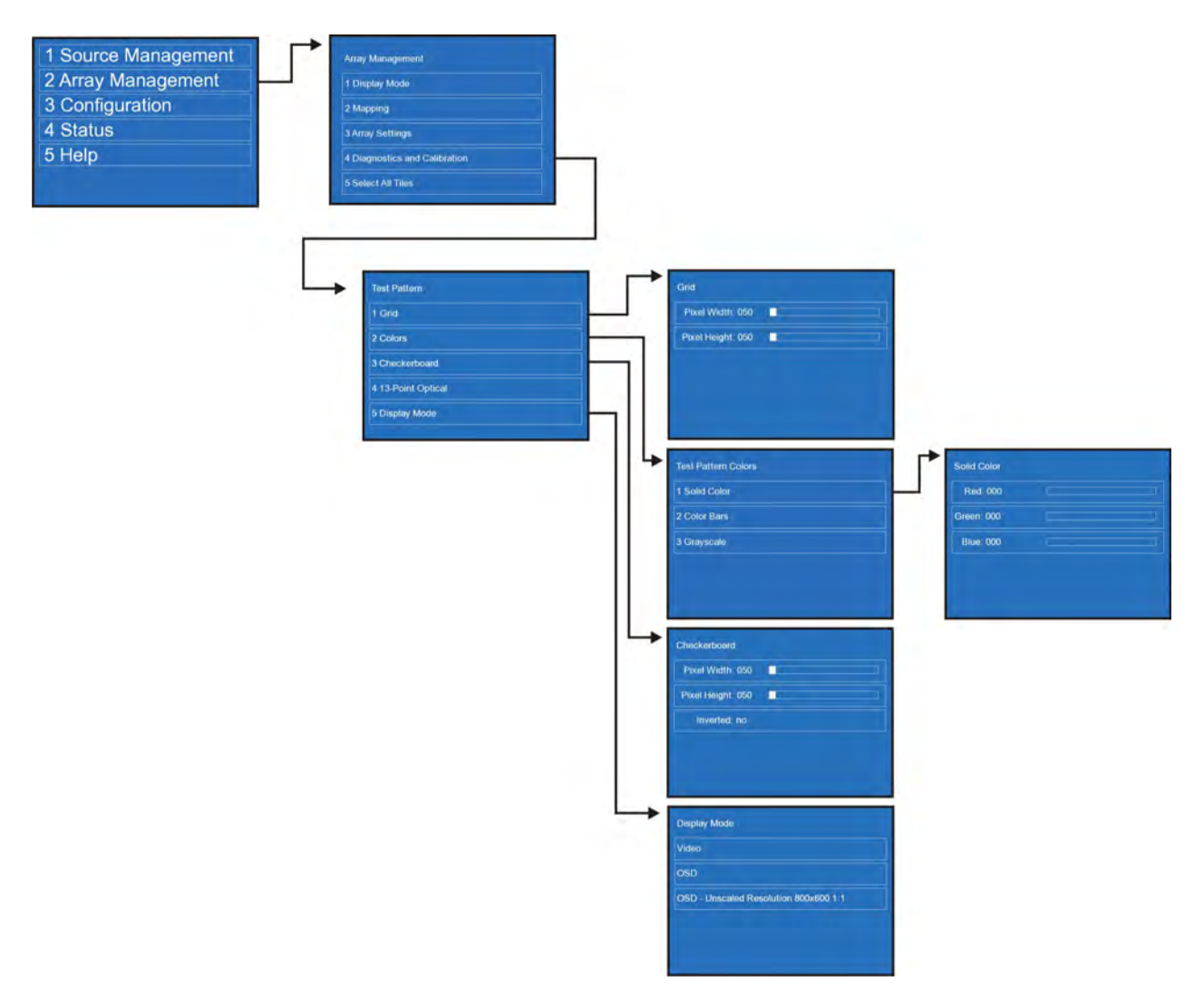

Figure 3-7OSD Array Management Menu>Diagnostics and Calibration

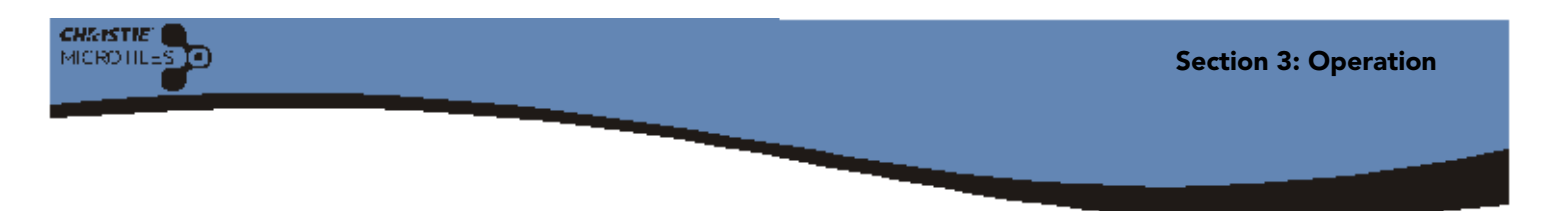

# 3.5.7 OSD Configuration Menu

The Configuration menu (**Figure 3-8**) enables users to control power and to reset the ECU and Christie MicroTiles. Typically, the Christie MicroTiles and ECU need to be reset after a firmware upgrade. **NOTE:** *Local ECUs cannot be reset, powered ON or OFF from the software or the remote control.* The date and time settings can also be changed through this menu. Use the left/right arrow keys on the R100 Remote Control to adjust the date/time fields. For a detailed description of the same controls accessible from the webUI, refer to 3.10 Configuration Menu, on page 3-28.

| 1 Source Management | Configuration                     | Power                                                                                          |
|---------------------|-----------------------------------|------------------------------------------------------------------------------------------------|
| 2 Array Management  | 1 Power                           | Power Tiles Off                                                                                |
| 3 Configuration     | 2 Date and Time                   | Reset Tiles                                                                                    |
| 4 Status            | I have not a second second second | Reset ECU                                                                                      |
| 5 Help              |                                   |                                                                                                |
|                     |                                   |                                                                                                |
|                     |                                   |                                                                                                |
|                     |                                   |                                                                                                |
|                     |                                   | Configuration > Date and Time                                                                  |
|                     |                                   | Configuration > Date and Time<br>Year: 2009                                                    |
|                     |                                   | Configuration > Date and Time<br>Year: 2009<br>Month: July                                     |
|                     |                                   | Configuration > Date and Time<br>Year: 2009<br>Month: July<br>Day; 30                          |
|                     |                                   | Configuration > Date and Time<br>Year: 2009<br>Month: July<br>Day: 30<br>Hour: 0               |
|                     |                                   | Configuration > Date and Time<br>Year: 2009<br>Month: July<br>Day: 30<br>Hour: 0<br>Minute: 33 |

Figure 3-8 OSD Configuration Menu

**NOTE:** If the ECU was disconnected the message shown in **Figure 3-9** appears on the OSD. To avoid going into STANDBY mode connect the ECU.

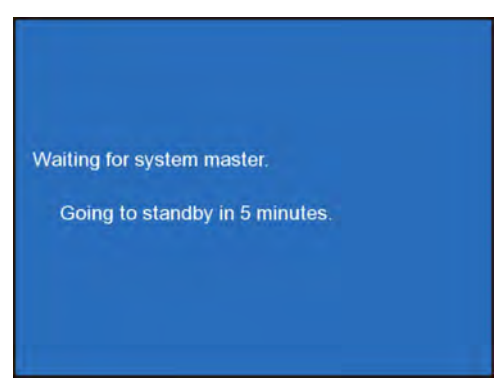

Figure 3-9 System Standby

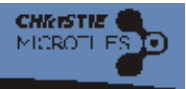

# 3.5.8 OSD Status Menu

The Status menu (**Figure 3-10**) enables users to view the properties and software versions of the ECU and the Christie MicroTiles. In all applications the OSD appears only on one tile in an array of multiple tiles; however, when **Tile Properties** and **Tile Software Versions** is selected from the Status Menu the information is displayed on each of the Christie MicroTiles. For a description of the same controls accessible from the webUI, refer to *3.11 Status Menu, on page 3-36*.

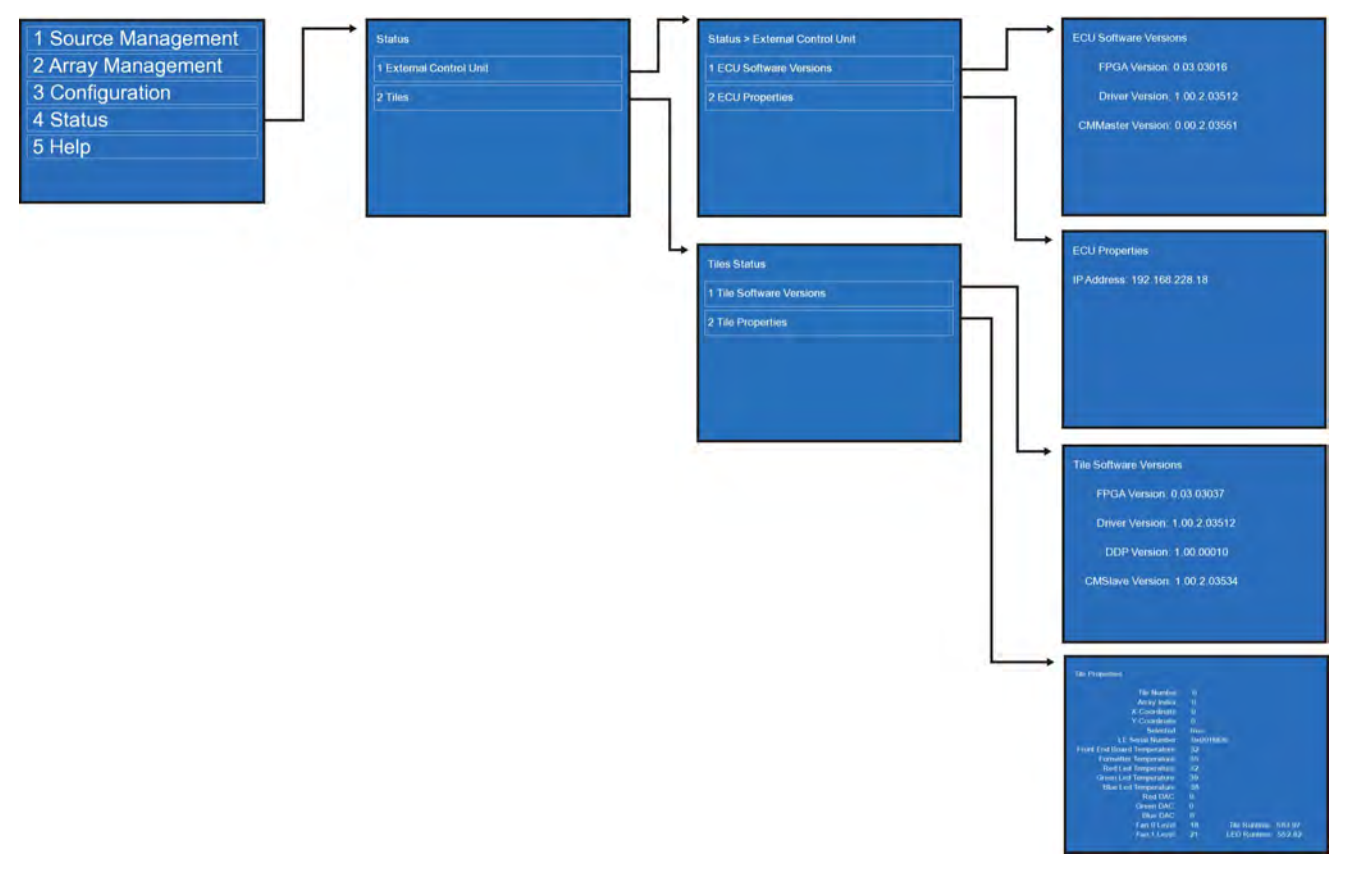

Figure 3-10 OSD Status Menu

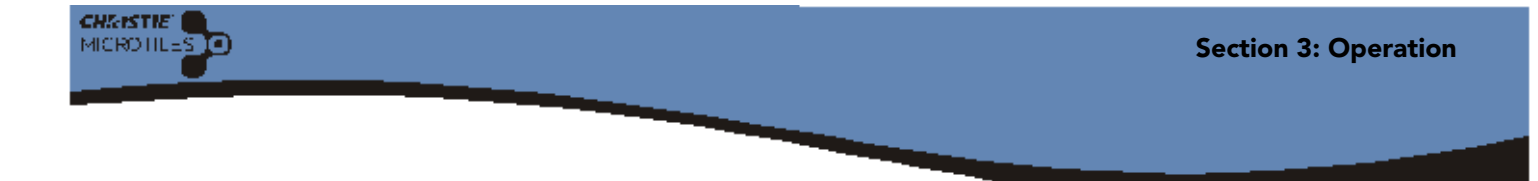

# 3.5.9 OSD Help Menu

The Help menu (**Figure 3-11**) provides additional support for the OSD menu system. The **About MicroTiles OSD Software** selection provides software licence information.

| <ol> <li>Source Management</li> <li>Array Management</li> <li>Configuration</li> <li>Status</li> <li>Help</li> </ol> | Help 1 About Microtiles OSD Software | Liconse Information<br>Creptingh (c) 2009 (Divisite Digital Systems, Inc.<br>All Rights Reserved<br>Warning. This computer program is protected by coloningh law and<br>informational transmiss. Unsubscredit reproduction or distribution<br>of this program (is any protected of production or distribution<br>of this program), is any protected of the protective of the<br>instance provide under the barries of the protective of the maximum<br>eastern provide under the law. |
|----------------------------------------------------------------------------------------------------|--------------------------------------|----------------------------------------------------------------------------------------------------|
|----------------------------------------------------------------------------------------------------|--------------------------------------|----------------------------------------------------------------------------------------------------|

Figure 3-11 OSD Help Menu

# 3.6 Using the Web User Interface (webUI)

In addition to using the OSD, Christie MicroTiles can also be controlled remotely, typically at a controller such as a PC, via a web user interface on an Ethernet network. If there are concerns about network security run the webUI on a local area network only and install a firewall.

# 3.6.1 Recommended System Requirements

- 1.6 GHz Intel Atom CPU
- 1 GB RAM
- Graphics adapter with 1024 x 768 resolution \*\* must support application window size of 800 x 600
- Ethernet connection \*\* minimum recommended speed of 1.5 Mbps
- Supported operating system, such as:
  - Microsoft Windows XP or Vista,
  - MAC OS X Leopard
  - Linux
- Supported web browser, such as:
  - Microsoft Internet Explorer version 7 and higher
  - Apple Safari version 3 or higher
  - Mozilla Firefox version 3 or higher
  - Adobe<sup>™</sup> Flash Player Plug-In 9 or higher

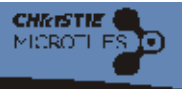

# 3.6.2 WebUI Menu Tree

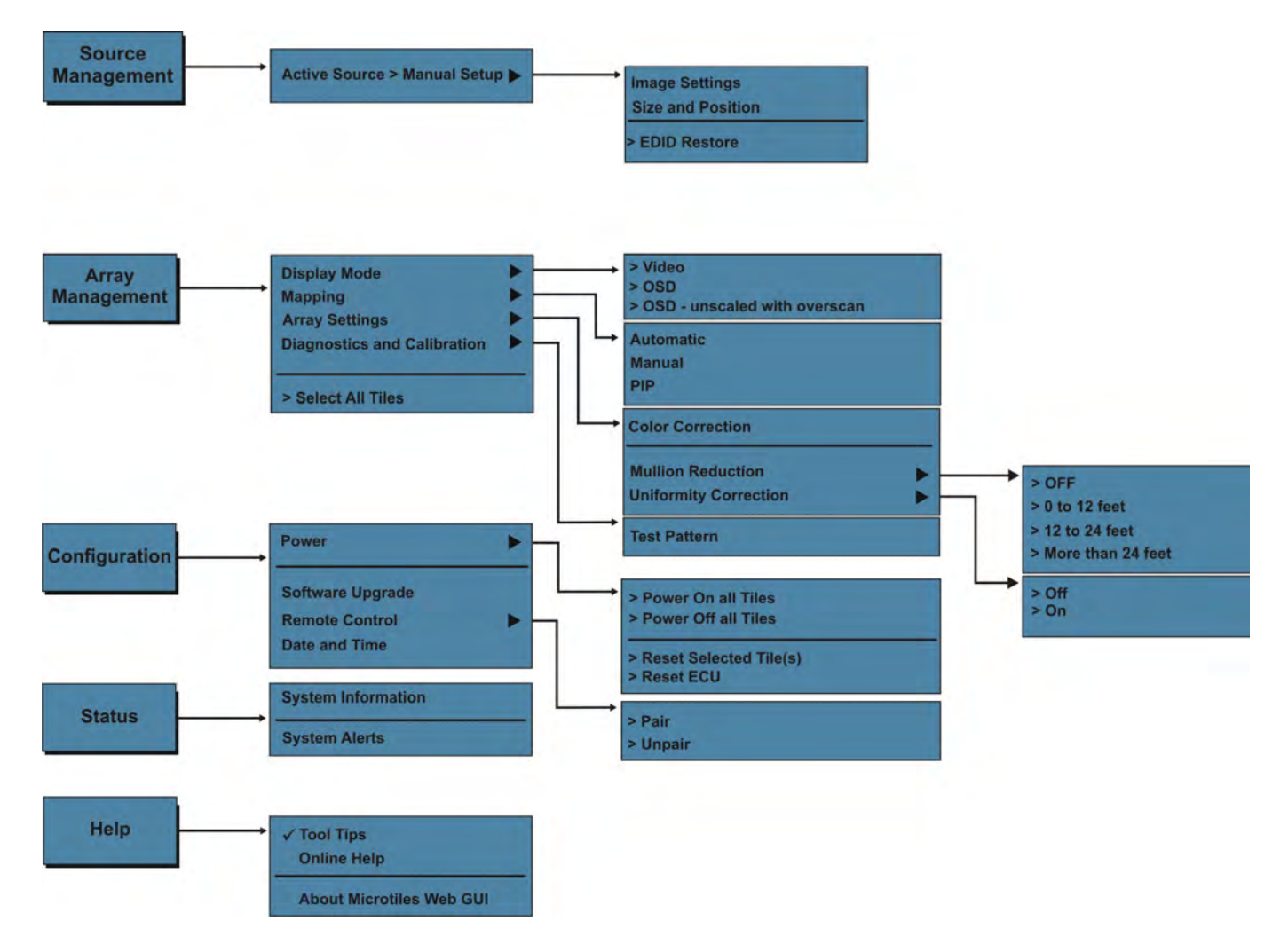

**NOTE:** *Menu items tagged with the > symbol indicate that once the selection is made the information is sent in real time. Typically, the entire array is affected.* 

### Figure 3-12 Christie MicroTiles WebUI Menu Tree

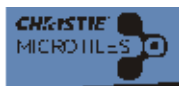

# 3.7 Navigating the WebUI

On start-up users are prompted to login. Use **admin** for both the user name and password. Each screen available through the webUI has the same top toolbar from which the following can be done:

- Select and setup an active input source
- Manipulate the appearance of video content (i.e., size, position, color, sharpness)
- Select between video and OSD display modes
- Perform software upgrades
- Display a test pattern
- Array Mapping
- View system information and alerts
- View current time and date
- Access online help

| Enter Your Login Information: |  |
|-------------------------------|--|
| User Name admin Password  OK  |  |
|                               |  |

Figure 3-13 WebUI Login Screen

# 3.8 WebUI Source Management Menu

The Source Management menu (**Figure 3-14**) enables users to select and setup an active input source either manually or automatically. This includes setting up the size and position of the display window and adjusting image settings. The video source compatible with Christie MicroTiles is DVI-D. **NOTE:** *The maximum input resolution supported per ECU is up to 1920 x 1200 @60Hz*.

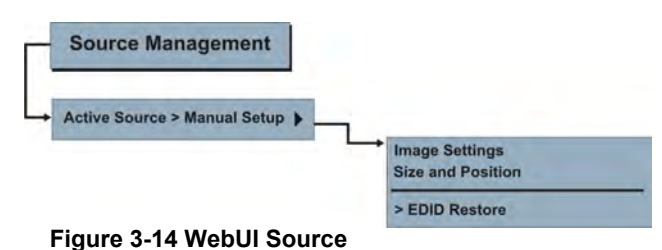

2.

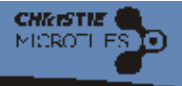

## 3.8.1 Adjust Image Settings

To access the Image Settings screen click **Source Management** from the top menu bar and select **Active Source> Manual Setup** from the drop-down menu that appears and then **Image Settings** (Figure 3-16). This screen enables users to manually adjust image sharpness, contrast, brightness and gamma of the individual Christie MicroTiles or the entire array.

 Either click Select All to select each tile in the array or click on an individual Christie MicroTiles in the Tile Schematic window. The Tile Schematic window displays the physical layout or map of all the Christie MicroTiles (Figure 3-15). Clicking and dragging the background pans the view. Clicking on an individual tile selects it. Click the +/- keys to zoom in and out. Click Reset to return to the original view. Click Refresh to re-sync the view to the latest information from the server.

To check the status of a particular tile, hover over the specific tile to display

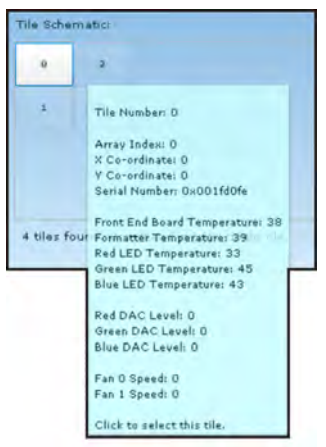

- Figure 3-15 Tile Schematic
- its schematics (Figure 3-15).
  Click the Read button beside the Brightness section to query the ECU for the current brightness setting of the array (Figure 3-16). Brightness, Contrast and Gamma settings can be Set/Deed only to the antire array and not to individual tiles. If you attemnt to Set/Deed to individual tiles.

Set/Read only to the entire array and not to individual tiles. If you attempt to Set/Read to individual tiles the warning message; Please select a tile; this command cannot be broadcast to all tiles is generated. However, Sharpness settings can be Set for both the array and for individual tiles, but only Read for individual tiles.

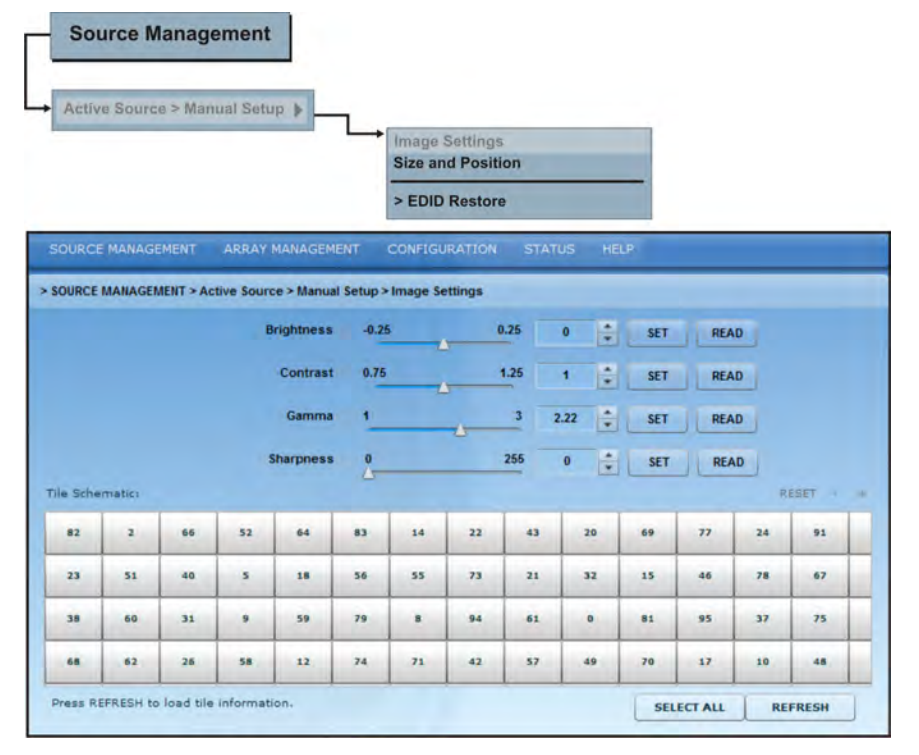

Figure 3-16 Image Settings

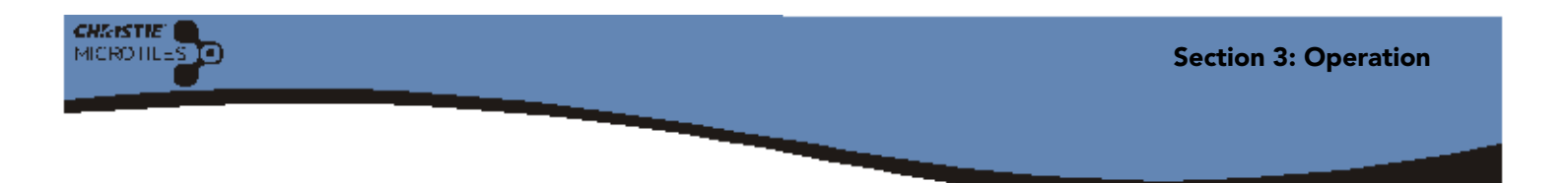

- 4. To manually change settings use either the scroll bar or the up/down arrows to change the value.
- 5. Click Set to send the changes to the ECU and view the results on the Christie MicroTiles.

# 3.8.2 Changing the Size and Position of Video Content

To access the Size and Position screen (Figure 3-17) click Source Management from the top menu bar and select Active Source>Manual Setup>Size and Position. The Size and Position screen enables users to manually adjust the X/Y Offset, width and height of the display to accommodate the particular application.

|                      |                                  | Size and Positi<br>> EDID Restor | on                                                                    | -                                                              |
|----------------------|----------------------------------|----------------------------------|-----------------------------------------------------------------------|----------------------------------------------------------------|
| DRCE MANAGE          | MENT ARRAY MANAGEMENT            | CONFIGURATION                    | STATUS HELP                                                           | 1                                                              |
|                      |                                  |                                  |                                                                       | Input Course Droportion                                        |
| put<br>purce<br>ndow | Display<br>Window<br>(Crop Area) |                                  | DVI Clock Detected<br>Input Stable<br>Active Resolution<br>Frame Rate | false<br>false<br>No video signal.<br>No video signal.<br>READ |

Figure 3-17 Size and Position>Automatic Input Configuration

### **Input Source Properties**

Click **Read** to scan the properties of the input source detected by the ECU. **DVI Clock Detected** must state **True** in order to view video content on the Christie MicroTiles.When this input reads **False** check the connection between the ECU and the video source, and try again. **Input Stable** indicates the stability of the input. If this field states false ensure the video source is operating and ensure the video file is not corrupt. **Active Resolution** displays the width and height of the array in pixels. **Frame Rate** displays the frames per second.

## **Display Window**

Adjusting the display window settings changes the capture size of the active input window. The **X-offset**, **Y-offset**, **Width** and **Height** values are expressed as a percentage of the active input. The top left represents 0,0. The sum of **X-offset** and **Width** must be greater than or equal to 0 and less than the width of the active input

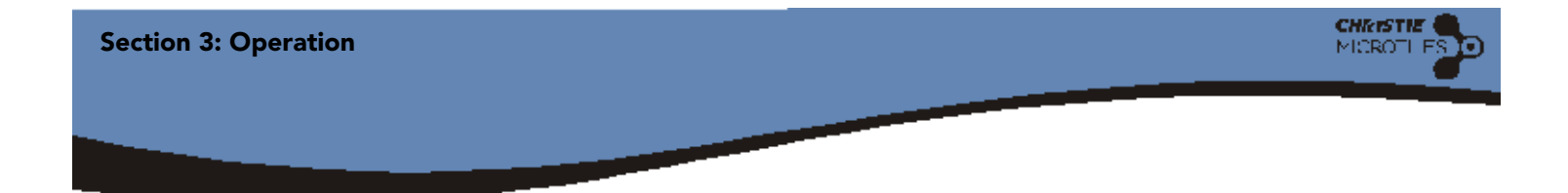

source. The sum of **Y-offset** and **Height** must be greater than or equal to 0 and less than the height of the active input source. Once the changes you require have been made click **Set** to apply the current configuration to the array. Click **Read** to display the current settings of the display window.

# 3.8.3 EDID Restore

When connecting different types of input sources to the ECU, the EDID information of the input source may be incorrect. If the ECU cannot detect or display a good video source, use the EDID Restore to re-write the default information. See **Figure 3-18**.

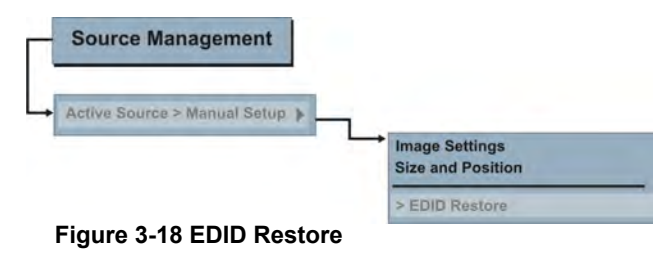

# 3.9 WebUI Array Management Menu

Through the Array Management menu (**Figure 3-19**) the Christie MicroTiles can be automatically and manually mapped, picture-in-picture (PIP) can be set up, array settings can be adjusted and a test pattern can be displayed. Users can also switch the display mode between **Video**, **OSD** and **OSD - unscaled with overscan**. Typically, for most applications **Video** is used.

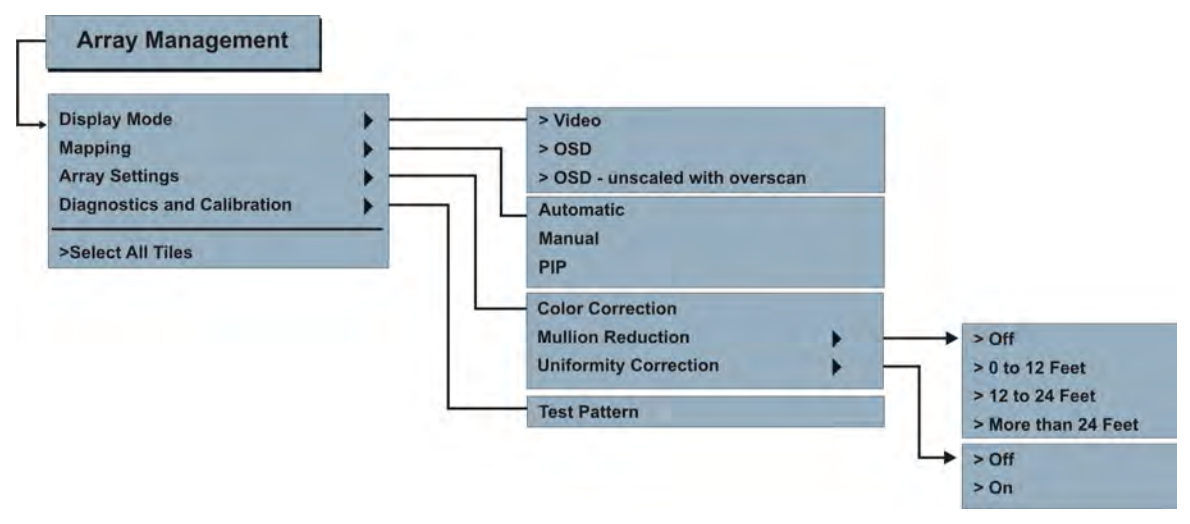

Figure 3-19 WebUI Array Management Menu

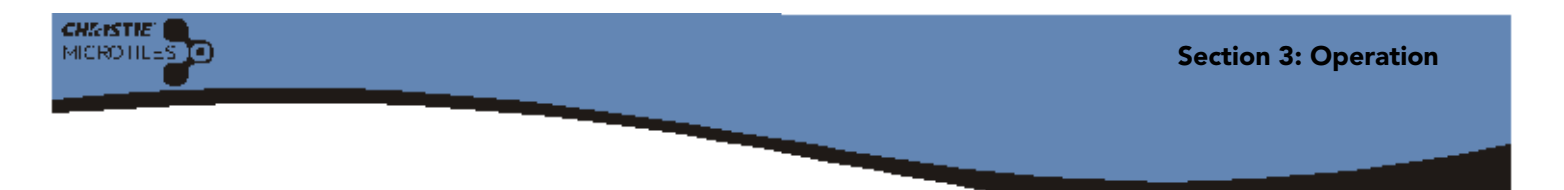

# 3.9.1 Select a Display Mode

From the top menu bar of the webUI click on the **Array Management** menu and select **Display Mode** from the drop-down menu (**Figure 3-20**). Select between **Video**, **OSD** and **OSD** - **unscaled with overscan** to display the content on the Christie MicroTiles. If a display mode is activated when only one tile is selected the signal is sent only to the active tile and the warning; Not all tiles are selected appears onscreen. To select the entire array click **>Select All Tiles** from the **Array Management** drop-down menu.

| SOURCE MANAGEMENT        | ARRAY MANAGEMENT                          | CONFIGURATION STATUS HELP |
|--------------------------|-------------------------------------------|---------------------------|
| > ARRAY MANAGEMENT > Arr | Display Mode<br>Mapping<br>Array Settings |                           |
| Mode<br>Brightness       | Diagnostics and Calibration               | SET READ                  |
| Color Temperature        | ·                                         | SET READ                  |
| Color Space              | •                                         | SET READ                  |
| Red X                    | 0                                         | Red Y 0 7                 |
| Green X                  | g 👘 G                                     | reen Y 0 +                |
| Blue X                   | 0 +                                       | Blue Y 0                  |
|                          |                                           | SET READ                  |

Figure 3-20 Array Management>Display Mode

## **Display Mode Options**

- Video: Select to display video from the ECU input source (HSSL-1 or HSSL-2). One or both ports must be enabled.
- ON Screen Display (OSD): Select this to display a 720 x 540 image, upscaled to approximately 800 x 600, which forces the image to touch the edge of the screen.
- OSD unscaled with overscan: Typically, overscan resolution (800x600) is used to display test patterns.

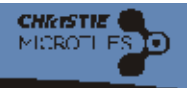

## 3.9.2 Mapping Tiles

Christie MicroTiles are equipped with neighbor detection circuitry. Once the array is powered up the ECU uses the neighbor detection circuitry to determine the configuration of the array. It then relays the total dimensions of the array and the exact physical location of the array back to each tile. Mapping is required to organize the display in the array and to ensure each tile knows its physical arrangement within the array. Mapping is checked approximately every 10 seconds. By default, mapping is enabled. Each tile, knowing its own position within the array and the video source characteristics, is required to crop the active input source, select its own subimage portion and scale the subimage to display in full screen.

## **Automatically Mapping**

**NOTICE!** When Automatic Mapping is disabled any changes made using Manual Mapping and PIP will not take effect.

- 1. From the Array Management drop-down menu select Mapping> Automatic (Figure 3-21).
- 2. Once the screen shown in **Figure 3-21** appears select **Enabled** from the **Automatic Mapping** drop-down menu and click **Set**. Each tile within the array crops the active input source, selects its own sub-image portion and scales the sub-image to display on the full screen (array).
- 3. Click **Read** at anytime to update the array and ensure the most current information is displayed.

| Display Mode                                         | •       |        |           |  |
|------------------------------------------------------|---------|--------|-----------|--|
| Aapping<br>Array Settings                            |         |        | ]         |  |
| Diagnostics and Calibratio                           | n k     |        |           |  |
| ingnootios una ounoratio                             |         |        | Automatic |  |
| Select All Tiles                                     |         |        | Manual    |  |
|                                                      |         |        |           |  |
|                                                      |         |        |           |  |
| AY MANAGEMENT > Manping > Auto                       | matic   |        |           |  |
| RAY MANAGEMENT > Mapping > Auto                      | omatic  |        |           |  |
| XAY MANAGEMENT > Mapping > Auto                      | omatic  |        |           |  |
| RAY MANAGEMENT > Mapping > Auto<br>Automatic Mapping | Enabled | • SE   | T READ    |  |
| NAY MANAGEMENT > Mapping > Auto<br>Automatic Mapping | Enabled | • SE   | T READ    |  |
| RAY MANAGEMENT > Mapping > Auto<br>Automatic Mapping | Enabled | • _ SE | TREAD     |  |
| NAY MANAGEMENT > Mapping > Auto<br>Automatic Mapping | Enabled | • SE   | TREAD     |  |
| NAY MANAGEMENT > Mapping > Auto<br>Automatic Mapping | Enabled | • SE   | TREAD     |  |
| NAY MANAGEMENT > Mapping > Auto<br>Automatic Mapping | Enabled | • SE   | TREAD     |  |
| NAY MANAGEMENT > Mapping > Auto                      | Enabled | • SE   | TREAD     |  |
| NAY MANAGEMENT > Mapping > Auto                      | Enabled | • SE   | T READ    |  |
| NAY MANAGEMENT > Mapping > Auto                      | Enabled | • SE   | TREAD     |  |
| NAY MANAGEMENT > Mapping > Auto                      | Enabled | • SE   | T READ    |  |

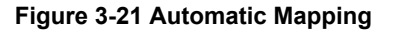

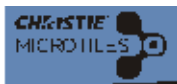

## **Manual Mapping**

**NOTICE!** When Automatic Mapping is disabled any changes made using Manual Mapping and PIP will not take effect.

Manual mapping is a useful tool when building an array that does not have neighboring tiles, such as a staircase configuration. Each MicroTile, knowing its own position within the array and the video source characteristics, is required to crop the active input source, select its own subimage portion and scale the subimage to display in full screen.

- 1. Ensure Automatic Mapping is enabled. For information, refer to Automatically Mapping, on page 3-20.
- 2. From the Array Management drop-down menu select Mapping>Manual (Figure 3-22).
- 3. Click **Read** from the Manually Mapped Tiles section to load all previously saved information from the main ECU.
- 4. Click **Read** underneath the **All Tiles** section of the screen. This section of the screen is then populated with all the source tiles.
- 5. Select a tile(s) from the All Tiles section of the screen.
- 6. Click and drag the selected tile into the main grid (Figure 3-22).
- 7. The image on the array is automatically configured and mapped once the tile is dropped into the main grid.
- 8. Click the Info button two times to bring up the properties of each tile.

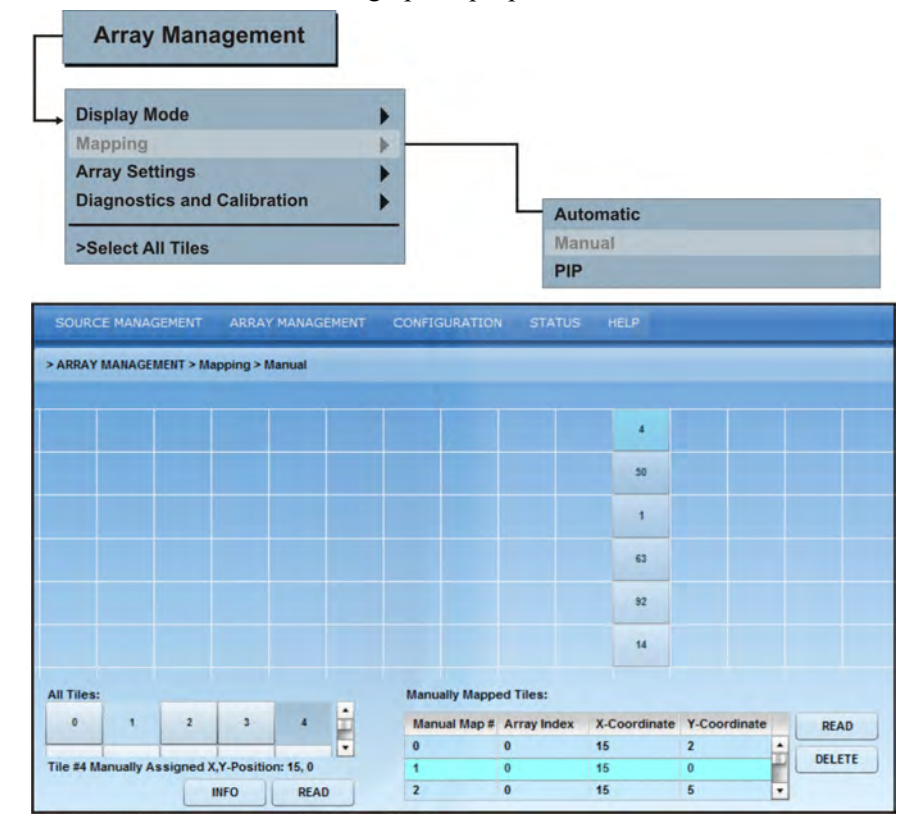

Figure 3-22 Manual Mapping

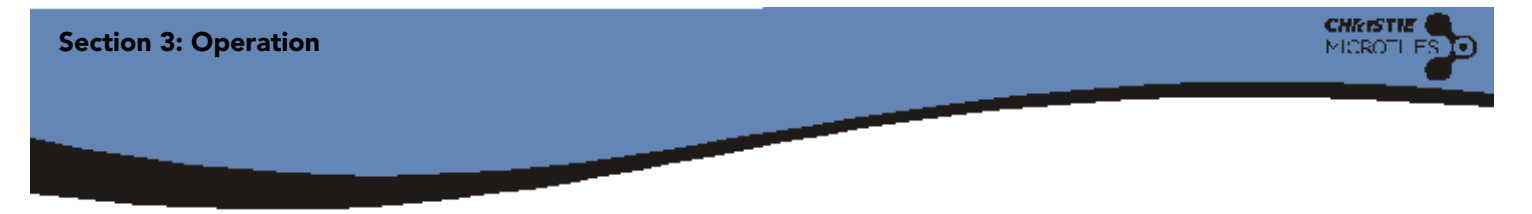

## **Picture-In-Picture (PIP)**

**NOTICE!** When Automatic Mapping is disabled any changes made using Manual Mapping and PIP will not take effect.

PIP enables users to display two images on an array or to increase the input resolution. In order for PIP to function multiple ECUs must be connected to the array and automatic mapping must be enabled. For information on how to connect multiple ECUS, refer to **2.2.8 Cable Routing, on page 2-10**. **NOTE:** *PIP is not available via the OSD*.

1. From the Array Management drop-down menu select Mapping>PIP (Figure 3-23).

| DIS                                                                                         | play Mode                                                         |                                                                | •                                                                                     |                                                     |                                                     |                                       |  |  |
|---------------------------------------------------------------------------------------------|-------------------------------------------------------------------|----------------------------------------------------------------|---------------------------------------------------------------------------------------|-----------------------------------------------------|-----------------------------------------------------|---------------------------------------|--|--|
| Мар                                                                                         | ping                                                              |                                                                | -                                                                                     |                                                     |                                                     |                                       |  |  |
| Arra                                                                                        | y Setting                                                         | 5                                                              | •                                                                                     |                                                     |                                                     |                                       |  |  |
| Dia                                                                                         | inostics a                                                        | nd Calibration                                                 |                                                                                       |                                                     |                                                     |                                       |  |  |
| Dias                                                                                        | gnostios c                                                        | na ounsration                                                  |                                                                                       | Auto                                                | omatic                                              |                                       |  |  |
| >50                                                                                         | lect All Ti                                                       | 96                                                             |                                                                                       | Man                                                 | Manual                                              |                                       |  |  |
| -00                                                                                         | IECT AIT II                                                       | 63                                                             |                                                                                       | PIP                                                 | Manual                                              |                                       |  |  |
|                                                                                             |                                                                   |                                                                |                                                                                       |                                                     |                                                     |                                       |  |  |
|                                                                                             | ANAGEMENT                                                         | > Manning > Picture                                            | e in Picture                                                                          |                                                     |                                                     |                                       |  |  |
| RRAY                                                                                        | MANAGEMENT                                                        | > Mapping > Picture                                            | e in Picture                                                                          | The Halaba                                          | Dealer Fraklad                                      |                                       |  |  |
| PiP Re                                                                                      | MANAGEMENT                                                        | > Mapping > Picture<br>Y                                       | e in Picture<br>Tile Width                                                            | Tile Height                                         | Region Enabled                                      | READ                                  |  |  |
| RRAY M<br>PiP Re<br>0                                                                       | MANAGEMENT<br>egion # X<br>10<br>0                                | > Mapping > Picture<br>Y<br>0                                  | e in Picture<br>Tile Width<br>1<br>2                                                  | Tile Height                                         | Region Enabled                                      | READ                                  |  |  |
| PiP Re<br>0<br>1<br>2                                                                       | MANAGEMENT<br>egion # X<br>10<br>0<br>0                           | > Mapping > Picture<br>Y<br>0<br>0<br>0                        | e in Picture<br>Tile Width<br>1<br>2<br>2                                             | Tile Height<br>1<br>2<br>2                          | Region Enabled<br>no<br>no<br>no                    | ADD                                   |  |  |
| PIP Re<br>0<br>1<br>2<br>3                                                                  | MANAGEMENT<br>egion # X<br>10<br>0<br>0<br>0                      | > Mapping > Picture<br>Y<br>0<br>0<br>0<br>0                   | e in Picture<br>Tile Width<br>1<br>2<br>2<br>3                                        | Tile Height<br>1<br>2<br>2<br>3                     | Region Enabled<br>no<br>no<br>no<br>yes             | ADD                                   |  |  |
| PiP Re<br>0<br>1<br>2<br>3<br>4                                                             | MANAGEMENT<br>rgion # X<br>10<br>0<br>0<br>0<br>2                 | > Mapping > Picture<br>Y<br>0<br>0<br>0<br>0<br>0<br>2         | e in Picture<br>Tile Width<br>1<br>2<br>2<br>3<br>3<br>1                              | Tile Height<br>1<br>2<br>2<br>3<br>1                | Region Enabled<br>no<br>no<br>no<br>yes<br>no       | ADD<br>DELET<br>EDIT                  |  |  |
| PiP Re<br>0<br>1<br>2<br>3<br>4<br>5                                                        | MANAGEMENT<br>region # X<br>10<br>0<br>0<br>0<br>2<br>1           | > Mapping > Picture<br>Y<br>0<br>0<br>0<br>0<br>2<br>1         | e in Picture Tile Width 1 2 2 3 1 1 2 2 3 1 2 2 1 2 2 3 1 2 2 3 1 2 2 3 1 2 2 3 1 3 1 | Tile Height 1 2 2 3 1 1 1 1 1 1 1 1 1 1 1 1 1 1 1 1 | Region Enabled<br>no<br>no<br>no<br>yes<br>no<br>no | ADD<br>DELET<br>EDIT                  |  |  |
| RRAY M<br>PiP Re<br>0<br>1<br>2<br>3<br>4<br>5<br>5<br>e Sche                               | MANAGEMENT<br>egion # X<br>10<br>0<br>0<br>0<br>2<br>1<br>matic:  | > Mapping > Picture<br>Y<br>0<br>0<br>0<br>0<br>2<br>1         | e in Picture Tile Width 1 2 2 3 1 1 2 3 1 2 1 2 1 2 1 2 1 2 1 2                       | Tile Height 1 2 2 3 1 1 1 1 1 1 1 1 1 1 1 1 1 1 1 1 | Region Enabled<br>no<br>no<br>no<br>yes<br>no<br>no | READ<br>ADD<br>DELET<br>EDIT          |  |  |
| RRAY M<br>PiP Re<br>0<br>1<br>2<br>3<br>4<br>5<br>5<br>e Sche<br>1                          | ANAGEMENT<br>sgion # X<br>10<br>0<br>0<br>2<br>1<br>mmatic:<br>0  | Mapping > Picture<br>Y<br>0<br>0<br>0<br>0<br>2<br>1<br>1<br>4 | e in Picture<br>Tile Width<br>1<br>2<br>2<br>3<br>1<br>2<br>2                         | Tile Height 1 2 2 3 1 1 1 1 1 1 1 1 1 1 1 1 1 1 1 1 | Region Enabled<br>no<br>no<br>no<br>yes<br>no<br>no | READ<br>ADD<br>DELET<br>EDIT<br>RESET |  |  |
| RRAY M<br>PiP Re<br>0<br>1<br>2<br>3<br>4<br>5<br>5<br>6<br>5<br>6<br>5<br>6<br>7<br>1<br>3 | AANAGEMENT<br>Isgion # X<br>10<br>0<br>0<br>2<br>1<br>matic:<br>2 | > Mapping > Picture                                            | e in Picture Tile Width 1 2 2 3 1 2 3 1 2                                             | Tile Height 1 2 2 3 1 1 1                           | Region Enabled<br>no<br>no<br>no<br>yes<br>no<br>no | READ<br>ADD<br>DELET<br>EDT<br>RESET  |  |  |

### Figure 3-23 Picture-In-Picture

- 2. Click **Read** to get a reading of any PIP regions that have already been created.
- 3. To create a new PIP region select a tile from the Tile Schematic area. Press Shift to select additional tiles.
- 4. Click **Add** once the PIP area has been selected. The chart listing the PIP regions will be updated to include the new defined area. If the chart did not automatically update click **Read** to refresh the list.
- 5. To delete a region select it from the chart and click **Delete**.
- 6. Click **Read** to ensure the delection was executed.

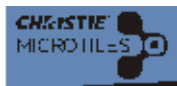

## **Editing a PIP Region**

- 1. To edit an existing PIP region select the region from the chart and click Edit (Figure 3-24).
- 2. Use the scroll bars to adjust the X/Y Offsets and to change the width and height of the PIP region. The display window will change as you make the adjustments. Click **Set** once you are satisfied with the changes.
- 3. From the **Enabled** drop-down menu you can chose enable or disable PIP.
- The Video Source for the PIP region can be defined from the Video Source drop-down menu (Figure 3-24). Select from No Video, Main, Local, and Main or Local. NOTE: When both Main and Local video are present the software selects Main. This setting defaults to Local.

**NOTE:** To change width and height of PIP regions already defined you must first delete the region and add the new region in order for the changes to take effect. Clicking Read does not automatically update the region.

| PiP Region # | x          | Y     | Tile Width | Tile Height                                                             | Region Ena                                | bled              | READ  |
|--------------|------------|-------|------------|-------------------------------------------------------------------------|-------------------------------------------|-------------------|-------|
| 0            | 1          | 0     | 2          | 2                                                                       | yes                                       |                   | 400   |
| 1            | 0          | 0     | 1          | 3                                                                       | yes                                       |                   | AUU   |
| 2            | 1          | 2     | 2          | 1                                                                       | yes                                       |                   | DELET |
|              |            |       |            |                                                                         |                                           |                   | -     |
| PiP Region   | # 1 Proper | ties: |            |                                                                         |                                           | 0.5               | EDIT  |
| PIP Region   | # 1 Proper | ties: |            | Display Window X-Offse                                                  | et: 0.000                                 | 0.5               | 1     |
| PiP Region   | # 1 Proper | ties: |            | Display Window X-Offse<br>Display Window Y-Offse                        | et: 0.000 0                               | 0.5               | 1     |
| PiP Region   | # 1 Proper | ties: |            | Display Window X-Offse<br>Display Window Y-Offse<br>Display Window Widt | et: 0.000 0<br>et: 0.000 0<br>th: 1.000 0 | 0.5<br>0.5<br>0.5 | 1     |

Figure 3-24 Editing PIP

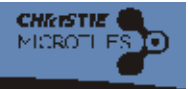

# 3.9.3 Array Settings

### **Color Correction**

The ECU periodically polls all attached Christie MicroTiles for their native colorimetry and brightness capabilities. The ECU combines this information to determine the optimal colorimetry and brightness setting for the array as a whole. This optimal operating point is transmitted to all attached Christie MicroTiles. It is the responsibility of the individual Christie MicroTiles to ensure they actually meet the requested colorimetry. The **Array Settings** screen enables users to manually adjust the nits of the entire array and to enable or disable color matching of the array. To access this screen select **Array Management** from the top menu bar and then select **Array Settings** and **Color Correction** from the drop-down menu (**Figure 3-25**).

| Display Mode                                                                           |                                            | •                                                    |                              |                                            |
|----------------------------------------------------------------------------------------|--------------------------------------------|------------------------------------------------------|------------------------------|--------------------------------------------|
| Mapping                                                                                |                                            |                                                      |                              |                                            |
| Array Settings                                                                         |                                            | •                                                    |                              |                                            |
| Diagnostics and                                                                        | Calibration                                | •                                                    |                              | Color Correction                           |
| >Select All Tiles                                                                      | -                                          |                                                      |                              | Mullion Reduction<br>Uniformity Correction |
| URCE MANAGEMENT                                                                        | ARRAY MANAGEM                              | IENT CONFIGU                                         | JRATION S                    | STATUS HELP                                |
|                                                                                        |                                            |                                                      |                              |                                            |
| RAY MANAGEMENT > An                                                                    | ray Settings > Color (                     | Correction                                           |                              |                                            |
| RAY MANAGEMENT > An<br>Mode                                                            | ray Settings > Color (<br>Fixed Brightness | Correction<br>• SET                                  | READ                         |                                            |
| RAY MANAGEMENT > An<br>Mode<br>Brightness                                              | Fixed Brightness                           | Correction<br>• SET<br>1000 SET                      | READ                         | 0                                          |
| RAY MANAGEMENT > Ar<br>Mode<br>Brightness<br>Color Temperature                         | Fixed Brightness                           | SET     SET     SET     SET                          | READ                         | 0                                          |
| RAY MANAGEMENT > Ar<br>Mode<br>Brightness<br>Color Temperature                         | Fixed Brightness<br>0<br>2500              | SET     SET     SET     SET     SET     SET          | READ                         | 0                                          |
| RAY MANAGEMENT > Ar<br>Mode<br>Brightness<br>Color Temperature<br>Color Space          | Fixed Brightness                           | SET     SET     SET     SET     SET                  | READ<br>READ<br>READ         | 0                                          |
| RAY MANAGEMENT > Ar<br>Mode<br>Brightness<br>Color Temperature<br>Color Space<br>Red X | Fixed Brightness 0 2500 Custom 0           | Correction<br>SET<br>1000 SET<br>SET<br>SET<br>Red Y | READ<br>READ<br>READ<br>READ | 0                                          |

Figure 3-25 Array Management>Array Settings>Color Correction

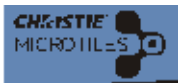

### **Color Correction Mode**

When **Color Matching** is enabled the ECU reads the settings of each tile, calculates the average and applies that reading to each tile in the array. Click **Set** to apply any changes that were made. Click **Read** to view the current settings.

- 1. From the **Mode** drop-down menu select the brightness mode to adjust. The ECU supports five modes of brightness:
- Economy: In this mode the ECU determines which tile is the brightest, sets LED power to minimum and commands all other tiles to match it in brightness. As the environment changes (e.g., ambient temperature) this value may change. The ECU continually monitors the attached Christie MicroTiles and updates their settings to ensure a uniform image.
- **Fixed Brightness:** In this mode the user sets the minimum LED power level, in nits, which all the tiles in the array strive to achieve to. As the environment changes (e.g., ambient temperature) this value may change. The ECU continually monitors the Christie MicroTiles and updates their settings to ensure a uniform image.
- Manual: This mode is similar to Fixed Brightness; however, it allows you to change the brightness to individual tiles. Ensure a specific tile is selected before working in this mode.
- Maximum Brightness: In this mode the ECU determines which tile is the dimmest, set its LED power to maximum and commands all other tiles to match it in brightness. As the environment changes (e.g., ambient temperature) this value may change. The ECU continually monitors the attached Christie MicroTiles and updates their settings to ensure a uniform image. use slide bar to set brightness set between 0 1000
- **OFF:** In this mode the current settings remain and no changes take affect.
- 2. Click Set to apply any changes.

### **Brightness Levels**

Use the scroll bar to adjust brightness levels of the array. **NOTE:** A mode of color correction must be selected from the Mode drop-down in order to adjust brightness levels.

### **Color Temperature**

This selection enables users to manually adjust the color temperature of the Christie MicroTiles array. Color temperature dictates how warm or cool the video output on the array appears. The higher the color temperature the color temperature the color temperature the warmer and redder the image. Click **Set** to apply any changes. Click **Read** to query what the current setting is or to refresh the array. Color temperature settings range from 3200 to 9600K. **NOTE:** *A mode of color correction must be selected from the Mode drop-down in order to adjust color temperature*.

### **Color Space**

This selection enables user to apply the type of color decoding. The setting defaults to maximum.

- **sRGB:** Select this option to apply standard RGB color space to the array.
- Custom: Select this option to manually adjust the XY coordinates of the RGB color spectrum.
- **Maximum:** This is the default setting. When selected the maximum color space obtainable by the array is applied. For details, refer to *6.1.4 Display Specifications, on page 6-1*.

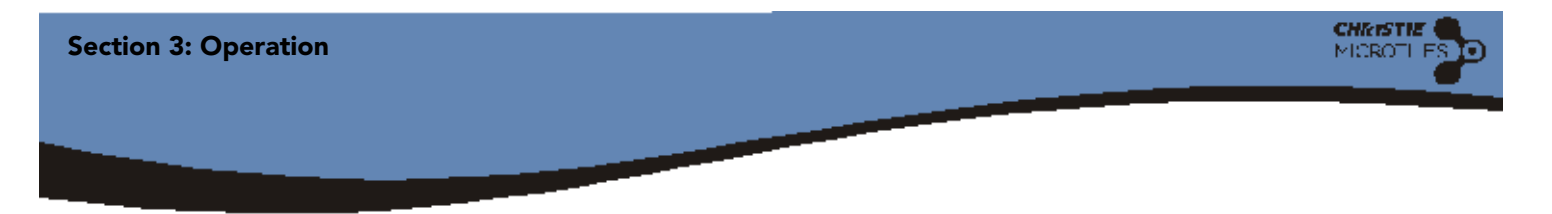

## 3.9.4 Mullion Reduction

Use mullion reduction to adjust the brightness level to the edges of the Christie MicroTiles until they appear smaller. It is recommended to have video playing on the array when adjusting mullion to see the changes take effect. To access mullion reduction select **Array Management** from the top menu bar and then **Array Settings>Mullion Reduction** from the drop-down menu (**Figure 3-26**). Select between **OFF**, **0 to 12 Feet**, **12 to 24 Feet** and **More than 24 Feet**. When a selection is made you will see the changes take affect to the video content showing on the array.

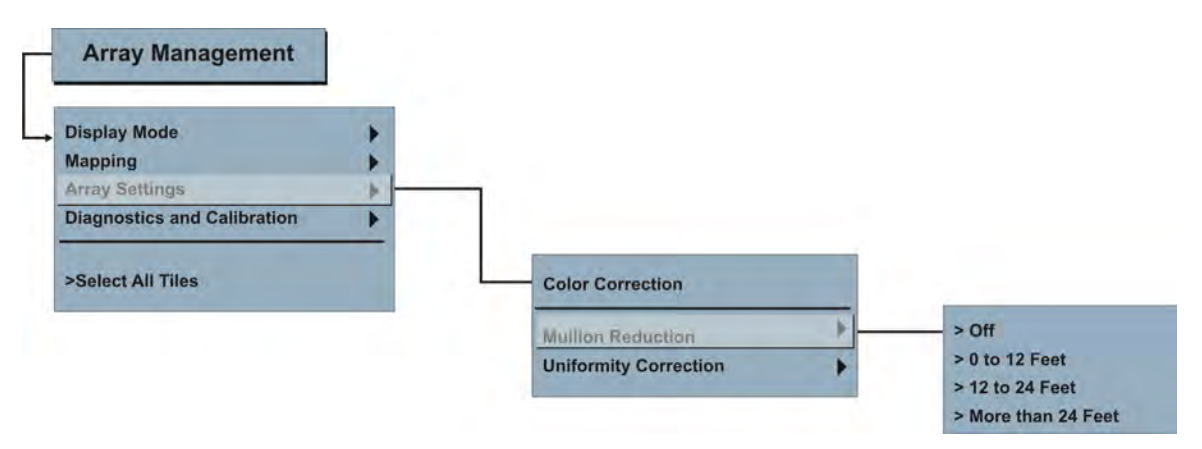

Figure 3-26 Mullion Reduction Menu

## 3.9.5 Uniformity Correction

Uniformity correction is enabled by default and ensures the light source in the center of the tile (known as the hot spot) is dimmed to ensure brightness is uniform. To access uniformity correction select **Array Management** from the top menu bar and then **Array Settings>Uniformity Correction** from the drop-down menu (**Figure 3-27**).

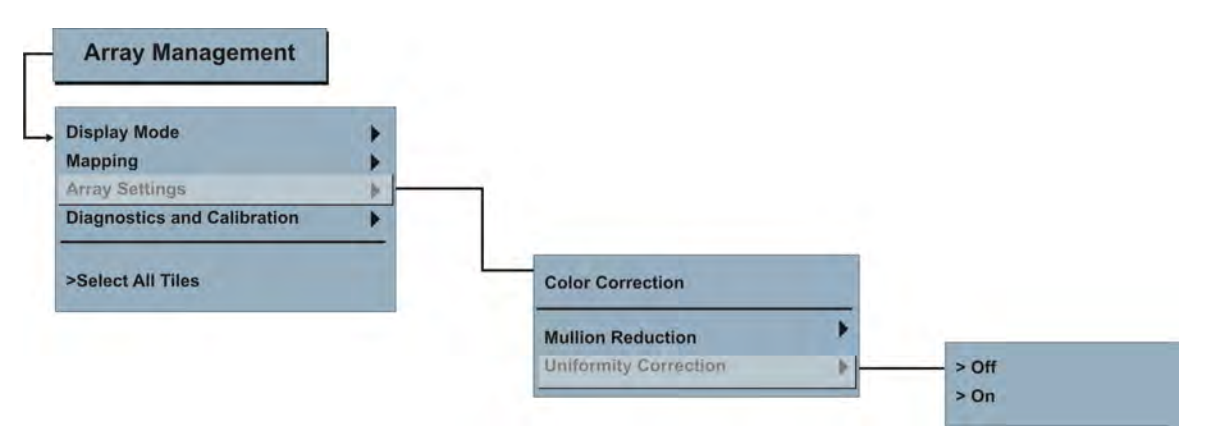

Figure 3-27 Uniformity Correction Menu

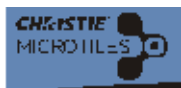

# 3.9.6 Display a Test Pattern

The Test Pattern screen (**Figure 3-28**) enables users to select from a list of test patterns used for troubleshooting and setup purposes. Certain test patterns are ideal for certain procedures. For instance, the **13 Point Optical** test pattern is ideal for setting up focus.

- 1. From the Array Management drop-down menu, select Diagnostics and Calibration>Test Pattern to access the screen shown in Figure 3-28.
- 2. Click on a particular tile in the **Tile Schematic** area to apply the change to a specific tile only or click **Select All**.
- 3. From the **Display Mode** drop-down menu, select between **Video**, **OSD** and **OSD unscaled** with **overscan**. In order to display internal test patterns, **Display Mode** must be set to **OSD unscaled** with **overscan**.
- From the Test Pattern drop-down menu, select which type of test pattern to display. Choices include;
   Solid Color, Color Bars, Grayscale, Checkerboard, Checkerboard Inverted, Grid, 13 Point Optical.
   NOTE: When using the Solid Color test pattern select a specific color to use from the Color fly-out menu.
- 5. If necessary, adjust the width and height of the test pattern by clicking on the up/down arrow keys or entering a value in the designated fields. **NOTE:** *Width and Height values are only valid for the Checkerboard, Checkerboard Inverted and Grid test patterns.*
- 6. To return to displaying video content ensure Video is selected from the Display Mode drop-down menu.

| Mappin<br>Array S<br>Diagno    | Mode<br>g<br>iettings<br>istics and    | l Calibrati                               | on                                  | ****                                 | Т                             | est Patter                   | m                            |                |                       |                                                       |                            |                                |                         |
|--------------------------------|----------------------------------------|-------------------------------------------|-------------------------------------|--------------------------------------|-------------------------------|------------------------------|------------------------------|----------------|-----------------------|-------------------------------------------------------|----------------------------|--------------------------------|-------------------------|
| Select                         | All Tiles                              |                                           |                                     |                                      |                               |                              |                              |                |                       |                                                       |                            |                                |                         |
| DURCE                          | MANAGE                                 | MENT                                      | ARRAY                               | MANAGEN                              | IENT                          | CONFIGU                      | RATION                       | STAT           | JS HE                 | P                                                     |                            |                                |                         |
| RRAYN                          | IANAGEMI                               | ENT > Diag                                | nostics a                           | nd Calibra                           | tion > Ter                    | st Pattern                   |                              |                |                       |                                                       |                            |                                |                         |
|                                |                                        |                                           |                                     |                                      |                               |                              |                              |                |                       |                                                       |                            |                                |                         |
|                                |                                        |                                           |                                     |                                      |                               |                              |                              |                |                       |                                                       |                            |                                |                         |
|                                |                                        | Display Me                                | ode Vi                              | ideo                                 | _                             | ŀ                            |                              |                | Test                  | Pattern                                               | 13 Point                   | Optical                        | ·                       |
| No                             | le: To clea                            | Display Me                                | ode Vi                              | ideo<br>use Test F                   | Pattern > 5                   | *                            | r>Black.                     |                | Test                  | Pattern<br>Width                                      | 13 Point                   | Optical                        | •                       |
| No                             | te: To clea                            | Display Me                                | ode Vi                              | ideo<br>use Test F                   | Pattern > 5                   | Solid Colo                   | r > Black.                   |                | Test                  | Pattern<br>Width<br>Height                            | 13 Point                   | Optical                        | •                       |
| No<br>e Sche                   | te: To clea                            | Display Mi<br>ar any OSC                  | ode Vi                              | ideo<br>ise Test F                   | Pattern > 5                   | Solid Colo                   | r > Black.                   |                | Test                  | Pattern<br>Width<br>Height<br>Color                   | 13 Point                   | Optical                        | ESET -                  |
| No<br>e Sche<br>82             | te: To cles<br>matics<br>2             | Display M<br>ar any OSC<br>65             | ode Vi<br>) menus u<br>52           | ideo<br>use Test F<br>64             | Pattern > 5                   | Solid Color                  | r > Black.<br>22             | a              | Test                  | Pattern<br>Width<br>Height<br>Color                   | 13 Point                   | Optical<br>E                   | ESET -                  |
| No<br>e Sche<br>82<br>23       | te: To cles<br>matics<br>2<br>51       | Display M<br>ar any OSD<br>65<br>40       | ode V<br>) menus u<br>52<br>5       | ideo<br>use Test P<br>64<br>18       | Pattern > 5<br>83<br>56       | *<br>Solid Cotor<br>14<br>55 | r> Black.<br>22<br>73        | 43             | Test<br>20<br>32      | Pattern<br>Width<br>Height<br>Color<br>69<br>15       | 13 Point                   | Optical<br>RI<br>24<br>78      | •<br>ESET -<br>91<br>67 |
| No<br>e Sche<br>82<br>23<br>38 | te: To clea<br>matic:<br>2<br>51<br>60 | Display M<br>ar any OSD<br>66<br>40<br>31 | ode Vi<br>) menus u<br>52<br>5<br>9 | ideo<br>use Test F<br>64<br>18<br>59 | Pattern > 5<br>83<br>56<br>79 | solid Color                  | r > Black.<br>22<br>73<br>94 | 43<br>21<br>61 | Test<br>20<br>32<br>0 | Pattern<br>Width<br>Height<br>Color<br>69<br>15<br>81 | 13 Point<br>77<br>46<br>95 | Optical<br>R<br>24<br>78<br>37 | •<br>91<br>67<br>75     |

Figure 3-28 Diagnostics and Calibration>Test Pattern

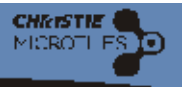

# 3.10 Configuration Menu

The Configuration menu (**Figure 3-29**) enables users to enable/disable power to the Christie MicroTiles, reset the tiles and ECU, upgrade the software, and update the date and time.

# 3.10.1 Tile(s) ON/OFF

Selecting Tile(s) ON and Tile(s) OFF affects the entire array, regardless of how many tiles have been selected through the software application. **NOTE:** *Wait approximately 10 seconds between powering the array OFF and ON.* 

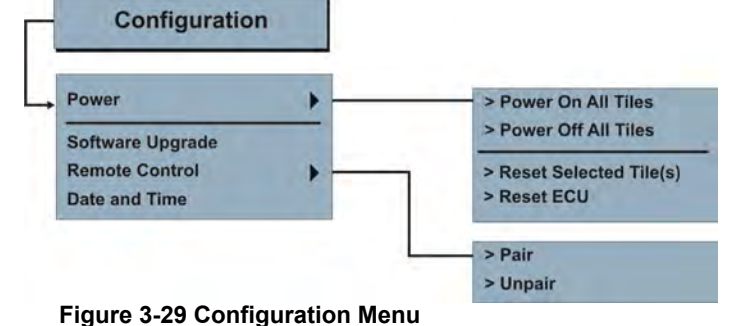

# 3.10.2 Resetting Selected Tile(s) and ECU

The Christie MicroTiles and ECU must be reset after a firmware upgrade in order for the changes to take affect. This function affects the tiles that have been selected through the software application. For more information, refer to *3.10.3 Upgrading Main Software, on page 3-29*.

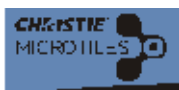

## 3.10.3 Upgrading Main Software

NOTICES! 1) Before updating the software check online at www.microtiles.com to ensure the latest software version is being installed. Failure to install the latest version can affect system performance. 2) During a software upgrade the web server is unresponsive for several minutes and video may be interrupted or temporarily disabled. 3) During a software upgrade DO NOT attempt to use the OSD, the webUI or open another web browser.

### **Check Current Software Version from OSD**

- 1. To check the current version of software press Menu on the R100 Remote Control to access the OSD.
- 2. Select Status from the OSD Main Menu.
- 3. From the Status Menu select from either External Control Unit or Tiles to view the current software versions installed on each. For details, refer to 3.5.8 OSD Status Menu, on page 3-12.
- 4. Go to <u>www.microtiles.com</u> to check for the latest available software version (**Figure 3-30**). If the version found on the web does not match the version on the product ensure the web version is downloaded.

### **Check Current Software Version from webUI**

- 1. To check the current version of software from the webUI, select **Status** from the top menu bar and then **System Information** from the drop-down menu.
- 2. From the System Information screen select from either **External Control Unit** or **Tiles** to view the current software versions installed on each.
- 3. Go to <u>www.microtiles.com</u> to check for the latest available software version (**Figure 3-30**). If the version found on the web does not match the version on the product ensure the web version is downloaded.

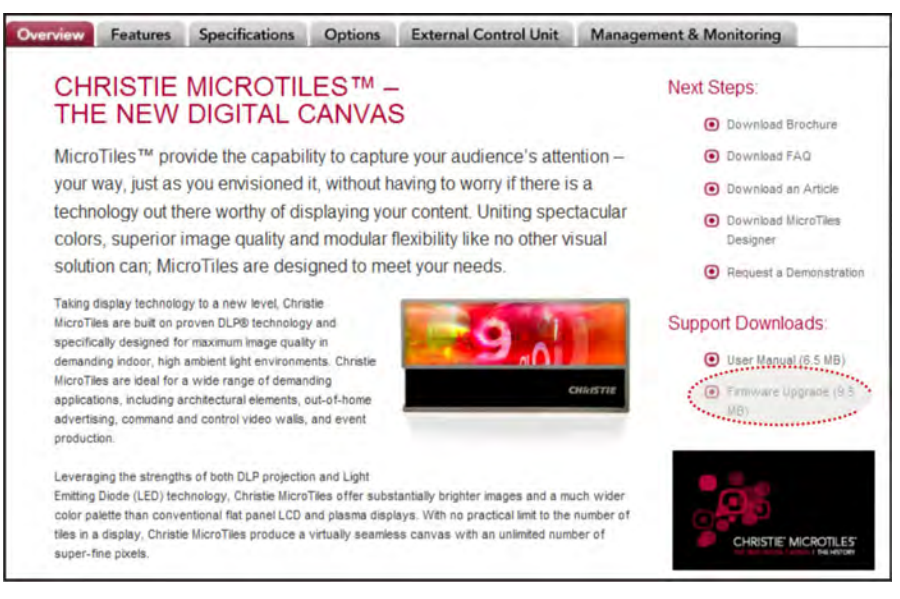

Figure 3-30 Christie MicroTiles Website Firmware Upgrade Link

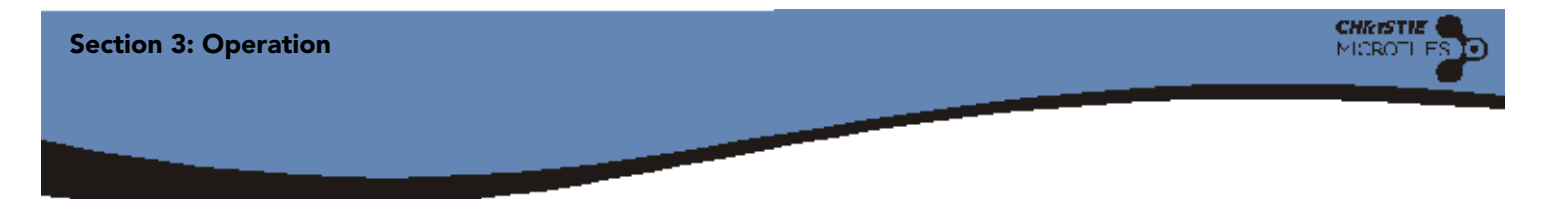

### **Upgrade Software**

1. From the webUI, select **Configuration** from the top menu bar and **Software Upgrade** from the drop-down menu that appears (**Figure 3-31**).

| SOURCE MANAGEMENT            | ARRAY MANAGEMENT       | CONFIGURATION       |              |           |
|------------------------------|------------------------|---------------------|--------------|-----------|
|                              |                        | Power               | •            |           |
|                              |                        | 0-8                 |              |           |
|                              |                        | Software Upgrade    | 3            |           |
|                              |                        | Date and Time       |              |           |
|                              |                        |                     |              |           |
|                              |                        |                     |              |           |
|                              |                        |                     |              |           |
|                              |                        |                     |              |           |
|                              |                        |                     |              |           |
|                              |                        |                     |              |           |
|                              |                        |                     |              |           |
|                              |                        |                     |              |           |
|                              |                        |                     |              |           |
|                              |                        |                     |              |           |
|                              |                        |                     |              |           |
|                              |                        |                     |              |           |
| Welcome to Christie MicroTil | les web user interface | , see the Top Nav b | ar for array | controls. |

Figure 3-31 Software Upgrade

- 2. Through the Software Upgrade screen (**Figure 3-32**) users can chose to upgrade the software or hardware of the ECU or a group of selected Christie MicroTiles. For information on hardware upgrades, refer to *3.10.4 Hardware Upgrades, on page 3-32*.
- 3. If you upgrade the Christie MicroTiles ensure the specified tiles are selected in the **Tile Schematic** section of the user interface. Select **Firmware**, from the **Selected Tile(s)** drop-down menu (**Figure 3-32**).

| SOURCE MANA      | GEMENT ARRAY MAR      | IAGEMENT CONFIGU         | RATION STATUS         | HELP              |                    |                   |
|------------------|-----------------------|--------------------------|-----------------------|-------------------|--------------------|-------------------|
|                  | southane opgrade      |                          |                       |                   |                    |                   |
|                  | External Control Unit | Firmware                 | • s                   | elected Tile(s)   | Firmware           | The second second |
| Tile Schematic:  | Warning: during softw | are upgrade the ECU is u | nresponsive for sever | al minutes and ca | EPGA<br>Light Engi | RESET - +         |
| 0                |                       |                          |                       |                   |                    |                   |
| 2 tiles found. C | ommand mode: broadc   | asting.                  |                       | SELE              | CT ALL             | REFRESH           |

Figure 3-32 Upgrading Selected Tile(s)

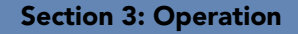

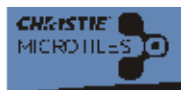

4. If upgrading the ECU, select **Firmware** from the **External Control Unit** dropdown menu (**Figure 3-33**).

| SOURCE MANAGEMENT ARRAY MAN                     | AGEMENT CONFIGURATION                                                 | STATUS HELP         |             |
|-------------------------------------------------|-----------------------------------------------------------------------|---------------------|-------------|
| > CONFIGURATION > Software Upgrade              |                                                                       |                     |             |
| External Control Unit<br>Warning: during softwa | Firmware<br>Firmware<br>FPGA<br>The upgrade the ECU is unresponsive f | Selected Tile(s) Fi | mware •     |
| Tile Schematic:                                 |                                                                       |                     | RESET - +   |
| 1                                               |                                                                       |                     | THE         |
| 2 tiles found. Command mode: broadca            | isting.                                                               | SELECT              | ALL REFRESH |

### Figure 3-33 Upgrading External Control Unit

- 5. Once you click on one of the upgrade selections an Explorer window opens up. Search for the upgrade file and click **Open** to initiate the upgrade.
- 6. Software upgrades take approximately three minutes to complete. If you are using Windows<sup>®</sup>, Adobe<sup>®</sup> Flash Player<sup>™</sup> Plug-In version 9.0, must be installed in order to initiate upgrades. If using Mac<sup>®</sup> and Linux<sup>®</sup>, Adobe<sup>®</sup> Flash Player Plug-In<sup>™</sup> version 10.0 or higher is required.
- 7. For software upgrades to take effect use the OSD or webUI to reset the ECU and tiles, or turn power OFF/ ON at the external power source. **NOTICE! The version of software on the ECU and tile(s) must match before resetting or the changes will not take affect.**

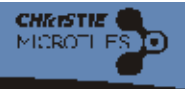

# 3.10.4 Hardware Upgrades

### **Upgrading FPGA**

It is recommended the hardware upgrade for the FPGA be performed at the same time as a firmware upgrade.

- 1. From the webUI, select **Configuration** from the top menu bar and Software **Upgrade** from the drop-down menu that appears (Figure 3-34).
- 2. Through the Software Upgrade screen (Figure 3-35) users can chose to upgrade the software or hardware of the ECU or a group of selected Christie MicroTiles.
- 3. If you upgrade the Christie MicroTiles ensure the specified tiles are selected in the Tile Schematic section of the user interface. Select

| KKAT MANAGEMENT | CONFIGURATION    | STATUS | HELP |
|-----------------|------------------|--------|------|
|                 | Power            | •      |      |
|                 | Software Upgrade |        |      |
|                 | Remote Control   | •      |      |
|                 | Date and Time    |        |      |
|                 |                  |        |      |
|                 |                  |        |      |
|                 |                  |        |      |
|                 |                  |        |      |
|                 |                  |        |      |
|                 |                  |        |      |
|                 |                  |        |      |
|                 |                  |        |      |
|                 |                  |        |      |
|                 |                  |        |      |
|                 |                  |        |      |
|                 |                  |        |      |
|                 |                  |        |      |

Figure 3-34 Software Upgrade

between FPGA from the Selected Tile(s) drop-down menu (Figure 3-35). NOTICE! DO NOT initiate a light engine upgrade unless an upgrade is posted at www.microtiles.com. Light engine upgrades take approximately 15 minutes for each tile in the array.

|                | External Control Unit | Firmware •                   | Selected Tile(s)                 | Firmware       |
|----------------|-----------------------|------------------------------|----------------------------------|----------------|
|                |                       |                              |                                  | Firmware       |
|                |                       |                              |                                  | FPGA           |
|                | Warning: during softw | are upgrade the ECU is unrea | sponsive for several minutes and | a Light Engine |
|                |                       |                              |                                  | Sec. 1         |
| lle Schemetic: | 3                     |                              |                                  | RESET -        |
|                |                       |                              |                                  |                |
|                |                       |                              |                                  |                |
|                |                       |                              |                                  |                |
|                |                       |                              |                                  |                |
|                |                       |                              |                                  |                |
|                |                       |                              |                                  |                |

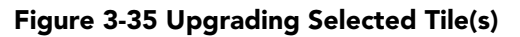

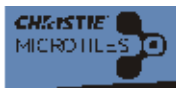

4. If upgrading the External Control Unit, select FPGA from the External Control Unit drop-down menu (Figure 3-36). NOTICE! DO NOT initiate a light engine upgrade unless an upgrade is posted at www.microtiles.com. Light engine upgrades take approximately 15 minutes for each tile in the array.

| SOURCE MANAGEMENT ARRAY MANAGEME                             | NT CONFIGURATION                                  | STATUS HELP                                    |                  |
|--------------------------------------------------------------|---------------------------------------------------|------------------------------------------------|------------------|
| > CONFIGURATION > Software Upgrade                           |                                                   |                                                |                  |
| External Control Unit<br>Fir<br>Warning: during software upg | are B<br>mware<br>GA<br>ade the ECU is unresponsi | Selected Tile(s)<br>ve for several minutes and | Firmware •       |
| tiles found. Command mode: broadcasting.                     |                                                   |                                                | 100%             |
| z tiles round, command mode: broadcasting,                   |                                                   | SE                                             | LECT ALL REFRESH |

Figure 3-36 Upgrading External Control Unit

- 5. Once you click on one of the upgrade selections an Explorer window opens up. Search for the upgrade file and click **Open** to initiate the upgrade.
- 6. FPGA hardware upgrades take approximately three minutes to complete. If you are using Windows<sup>®</sup>, Adobe<sup>®</sup> Flash Player<sup>™</sup> Plug-In version 9.0, must be installed in order to initiate upgrades. If using Mac<sup>®</sup> and Linux<sup>®</sup>, Adobe<sup>®</sup> Flash Player Plug-In<sup>™</sup> version 10.0 or higher is required.
- 7. For hardware upgrades to take effect power the ECU and array OFF and ON from its external power source.

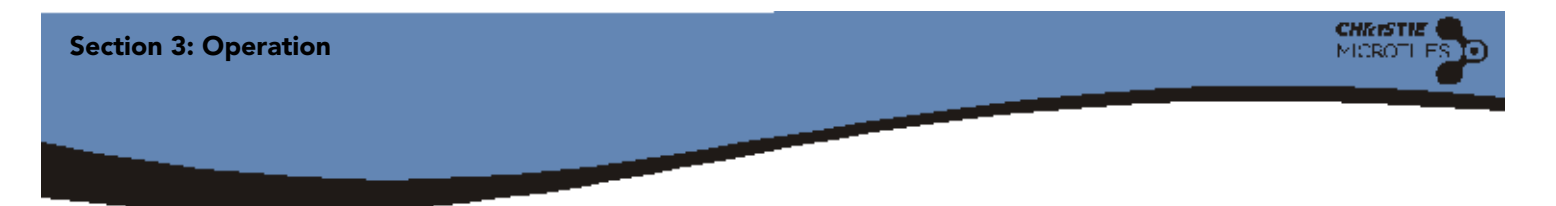

# 3.10.5 Remote Control

# Remote Pairing via the WebUI

Pairing the remote via the webUI is typically done when you are unable to physically access the ECU. Only one remote can be paired to the main ECU. Pairing does not function with local ECUs.

- 1. From the webUI select **Configuration** from the top menu bar.
- 2. From the drop-down menu click on Remote Control and then Pair (Figure 3-37).

| SOURCE MANAGEMENT ARRAY MANAG           | SEMENT CONFIGURATION         | STATUS        | HELP          |
|-----------------------------------------|------------------------------|---------------|---------------|
|                                         | Power                        | •             |               |
|                                         | Software Upgrade             |               |               |
|                                         | Remote Control               | ▶ > Pair      |               |
|                                         | Date and Time                | > Unpair      |               |
|                                         |                              |               |               |
|                                         |                              |               |               |
|                                         |                              |               |               |
|                                         |                              |               |               |
|                                         |                              |               |               |
|                                         |                              |               |               |
|                                         |                              |               |               |
|                                         |                              |               |               |
|                                         |                              |               |               |
|                                         |                              |               |               |
|                                         | . All harms                  |               | State (Select |
| Welcome to Christie MicroTiles web user | interface, see the Top Nav I | bar for array | controls.     |

### Figure 3-37 Pairing the Remote via the WebUI

- 3. The screen shown in Figure 3-38 appears on the OSD.
- 4. Press the **Pair** button from the R100 Remote Control and then **Enter**.

| Pair Remote Control                                |
|----------------------------------------------------|
| To pair a remote control:                          |
| press the Pair button once,                        |
| then, after the backlight turns off,               |
| press the Enter button.                            |
| The current remote control has just been unpaired. |
|                                                    |

Figure 3-38 Pair Remote Control

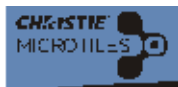

- 5. The message The Remote Control is now Paired appears on each tile in the array once the process is complete (Figure 3-39). To return to video press Exit on the remote.
- 6. To unpair the remote select **Unpair** from the drop-down menu.

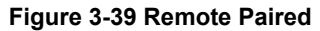

# 3.10.6 Set Date and Time

This screen enables users to set the current system date and time. The date displayed in the **MicroTiles System Date and Time** field is processed from the ECU, while the date in the **New Time** field is updated to the time on the computer. Click **Read** to see any changes take effect and click **Set** to store the changes.

| SOURCE MANAGEMENT ARRAY MANAGEMEN | τ   | CON | FIG   | JRA   | TIO | •    | STATUS  | HELP | _ | _     | _   |
|-----------------------------------|-----|-----|-------|-------|-----|------|---------|------|---|-------|-----|
| CONFIGURATION > Date and Time     |     |     |       |       |     |      |         |      |   |       |     |
| MicroTiles System Date and Time   | Thu | Feb | 4 13: | 42:21 | GM  | T-05 | 00 2010 |      |   |       |     |
| New Date                          |     | Fe  | ebru  | ary   | 20  | 10 ‡ |         |      |   |       |     |
|                                   | s   | м   | T     | w     | T   | F    | S       |      |   |       |     |
|                                   | -   | 1   | 2     | 3     | 4   | 5    | 6       |      |   |       |     |
|                                   | 14  | 15  | 16    | 10    | 11  | 12   | 20      |      |   |       |     |
|                                   | 21  | 22  | 23    | 24    | 25  | 26   | 27      |      |   |       |     |
|                                   | 28  |     |       |       |     |      |         |      |   |       |     |
|                                   |     |     |       |       |     |      |         |      |   |       |     |
| New Time                          | 13  | •   | 41    | P     | -   |      |         |      |   |       |     |
|                                   |     | •   |       |       |     |      |         |      |   |       |     |
|                                   |     |     |       |       |     |      |         |      | 6 | SET R | EAD |

Figure 3-40 Configuration> Date and Time

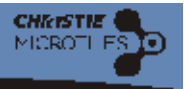

# 3.11 Status Menu

The Status menu (**Figure 3-41**) enables users to view the system information for the web application, ECU and the Christie MicroTiles. It also provides a breakdown of the current system alerts. For information on the most common alerts and how to troubleshoot, refer to *Section 5 Troubleshooting*.

# 3.11.1 System Information - Web Application

- 1. Click Status from the top menu bar.
- 2. Select System Information from the drop-down menu.
- 3. Select Web Application from the available screen selections (Figure 3-42).
- 4. The **Date and Time** field displays the information from the ECU. The **Plug-in Version** field displays the version of Adobe<sup>®</sup> Flash Player<sup>™</sup> used for the array.

| SOURCE MANAGEMENT ARRAY MANAGEMENT CONFIGURATION | STATUS HELP                                   |
|--------------------------------------------------|-----------------------------------------------|
| > STATUS > System Information > Web Application  |                                               |
|                                                  | Web Application External Control Unit   Tiles |
| Date and Time Wed Nov 18 10:11:38 GMT-0500 2009  |                                               |
|                                                  |                                               |
| Plug-in version Wik 10,0,32,18                   |                                               |
|                                                  |                                               |
|                                                  |                                               |
|                                                  |                                               |
|                                                  |                                               |
|                                                  |                                               |
|                                                  |                                               |
|                                                  |                                               |
|                                                  |                                               |
|                                                  |                                               |
|                                                  |                                               |

Figure 3-42 Status >System Information>Web Application

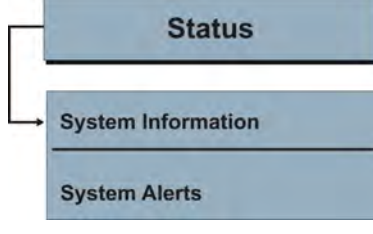

Figure 3-41 Status Menu

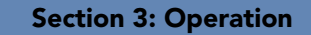

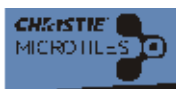

# 3.11.2 System Information - External Control Unit

This screen provides software version information for the ECU. The ECU spreadsheet lists information on all the ECUs connected to the main ECU. To view the latest version information, click **Read All**. For information on how to upgrade the software, refer to 3.10.3 Upgrading Main Software, on page 3-29.

- 1. Click Status from the top menu bar.
- 2. Select System Information from the drop-down menu.
- 3. Select External Control Unit from the available screen selections (Figure 3-43).
- 4. To view the latest version information for the ECU, click Read All.
- 5. Click **Read** from the bottom of the screen to popluate the ECU spreadsheet. This will display each of the ECUS connected to the array, both main and local. The main ECU will always state **true** in the **Main Video** column. Whichever ECU you are currently logged into will appear highlighted in the spreadsheet.
- 6. To view ECU logs click **ECU Log**. This will populate a new window in Explorer containing the ECU error logs, which are used for technical support to troubleshoot any problems occurring with the ECU.

|                 |                                    |                    |                       |                       |                           | liention External                | Control Unit                |
|-----------------|------------------------------------|--------------------|-----------------------|-----------------------|---------------------------|----------------------------------|-----------------------------|
| FPGA Sof        | tware Version 1                    | .00.03880          |                       |                       |                           |                                  |                             |
| Driver Sof      | tware Version 1                    | .00.2.03991        |                       |                       |                           |                                  |                             |
| CMECU Sof       | tware Version 1                    | .00.3.03989        |                       |                       |                           |                                  |                             |
|                 |                                    |                    |                       |                       |                           |                                  |                             |
|                 |                                    |                    | READ A                |                       | ECU LOG                   |                                  |                             |
|                 |                                    |                    | READ                  | uL                    | ECU LOG                   |                                  |                             |
|                 |                                    |                    | READ                  | u.                    | ECU LOG                   |                                  |                             |
| ECU #           | Serial                             | Priority           | READ A                | Width                 | ECU LOG<br>Height         | Frame Rate                       | Main Video                  |
| ECU#<br>0       | Serial<br>0x0022f2ba               | Priority<br>0      | READ A<br>Source<br>0 | Width<br>1280         | ECU LOG<br>Height<br>1024 | Frame Rate<br>1907.38            | Main Video<br>false         |
| ECU #<br>0<br>1 | Serial<br>0x0022f2ba<br>0x0023e14e | Priority<br>0<br>1 | Source<br>0<br>0      | Width<br>1280<br>1280 | Height<br>1024<br>1024    | Frame Rate<br>1907.38<br>1907.38 | Main Video<br>false<br>true |

Figure 3-43 Status>System Information>External Control Unit

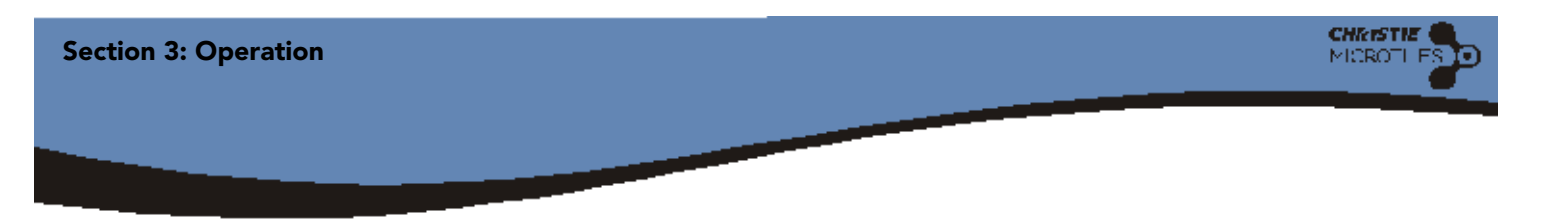

# 3.11.3 System Information - Tiles

### **Tile Properties**

- 1. Click **Status** from the top menu bar.
- 2. Select **System Information** from the drop-down menu. Select **Tiles** from the available screen selections (**Figure 3-44**).

| SOURCE MANAGEMENT ARRAY MANAGEMENT                                           | CONFIGURATION STATUS HELP               |
|------------------------------------------------------------------------------|-----------------------------------------|
| > STATUS > System Information > Web Application                              |                                         |
|                                                                              | Web Application   External Control Unit |
| Date and Time Thu Nov 12 15:13:11 GMT-0500<br>Plug-in Version WIN 10,0,32,18 | 1009                                    |
|                                                                              |                                         |
|                                                                              |                                         |
|                                                                              |                                         |
|                                                                              |                                         |
|                                                                              | 111                                     |
|                                                                              | 2/11                                    |

Figure 3-44 Status> System Information> Tiles

3. The screen shown in **Figure 3-45** appears. The Tile Properties screen provides the user with system status information for each of the Christie MicroTiles used in the array.

| TATUS > Syste        | em Info | ormation > Tiles |           |             |            |           |                                         |         |           |
|----------------------|---------|------------------|-----------|-------------|------------|-----------|-----------------------------------------|---------|-----------|
|                      |         |                  |           |             |            |           |                                         |         |           |
|                      |         |                  |           |             |            |           | Application   Esten<br>Properties   Son |         | nii   Tik |
| D Sensors<br>Runtime |         |                  |           | REAL        | D CR       | KC        |                                         | RI      | READ      |
| ile # Array          | xy      | LE Serial        | Red Temp. | Green Temp. | Blue Temp. | FEB Temp. | Formatter Temp.                         | Red DAC | Green     |
| 0                    | 0 0     | 0x001fd0fe       | 33        | 39          | 38         | 33        | 35                                      | 0       | 0         |
| 0                    | 1 0     | 0x001fd4a9       | 35        | 43          | 46         | 36        | 33                                      | 0       | 0         |
| 0                    | 1 1     | 0x001fd927       | 34        | 48          | 40         | 34        | 35                                      | 0       | 0         |
| 0                    | 0 1     | 0x00225df7       | 33        | 42          | 38         | 35        | 35                                      | 0       | 0         |
|                      |         |                  |           | -           |            |           |                                         |         | -         |

Figure 3-45 Tile Properties
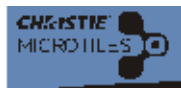

4. By selecting a Tile # from the Tile Spreadsheet (Figure 3-46) and clicking the

**Read** features above, users are able to gain information on either the brightness values of the tiles LED sensors, runtime values and CRC values of the selected tile. **NOTE:** *Select Read ALL to import each of the features simultaneously.* 

| STATU                                        | IS > Syst                            | em li                                | nfor        | mation > Tiles                                                                         |                                   |                                                 |                                    |                                   |                                         |                             |                                 |
|----------------------------------------------|--------------------------------------|--------------------------------------|-------------|----------------------------------------------------------------------------------------|-----------------------------------|-------------------------------------------------|------------------------------------|-----------------------------------|-----------------------------------------|-----------------------------|---------------------------------|
|                                              |                                      |                                      |             |                                                                                        |                                   |                                                 |                                    |                                   | Properties   Soli                       |                             | Init   Til                      |
| LED Se                                       | nsors                                | Red                                  | d: 18       | 9961, Green: 98                                                                        | 306, Blue: 9803                   | 29 REA                                          | D CR                               | C 0x341c1                         | 444                                     |                             | READ                            |
| Ru<br>Tile Spr                               | readshe                              | Tile                                 | e: 81       | 5.945007, LED: 7                                                                       | 82.578918                         | REA                                             | D                                  |                                   |                                         | R                           | EAD ALL                         |
| Ru<br>Tile Spr<br>Tile #                     | readshe<br>Array                     | Tile                                 | r: 81       | 5.945007, LED: 74                                                                      | 82.578918<br>Red Temp.            | REA<br>Green Temp.                              | Blue Temp.                         | FEB Temp.                         | Formatter Temp.                         | Red DAC                     | EAD ALL                         |
| Ru<br>Tile Spi<br>Tile #                     | readshe<br>Array                     | Tile<br>et:<br>X                     | ¥<br>0      | 5.945007, LED: 74                                                                      | Red Temp.                         | REA<br>Green Temp.<br>39                        | Blue Temp.                         | FEB Temp.                         | Formatter Temp.                         | Red DAC                     | Greet                           |
| Ru<br>Tile Spi<br>Tile #<br>0<br>1           | Array<br>0<br>0                      | Tile<br>et:<br>X<br>0<br>1           | ¥<br>0<br>0 | 5.945007, LED: 74<br>LE Serial<br>0x001fd0fe<br>0x001fd4a9                             | Red Temp.<br>33                   | REA<br>Green Temp.<br>39<br>43                  | Blue Temp.<br>38<br>46             | FEB Temp.<br>33<br>36             | Formatter Temp.<br>35<br>33             | Red DAC<br>0<br>0           | Green<br>0<br>0                 |
| Ru<br>Tile Spr<br>Tile #<br>0<br>1<br>2      | Array<br>0<br>0                      | Tile<br>et:<br>0<br>1                | ¥<br>0<br>1 | 5.945007, LED: 74<br>LE Serial<br>0x001fd0fe<br>0x001fd4a9<br>0x001fd927               | Red Temp.<br>33<br>35<br>34       | <b>Green Temp.</b><br>39<br>43<br>48            | D<br>Blue Temp.<br>38<br>46<br>40  | FEB Temp.<br>33<br>36<br>34       | Formatter Temp.<br>35<br>33<br>35       | Red DAC<br>0<br>0           | Greet<br>0<br>0<br>0            |
| Ru<br>Tile Spr<br>Tile #<br>0<br>1<br>2<br>3 | readshe<br>Array<br>0<br>0<br>0<br>0 | Tile<br>et:<br>X<br>0<br>1<br>1<br>0 | ¥<br>0<br>1 | 5.945007, LED: 70<br>LE Serial<br>0x001fd0fe<br>0x001fd4a9<br>0x001fd927<br>0x00225df7 | Red Temp.<br>33<br>35<br>34<br>33 | REA     Green Temp.     39     43     48     42 | Blue Temp.<br>38<br>46<br>40<br>38 | FEB Temp.<br>33<br>36<br>34<br>35 | Formatter Temp.<br>35<br>33<br>35<br>35 | Red DAC<br>0<br>0<br>0<br>0 | EAD ALL<br>Green<br>0<br>0<br>0 |

#### Figure 3-46 Tile Spreadsheet

- 5. The **Tile Spreadsheet** displays the specific operating information for each tile used in the array (use the bottom scroll bar to view additional items), such as:
  - Tile #: Displays the number of the tile in the array.
  - Array: The array number corresponds to the array number. It is possible to have multiple arrays running off one ECU.

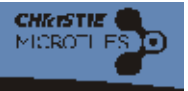

• XY: Displays the XY coordinates of the tile in the array. Arrays are counted in the XY-axis and always starts from the top-left corner of the array. See Figure 3-47

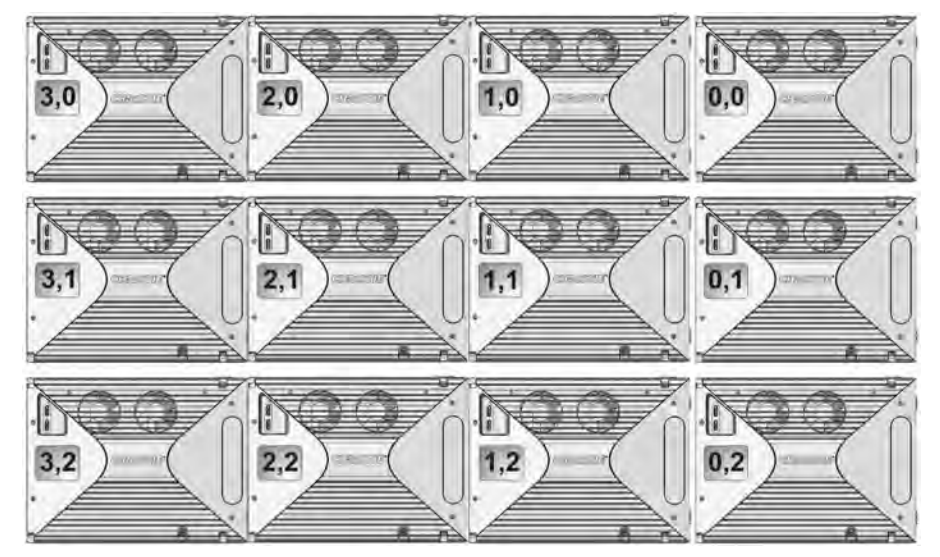

Figure 3-47 Tile Numbering Sequence (Back View)

- LE Serial: Displays the serial number of the light engine.
- **Temperatures:** Displays current temperature settings for the LEDS and the FEB and formatter. If any of the three LEDS reaches its maximum temperature tolerance the LED drive levels will dim the Christie MicroTiles gradually, until the minimum LED drive level is reached. If the temperature remains hot, upon reaching the minimum drive level the light engine shuts down. The Christie MicroTiles remain ON and continue to communicate with the ECU.
- Red/Green/Blue DAC: These fields indicate the drive levels of the LEDs.
- Fan 0/Fan 1: Displays the current operating temperature for both fans. The lower the temperature the slower and quieter the fans are running.
- Read All: Read the LED Sensors, Runtime and CRC values simultaneously.
- Print: Click to print a spreadsheet of the tile schematic.
- Refresh: Click to update the spreadsheet information from the server.

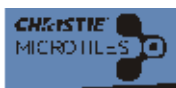

### **Tile Software Versions**

- 1. Click **Status** from the top menu bar.
- 2. Select System Information from the drop-down menu.
- 3. Select **Tiles** from the available screen selections.
- 4. The screen shown in **Figure 3-48** appears. Click on **Software Versions**. This screen enables users to view the software versions for a specific tile. First, select the specific tile from the **Tile Spreadsheet** and click **Read All** to update the screen values.

|                        |                           |                         |             |                                                                   |                                   |                                      |                                    |                                   |                                               |                        | init   Ti                  |
|------------------------|---------------------------|-------------------------|-------------|-------------------------------------------------------------------|-----------------------------------|--------------------------------------|------------------------------------|-----------------------------------|-----------------------------------------------|------------------------|----------------------------|
|                        |                           |                         |             |                                                                   |                                   |                                      |                                    |                                   | Properties   Soft                             | ware Versio            | ns   L                     |
| FPO                    | GA 0.                     | .03.03                  | 037         |                                                                   |                                   |                                      |                                    | DDP 1.0                           | 0.00010                                       |                        |                            |
| Driv                   | er 1.                     | .00.2.                  | 0351        | 2                                                                 |                                   |                                      | CI                                 | ASlave 1.0                        | 0.2.03534                                     |                        |                            |
|                        |                           |                         |             |                                                                   |                                   |                                      |                                    |                                   |                                               |                        |                            |
|                        |                           |                         |             |                                                                   |                                   |                                      |                                    |                                   |                                               | READ                   | ALL                        |
| le Spr                 | readshe                   | et:                     |             |                                                                   |                                   |                                      |                                    |                                   |                                               | READ                   | ALL                        |
| le Spr<br>lile #       | Array                     | et:<br>X                | ¥           | LE Serial                                                         | Red Temp.                         | Green Temp.                          | Blue Temp.                         | FEB Temp.                         | Formatter Temp.                               | READ<br>Red DAC        | ALL                        |
| ile Spr<br>file #      | Array                     | et:<br>X                | ¥           | LE Serial<br>0x001fd0fe                                           | Red Temp.<br>33                   | Green Temp.<br>39                    | Blue Temp.<br>38                   | FEB Temp.                         | Formatter Temp.                               | READ<br>Red DAC        | Gree                       |
| ile Spr<br>file #<br>) | Array<br>0<br>0           | eti<br>X<br>0<br>1      | ¥<br>0      | LE Serial<br>0x001fd0fe<br>0x001fd4a9                             | Red Temp.<br>33<br>35             | Green Temp.<br>39<br>43              | Blue Temp.<br>38<br>46             | FEB Temp.<br>33<br>36             | Formatter Temp.<br>35<br>33                   | Red DAC<br>0           | ALL<br>Gree<br>0           |
| ile Spr<br>Tile #<br>D | Array<br>0<br>0           | et:<br>X<br>0<br>1<br>1 | ¥<br>0<br>1 | LE Serial<br>0x001fd0fe<br>0x001fd4a9<br>0x001fd927               | Red Temp.<br>33<br>35<br>34       | <b>Green Temp.</b><br>39<br>43<br>48 | Blue Temp.<br>38<br>46<br>40       | FEB Temp.<br>33<br>36<br>34       | Formatter Temp.<br>35<br>23<br>35             | Red DAC<br>0<br>0      | ALL<br>Gree<br>0<br>0      |
| ile Spr<br>Tile #<br>D | Array<br>0<br>0<br>0<br>0 | et:<br>X<br>0<br>1<br>1 | ¥<br>0<br>1 | LE Serial<br>0x001fd0fe<br>0x001fd4a9<br>0x001fd927<br>0x00225df7 | Red Temp.<br>33<br>35<br>34<br>33 | Green Temp.<br>39<br>43<br>48<br>42  | Blue Temp.<br>38<br>46<br>40<br>38 | FEB Temp.<br>33<br>36<br>34<br>35 | Formatter Temp.<br>35<br>33<br>35<br>35       | Red DAC<br>0<br>0<br>0 | ALL<br>Gree<br>0<br>0<br>0 |
| ile Spr<br>Tile #<br>D | Array<br>0<br>0<br>0<br>0 | et:<br>x<br>0<br>1<br>1 | ¥<br>0<br>1 | LE Serial<br>0x001fd0fe<br>0x001fd4a9<br>0x001fd927<br>0x00225df7 | Red Temp.<br>33<br>35<br>34<br>33 | Green Temp.<br>39<br>43<br>48<br>42  | Blue Temp.<br>38<br>46<br>40<br>38 | FEB Temp.<br>33<br>36<br>34<br>35 | Formatter Temp.<br>35<br>33<br>35<br>35<br>35 | Red DAC<br>0<br>0<br>0 | ALL<br>Gree<br>0<br>0<br>0 |

Figure 3-48 Status>System Information>Tiles>Software Versions

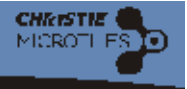

#### **Tile Logs**

- 1. Click Status from the top menu bar.
- 2. Select System Information from the drop-down menu.
- 3. Select Tiles from the available screen selections.
- 4. Select Logs. The screen shown in Figure 3-49 appears.
- 5. To generate a log file from the Christie MicroTiles to the ECU, click Read.
- 6. Click **View** to generate the log file from a selected tile to the ECU. The file appears in a pop-up window through Explorer. Save this file to your PC. Log files are useful for technical support to troubleshoot any problems occurring with the tiles in the array.

| Read of file for a selected tile: Properties   Software Versions (   Open the log file for a selected tile: VIEW   VIEW   Ide Spradsheet   Tile & Array X Y LE Serial Red Temp. Green Temp. Blue Temp. FEB Temp. Formatter Temp. Red DAC Green   0 0 0 0 0x001fd0fe 33 39 38 33 35 0 0   1 0 1 0 0x001fd4a9 35 43 46 36 33 0 0   2 0 1 1 0x001fd527 34 48 40 34 35 0 0   3 0 0 1 0x00225df7 33 42 38 35 35 0 0                                                                                              |                        |                         |                    | -           |                                                     |                             |                               |                              |                             |                                   |                   | THE T          |
|----------------------------------------------------------------------------------------------------|------------------------|-------------------------|--------------------|-------------|-----------------------------------------------------|-----------------------------|-------------------------------|------------------------------|-----------------------------|-----------------------------------|-------------------|----------------|
| READ   VEW   VEW   VEW   VEW   VEW   VEW   VEW   VEW   VEW   VEW   VEW   VEW   VEW   VEW   VEW   VEW   VEW   VEW   VEW   VEW   VEW   VEW   VEW   VEW   VEW   VEW   VEW   VEW   VEW   VEW   VEW   VEW   VEW   VEW   VEW   VEW   VEW   VEW   VEW                                                                                                    |                        |                         |                    |             |                                                     |                             |                               |                              |                             |                                   |                   | 6              |
| Array   X   Y   LeSarial   Red Temp.   Green Temp.   Blue Temp.   FEB Temp.   Formatter Temp.   Red DAC   Green     0   0   0   0   0   0x001fdofe   33   39   38   33   35   0   0   0   0   0   0   0   0   0   0   0   0   0   0   0   0   0   0   0   0   0   0   0   0   0   0   0   0   0   0   0   0   0   0   0   0   0   0   0   0   0   0   0   0   0   0   0   0   0   0   0   0   0   0   0   0   0   0   0   0   0   0   0   0   0   0   0   0   0   0   0   0   0   0   0   0   0   0   0   0 | Gener<br>Open 1        | ate a log<br>the log fi | file<br>ile in     | for a       | selected tile:<br>ther window:                      | READ                        |                               |                              |                             |                                   |                   |                |
| 0   0   0   0x001fd0fe   33   39   38   33   35   0   0     1   0   1   0   0x001fd4a9   35   43   46   36   33   0   0     2   0   1   1   0x001fd927   34   48   40   34   35   0   0     3   0   0   1   0x0025df7   33   42   38   35   35   0   0                                                                                                    | ile Spi                | readshe                 | et:                |             |                                                     |                             |                               |                              |                             |                                   |                   |                |
| 1   0   1   0   0x001fd4a9   35   43   46   36   33   0   0     2   0   1   1   0x001fd927   34   48   40   34   35   0   0     3   0   0   1   0x00225df7   33   42   38   35   35   0   0                                                                                                    | ile Spi<br>Tile #      | Array                   | et:<br>X           | Y           | LE Serial                                           | Red Temp.                   | Green Temp.                   | Blue Temp.                   | FEB Temp.                   | Formatter Temp.                   | Red DAC           | Green          |
| 2   0   1   1   0x001fd927   34   48   40   34   35   0   0     3   0   0   1   0x00225df7   33   42   38   35   35   0   0                                                                                                    | ile Spi<br>Tile #<br>0 | Array<br>0              | et:<br>X           | ¥           | LE Serial<br>0x001fd0fe                             | Red Temp.                   | Green Temp.<br>39             | Blue Temp.                   | FEB Temp.                   | Formatter Temp.                   | Red DAC           | Gree           |
| 3 0 0 1 0x00225df7 33 42 38 35 35 0 0                                                                                                    | ile Spi<br>Tile #<br>0 | Array<br>0              | et:<br>X<br>0<br>1 | ¥<br>0      | LE Serial<br>0x001fd0fe<br>0x001fd4a9               | Red Temp.<br>33<br>35       | Green Temp.<br>39<br>43       | Blue Temp.<br>38<br>46       | FEB Temp.<br>33<br>36       | Formatter Temp.<br>35<br>33       | Red DAC<br>0      | Gree<br>0<br>0 |
|                                                                                                    | Tile #<br>0<br>1       | Array<br>0<br>0         | et:<br>X<br>0<br>1 | ¥<br>0<br>0 | LE Serial<br>0x001fd0fe<br>0x001fd4a9<br>0x001fd927 | Red Temp.<br>33<br>35<br>34 | Green Temp.<br>39<br>43<br>48 | Blue Temp.<br>38<br>46<br>40 | FEB Temp.<br>33<br>36<br>34 | Formatter Temp.<br>35<br>33<br>35 | Red DAC<br>0<br>0 | Gree<br>0<br>0 |

Figure 3-49 Status>System Information>Tiles>Logs

#### 3.11.4 Help Menu

When **Tool Tips** is disabled the rollover menu tips throughout the software application are disabled. Select **About MicroTiles Web GUI** to view software licence information. Select **Online Help** to access the webUI online help.

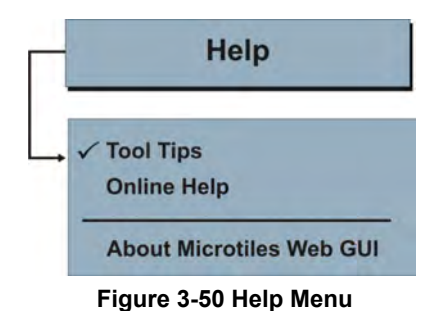

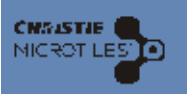

## 4 Maintenance

Installers and all other users must maintain a safe operating environment at all times. Read through this section in its entirety and understand all warnings and precautions before attempting to operate the Christie MicroTiles. For additional information, refer to the *Christie*<sup>®</sup> *MicroTiles*<sup>™</sup> *Service Manual (P/N: 020-100332-xx)*.

## 4.1 Cleaning Procedures

**A WARNING** It is critical the tile array be powered OFF and disconnected from AC before the lens or any of the covers are loosened or removed. Maintaining the cleanliness of all internal components during any service procedure is critical. A MINIMUM amount of cleaning—hopefully none—should be required during and after servicing.

## 4.1.1 Cleaning Inside Screen Surface

Use a soft/low lint cloth to remove any specks from the back of the Fresnel. If absolutely necessary, use compressed air to remove any loose particles. **NOTE:** *Typically, dirt on the back of the Fresnel appears as a defect on the screen.* 

## 4.1.2 Cleaning Outside Screen Surface

To clean the front surface of the screen, spray Windex<sup>™</sup> or an equivalent window cleaner onto a clean cloth. Use a dry, clean, cloth to remove any streaks. DO NOT spray cleaner directly onto the screen surface. If absolutely necessary, use compressed air to remove any loose particles.

## 4.1.3 Lens

## **A CAUTION** The projection lens should never be handled. DO NOT attempt to clean with commercial cleaners, such as Windex<sup>™</sup> or equivalent cleaners.

The projection lens should never need to be cleaned; however, if it is absolutely necessary, use compressed air to remove any loose particles.

## 4.1.4 Light Engine Heat Sinks

In dusty environments check the heat sinks regularly to ensure airflow is not restricted. If needed, blow off dust using filtered, compressed air. The light engine must be removed to access the heat sinks. For more information, refer to the Christie® MicroTiles Service Manual (P/N: 020-100332-xx). **NOTICE! If airflow to the heatsinks is restricted they will begin to overheat. Software is designed to reduce the brightness of the tile(s) when this occurs to keep the temperature level. If they continue to overheat the softwareeventually turns the LEDs OFF to prevent damage.** 

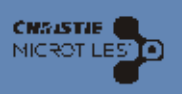

## 5 Troubleshooting

If the software or the Christie MicroTiles themselves do not appear to be operating properly, note the symptoms and use the following section for assistance. If the problem cannot be resolved, contact your dealer/ service representative for assistance.

## 5.1 Failed to Power Up

In some instances one or more Christie MicroTiles may not power up. If that occurs, the failing Christie MicroTiles needs to be power cycled. The easiest solution is to power cycle the entire array using the switch on the power bar; however, if the power cabling is accessible, only the failing tile (and any tiles downstream from it) can be power cycled by disconnecting the daisy chain and trying again.

## 5.2 WebUI Common Errors

## 5.2.1 Unmapped Tiles Found

The alert, illustrated in **Figure 5-1** appears on the WebUI if unmapped Christie MicroTiles were detected by the ECU.

To troubleshoot:

- Select Array Management from the top menu bar and click on Mapping>Automatic from the drop-down menu (Figure 5-2).
- 2. Ensure Automatic Mapping is Enabled
- 3. Click Set.

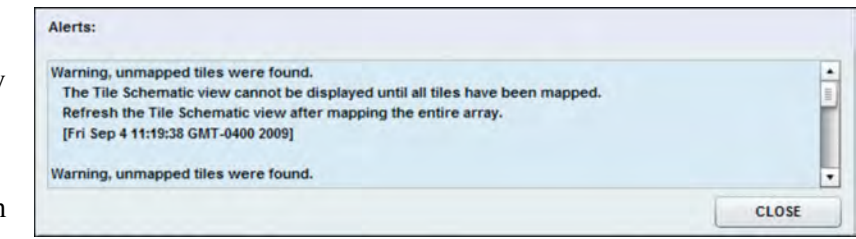

Figure 5-1 Unmapped Tiles Where Found

| 2          | )<br>Automatic Mapping | Enabled  | 3<br>SET DE | AD |         |
|------------|------------------------|----------|-------------|----|---------|
|            |                        | Lindoled |             |    |         |
|            |                        |          |             |    |         |
| Schematic: |                        |          |             |    | RESET - |
| 0 1        |                        |          |             |    |         |
| 3 2        |                        |          |             |    |         |

Figure 5-2 Troubleshooting: Unmapped Tiles

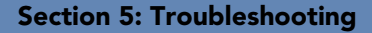

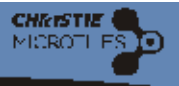

## 5.2.2 System Not Responding

If the alert shown in **Figure 5-3** appears it indicates the ECU is busy either handling input detection, handling active image inputs, monitoring tiles, etc. Wait a few seconds and try again.

| [Fri Sep 4 11:20:15 GMT-0400 2009]<br>Warning, unmapped tiles were found.<br>The Tile Schematic view cannot be displayed until all tiles have been mapped.<br>Refresh the Tile Schematic view after mapping the entire array. | The system did not respond, please try again.                                 |  |
|----------------------------------------------------------------------------------------------------|-------------------------------------------------------------------------------|--|
| Warning, unmapped tiles were found.<br>The Tile Schematic view cannot be displayed until all tiles have been mapped.<br>Refresh the Tile Schematic view after mapping the entire array.                                       | [Fri Sep 4 11:20:15 GMT-0400 2009]                                            |  |
| The Tile Schematic view cannot be displayed until all tiles have been mapped.<br>Refresh the Tile Schematic view after mapping the entire array.                                                                              | Warning, unmanned tiles were found.                                           |  |
| Refresh the Tile Schematic view after mapping the entire array.                                                                                                    | rannagi annappea mes nere reana.                                              |  |
|                                                                                                    | The Tile Schematic view cannot be displayed until all tiles have been mapped. |  |

Figure 5-3 System Did Not Respond, Please Try Again

### 5.2.3 EDID Restore

In some instances users may need to change the EDID information through an external source in order to get the hardware to work with the Christie MicroTiles. The alert shown in **Figure 5-4** appears when an EDID Restore was attempted, but the EDID information is invalid. When the EDID information is invalid simply perform another EDID Restore to update the

| Restoring extended display identification data (EDID) request failed b<br>unknown response.                 | because the web server returned an |
|----------------------------------------------------------------------------------------------------|------------------------------------|
| [Fri Sep 4 12:25:52 GMT-0400 2009]                                                                          |                                    |
|                                                                                                    |                                    |
| Restoring extended display identification data (EDID) request failed.                                       |                                    |
| Restoring extended display identification data (EDID) request failed.<br>[Fri Sep 4 12:25:31 GMT-0400 2009] |                                    |

Figure 5-4 EDID Restore

information. For details, refer to 3.8.3 EDID Restore, on page 3-18.

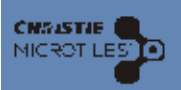

# 6 Specifications

## 6.1 Technical Specifications

## 6.1.1 Model Numbers

- Display Unit: D100
- □ Screen: S100
- □ External Control Unit (ECU): E100
- □ Remote Control: R100

## 6.1.2 Display Unit Dimensions

- □ Height: 306mm (12.05")
- **Width:** 408mm (16.06")
- **D** Depth: 260mm (10.24")
- □ Weight with Screen: 9.2kg (20.3 lbs.)
- □ Weight without Screen: 7.9kg (17.4 lbs.)

## 6.1.3 ECU Dimensions

- □ Height: 50mm (1.97")
- **Width: 259mm (10.20")**
- **D** Depth: 191mm (7.52")
- **D** Weight: 1.6kg (3.6 lbs.)

## 6.1.4 Display Specifications

- □ Screen Size (diagonal): 510mm (20")
- □ Native Resolution per Tile: 720 x 540
- D Pixel Pitch: 0.567mm x 0.567mm
- □ Maximum Calibrated Brightness: 800 Nits (cd/m2)
- □ LED Lifespan (50% brightness): 65,000 hours
- □ Peak White Color Temperature: 6500K
- □ Adjustable Gamma: Yes
- □ Color Space (CIE 1931): 115%
- □ Optical System: DLP® 0.55" SVGA

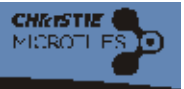

### 6.1.5 Processing and Control

- □ Input Signal Compatibility: Single-link DVI
- □ Maximum Video Bandwidth: 165M pixels per second
- Color Depth: 24 bits per pixel
- □ Video Processing: 13 bits
- □ Refresh Rate: 47-63Hz frame-locked
- □ Control Interface: Ethernet, USB 2.0, Serial

## 6.1.6 Power

- Christie MicroTiles Display Unit D100 Input Rated: 100-240V; 1.3 0.54A; 50/60Hz
- □ Maximum nine Christie MicroTiles on a single circuit (10A total)
- Dever Consumption per Tile at Full Brightness: 110W typical\*/130W maximum
- Heat Load per Tile at Full Brightness: 375 BTUs/hr typical\*/443 BTUs/hr maximum

### 6.1.7 Operating Specifications

- □ Operating Temperature: 5°C (41°F) minimum/40°C (104°F) maximum
- □ Humidity: 35-85% non-condensing
- Clearance for Ventilation (rear): 50mm (2") minimum
- □ Vibration/Motion Limit: 0.5G
- □ Noise Level per Tile at Full Brightness: 45dB at 25°C (77°F) ambient
- **D** Runtime: 24/7

## 6.1.8 Accessories

- □ Mounting brackets with each tile above five rows high
- **D** Base feet for leveling the bottom row

### 6.1.9 Regulatory Approvals

- □ 2002/95/EC RoHS CAN/CSA C22.2 No. 60950-1-03 First Edition
- **Certifications Pending**

### 6.1.10 Limited Warranty

- **T**wo years parts and labor
- Contact an authorized Christie representative for full details of our limited warranty

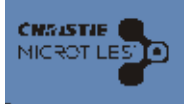

# Appendix A: OSD Menu Tree

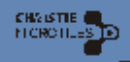

## A.1 OSD Menu Tree

## A.1.1 Source and Array Management Menus

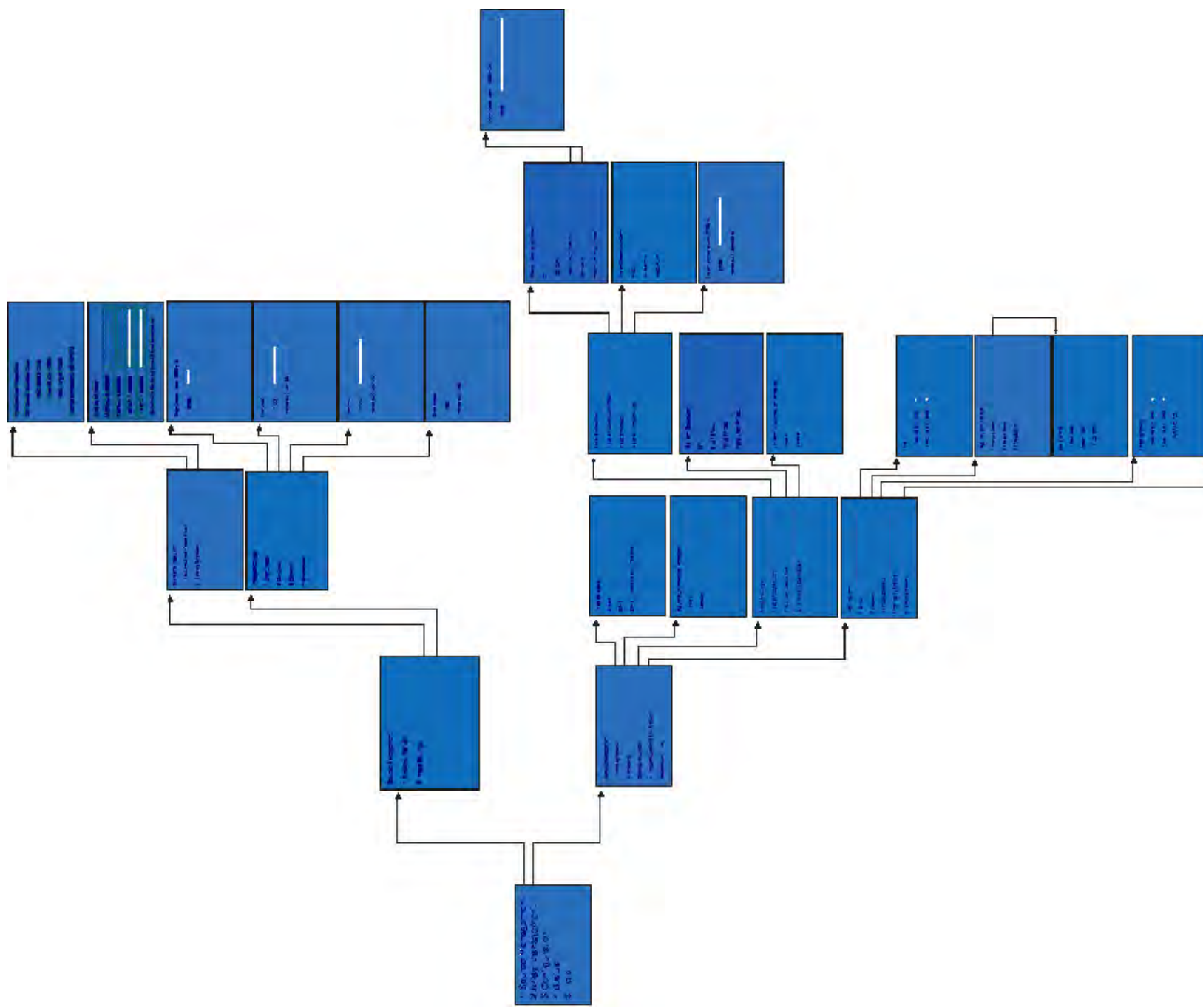

Figure A-1 OSD Source and Array Management Menus

Appendix A: OSD Menu Tree

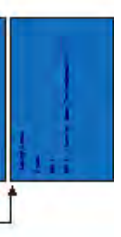

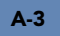

A.1.2 Configuration, Status and Help Menus

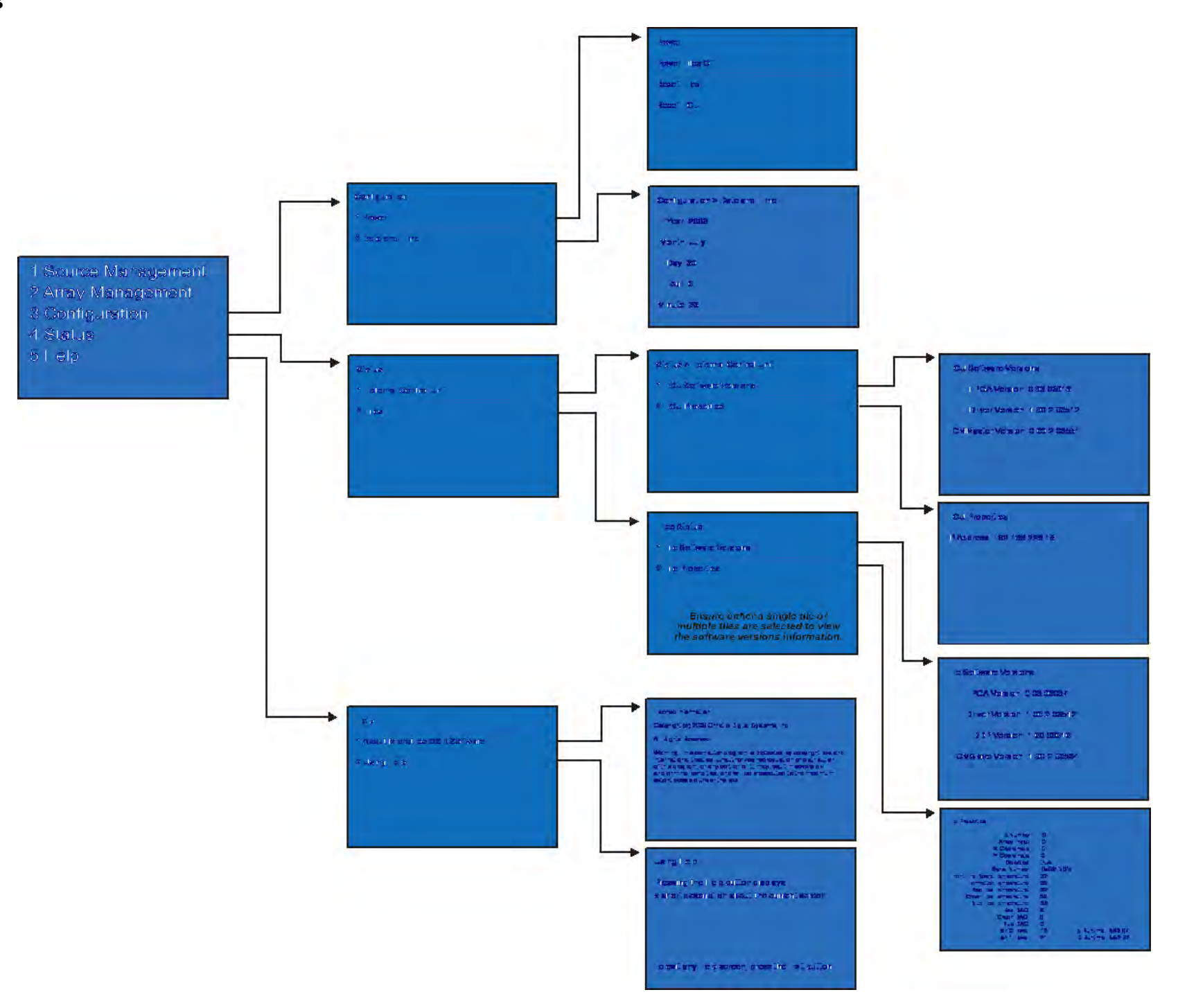

Figure A-2 OSD Configuration, Status and Help Menus

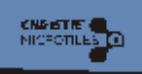

Christie® MicroTiles™ User Manual 020-100554-01 Rev.1 (03-2010)

#### Corporate offices

USA – Cypress ph: 714-236-8610 Canada – Kitchener ph: 519-744-8005

#### Worldwide offices

United Kingdom ph: +44 118 977 8000 Germany ph: +49 2161 664540 France ph: +33 (0) 1 41 21 44 04 Hungary/Eastern Europe ph: +36 (0) 1 47 48 100 Singapore ph: +65 6877 8737 Shanghai ph: +86 21 6278 7708 Beijing ph: +86 10 6561 0240 Korea ph: +82 2 702 1601 Japan ph: +81 3 3599 7481

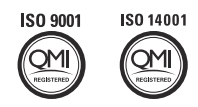

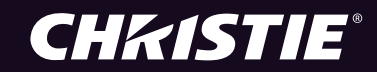